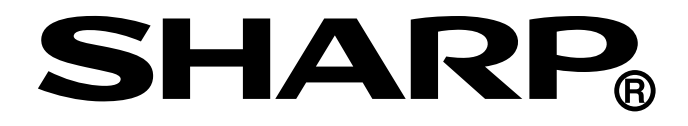

# AQUOS wish

# 型號:SH-WS10

使用手册

# 目錄

| 1.1 零件名稱       6         前視圖       6         後視圖       7         位限阁       7         上下視圖       7         1.2 配件       8         1.3 安裝 SIM 卡及記憶卡       9         安裝 SIM 卡       9         安裝 SIM 卡       9         安裝 SIM 卡       9         安裝 SIM 卡       9         安裝 SIM 卡       9         安裝記憶卡 (microSD)       9         裝回 nanoSIM / microSD 卡托盤       9         1.4 電池充電       10         1.5 開啟或關閉裝置       11         期啟或關閉裝置       11         期影戰罰切換至飛航模式       11         將裝置切換至飛航模式       11         將裝置切換至躍眠模式       11         1.6 鎖定及解鎖螢幕       12         1.7 使用耳麥       13         1.8 調整音量       13         1.8 調整音量       13         1.8 調整音量       14         1.7 建面面板       16         開啟應用程式       16         崩啟應用程式       16         開啟應用程式       16         開啟應用程式       17         拉畫面管理       18         資料夾       19         啟動 Google Assistant 畫面       20                                                                                                    | 第       | 1   | 章:新手上路                           | 6    |
|----------------------------------------------------------------------------------------------------|---------|-----|----------------------------------|------|
| 前視圖                                                                                                    |         | 1.1 | 零件名稱                             | 6    |
| 後視圖       6         側視圖       7         上下視圖       7         1.2 配件       8         1.3 安裝 SIM 卡及記憶卡       9         取出 nanoSIM / microSD 卡托盤       9         安裝 SIM 卡       9         安裝 SIM 卡       9         安裝 SIM 卡       9         安裝 SIM 卡       9         安裝 SIM 卡       9         安裝 SIM 卡       9         安裝 SIM 卡       9         安裝 SIM 卡       9         安裝 SIM 卡       9         安裝 SIM 卡       9         安裝 SIM 卡       9         费留 nanoSIM / microSD 卡托盤       9         方電 nanoSIM / microSD 卡托盤       9         方面の表示電       10         1.5 開啟或開閉裝置       11         用啟或關閉裝置       11         「新設立業       11         「前啟或關閉裝置       11         「「「「「」」」       11         「「」」       11         「「」」       11         「「」」       11         「」」       11         1.6 調定       12         1.7 使用耳麥       13         1.8 調整音量       13         1.8 調整音量       13         1.                                                                                                    |         |     | 前視圖                              | 6    |
| 側視圖       7         上下視圖       7         1.2 配件       8         1.3 安裝 SIM 卡及記憶卡       9         取出 nanoSIM / microSD 卡托盤       9         安裝 SIM 卡       9         安裝 SIM 卡       9         安裝 SIM 卡       9         安裝 SIM 卡       9         安裝 SIM 卡       9         安裝 SIM 卡       9         安裝 SIM 卡       9         安裝 SIM 卡       9         安裝 SIM 卡       9         安裝 SIM 卡       9         安裝 SIM 卡       9         安裝 SIM 卡       9         大電電       10         1.5 開啟或開閉裝置       11         町前 開啟或開閉裝置       11         車新啟動點醫豐       11         1.4 電池充電       11         市影裝置切換至飛航模式       11         1.6 鎖定及解鎖螢幕       12         1.7 使用耳麥       13         1.8 調整音量       13         1.8 調整音量       13         1.8 調整音量       13         1.8 調整通量       14         2.1 主畫面       17         技換執行中的應用程式及管理資源       17         注畫面管理       18         資料夾       19         20                                                                                                    |         |     | 後視圖                              | 6    |
| 上下視圖       7         1.2 配件       8         1.3 安裝 SIM 卡及記憶卡       9         取出 nanoSIM / microSD 卡托盤       9         安裝 SIM 卡       9         安裝 SIM 卡(microSD)       9         安裝 Comparison of the state of the state o |         |     | 側視圖                              | 7    |
| 1.2 配件       8         1.3 安裝 SIM 卡及記憶卡       9         取出 nanoSIM / microSD 卡托盤       9         安裝 SIM 卡       9         安裝 SIM 卡       9         安裝 SIM 卡       9         安裝 SIM 卡       9         安裝 SIM 卡       9         安裝 SIM 卡       9         安裝 SIM 卡       9         安裝 SIM 卡       9         支裝 SIM 卡       9         安裝 SIM 卡       9         支換 InanoSIM / microSD 卡托盤       9         1.4 電池充電       10         1.5 開啟或開閉裝置       11         開啟或開閉裝置       11         工業部啟動裝置       11         將裝置切換至確賠模式       11         1.6 鑽定及解鎖螢幕       12         1.7 使用耳麥       13         1.8 調整音量       13         1.8 調整音量       13         1.8 調整音量       14         2.1 主畫面       14         2.1 主畫面       14         2.1 主畫面       15         通知面板       16         開啟應用程式       17         校.1 執行中的應用程式及管理資源       17         放動 Google Assistant 畫面       20         變更裝置設定       20         變更裝置設定       <                                                                                                    |         |     | 上下視圖                             | 7    |
| 1.3 安裝 SIM 卡及記憶卡       9         取出 nanoSIM / microSD 卡托盤       9         安裝 SIM 卡       9         安裝 SIM 卡       9         安裝 SIM 卡       9         安裝 SIM 卡       9         安裝 SIM 卡       9         安裝 SIM 卡       9         安裝 SIM 卡       9         安裝 SIM 卡       9         安裝 SIM 卡       9         安裝 SIM 卡       9         安裝 SIM 卡       9         安裝 SIM 卡       9         安裝 SIM 卡       9         大電 nanoSIM / microSD 卡托盤       9         14 電池充電       10         15 開啟或開閉裝置       11         二 電前の影響       11         丁酸或動戰國 嚴重       11         丁 使用耳麥       11         1.6 鑽定及解鎖螢幕       12         1.7 使用耳麥       13         1.8 調整音量       13         1.8 調整音量       13         1.8 調整音量       13         1.8 調整百量       14         2.1 主畫面面       14         次態列       15         通知和面板       16         開啟應用程式       17         技力約       17         技力約       17                                                                                                    |         | 1.2 | 配件                               | 8    |
| 取出 nanoSIM / microSD 卡托盤                                                                                                    |         | 1.3 | 安裝 SIM 卡及記憶卡                     | 9    |
| 安裝 SIM 卡                                                                                                    |         |     | 取出 nanoSIM / microSD 卡托盤         | 9    |
| 安装記憶卡 (microSD )                                                                                                    |         |     | 安裝 SIM 卡                         | 9    |
| 裝回 nanoSIM / microSD 卡托盤       .9         1.4 電池充電       .10         1.5 開啟或關閉裝置       .11         開啟或關閉裝置       .11         重新啟動裝置       .11         車新啟動裝置       .11         市將裝置切換至確眠模式       .11         將裝置切換至確眠模式       .11         1.6 鎖定及解鎖螢幕       .12         1.7 使用耳麥       .13         1.8 調整音量       .13         1.8 調整音量       .13         1.8 調整音量       .13         1.8 調整音量       .13         1.8 調整音量       .13         1.8 調整音量       .13         1.8 調整音量       .13         1.8 調整音量       .13         1.7 使用耳麥       .14         火態列       .14         2.1 主畫面       .14         狀態列       .15         通知面板       .16         開啟應用程式       .17         校祝執行中的應用程式及管理資源       .17         2.1 對電管理       .18         資料夾       .19         啟動 Google Assistant 畫面       .20         變更裝置設定       .20         第 3 章: 聯絡人       .21         3.1 新增聯絡人       .21         3.2 複製聯絡人       .22         3.3 與聯絡人                                                                                                    |         |     | 安裝記憶卡(microSD)                   | 9    |
| 1.4 電池充電       10         1.5 開啟或關閉裝置       11         開啟或關閉裝置       11         重新啟動裝置       11         車新啟動裝置       11         非將裝置切換至距眠模式       11         1.6 鎖定及解鎖螢幕       12         1.7 使用耳麥       13         1.8 調整音量       13         1.8 調整音量       13         1.8 調整音量       13         1.8 調整音量       13         1.8 調整音量       13         第 2 章:基本介紹       14         光態列       15         通知面板       16         開啟應用程式       17         檢視執行中的應用程式及管理資源       17         主畫面管理       18         資料夾       19         啟動 Google Assistant 畫面       20         變更裝置設定       20         第 3 章: 聯絡人       21         3.1 新增聯絡人       21         3.2 複製聯絡人       22         3.3 與聯絡人通訊       23         打電話給聯絡人       23         傳簡訊給聯絡人       23                                                                                                    |         |     | 裝回 nanoSIM / microSD 卡托盤         | 9    |
| 1.5 開啟或關閉裝置       11         開啟或關閉裝置       11         重新啟動裝置       11         車新啟動裝置       11         將裝置切換至確賦模式       11         1.6 鎖定及解鎖螢幕       12         1.7 使用耳麥       13         1.8 調整音量       13         1.8 調整音量       13         1.8 調整音量       14         次態列       14         2.1 主畫面       14         次態列       15         通知面板       16         開啟應用程式       17         檢視執行中的應用程式及管理資源       17         主畫面管理       18         資料夾       19         啟動 Google Assistant 畫面       20         變更裝置設定       20         第 3 章: 聯絡人       21         3.1 新增聯絡人       21         3.2 複製聯絡人       22         3.3 與聯絡人通訊       23         傳簡訊給聯絡人       23                                                                                                    |         | 1.4 | 電池充電                             | 10   |
| 開啟或關閉裝置       11         重新啟動裝置       11         將裝置切換至飛航模式       11         將裝置切換至睡眠模式       11         1.6 鎖定及解鎖螢幕       12         1.7 使用耳麥       13         1.8 調整音量       13         1.8 調整音量       13         1.8 調整音量       13         1.8 調整音量       13         1.8 調整音量       13         第 2 章:基本介紹       14         2.1 主畫面       14         北態列       15         通知面板       16         開啟應用程式       17         檢視執行中的應用程式及管理資源       17         主畫面管理       18         資料夾       19         啟動 Google Assistant 畫面       20         變更裝置設定       20         第 3 章: 聯絡人       21         3.1 新增聯絡人       21         3.2 複製聯絡人       22         3.3 與聯絡人通訊       23         項電話給聯絡人       23         傳簡訊給聯絡人       23                                                                                                    |         | 1.5 | 開啟或關閉裝置                          | 11   |
| 重新啟動裝置       11         將裝置切換至輕眠模式       11         將裝置切換至睡眠模式       11         1.6 鎖定及解鎖螢幕       12         1.7 使用耳麥       13         1.8 調整音量       13         第 2 章:基本介紹       14         2.1 主畫面       14         北態列       15         通知面板       16         開啟應用程式       17         檢視執行中的應用程式及管理資源       17         支書面管理       18         資料夾       19         啟動 Google Assistant 畫面       20         變更裝置設定       20         第 3 章:聯絡人       21         3.1 新增聯絡人       21         3.2 複製聯絡人       22         3.3 與聯絡人通訊       23         打電話給聯絡人       23         傳簡訊給聯絡人       23                                                                                                    |         |     | 開啟或關閉裝置                          | 11   |
| 將裝置切換至飛航模式       11         將裝置切換至睡眠模式       11         1.6 鎖定及解鎖螢幕       12         1.7 使用耳麥       13         1.8 調整音量       13         第 2 章:基本介紹       14         2.1 主畫面       14         光態列       15         通知面板       16         開啟應用程式       17         檢視執行中的應用程式及管理資源       17         主畫面管理       18         資料夾       19         啟動 Google Assistant 畫面       20         變更裝置設定       20         第 3 章:聯絡人       21         3.1 新增聯絡人       21         3.2 複製聯絡人       22         3.3 與聯絡人       23         打電話給聯絡人       23         傳簡訊給聯絡人       23                                                                                                    |         |     | 重新啟動裝置                           | 11   |
| 將裝置切換至睡眠模式                                                                                                    |         |     | 將裝置切換至飛航模式                       | 11   |
| 1.6 鎖定及解鎖螢幕       12         1.7 使用耳麥       13         1.8 調整音量       13         1.8 調整音量       13         第 2 章:基本介紹       14         2.1 主畫面       14         北態列       15         通知面板       16         開啟應用程式       17         檢視執行中的應用程式及管理資源       17         主畫面管理       18         資料夾       19         啟動 Google Assistant 畫面       20         變更裝置設定       20         第 3 章:聯絡人       21         3.1 新增聯絡人       21         3.2 複製聯絡人通訊       23         打電話給聯絡人       23         貨商訊給聯絡人       23                                                                                                    |         |     | 將裝置切換至睡眠模式                       | 11   |
| 1.7 使用耳麥       13         1.8 調整音量       13         1.8 調整音量       13         第 2 章:基本介紹       14         2.1 主畫面       14         光態列       15         通知面板       16         開啟應用程式       17         拉書面管理       18         資料夾       19         啟動 Google Assistant 畫面       20         變更裝置設定       20         第 3 章:聯絡人       21         3.1 新增聯絡人       21         3.2 複製聯絡人       23         打電話給聯絡人       23         傳簡訊給聯絡人       23                                                                                                    |         | 1.6 | 鎖定及解鎖螢幕                          | 12   |
| 1.8 調整音量       13         第 2 章:基本介紹       14         2.1 主畫面       14         北態列       15         通知面板       16         開啟應用程式       17         檢視執行中的應用程式及管理資源       17         主畫面管理       18         資料夾       19         啟動 Google Assistant 畫面       20         變更裝置設定       20         第 3 章:聯絡人       21         3.1 新增聯絡人       21         3.2 複製聯絡人通訊       23         打電話給聯絡人       23         傳簡訊給聯絡人       23                                                                                                    |         | 1.7 | 使用耳麥                             | 13   |
| 第 2 章:基本介紹       14         2.1 主畫面       14         狀態列       15         通知面板       16         開啟應用程式       17         檢視執行中的應用程式及管理資源       17         主畫面管理       18         資料夾       19         啟動 Google Assistant 畫面       20         變更裝置設定       20         第 3 章:聯絡人       21         3.1 新增聯絡人       21         3.2 複製聯絡人通訊       23         打電話給聯絡人       23         傳簡訊給聯絡人       23                                                                                                    |         | 1.8 | 調整音量                             | 13   |
| 第 2 早:基本介紹       14         2.1 主畫面       14         狀態列       15         通知面板       16         開啟應用程式       17         檢視執行中的應用程式及管理資源       17         主畫面管理       18         資料夾       19         啟動 Google Assistant 畫面       20         變更裝置設定       20         第 3 章:聯絡人       21         3.1 新增聯絡人       21         3.2 複製聯絡人通訊       23         打電話給聯絡人       23         傳簡訊給聯絡人       23                                                                                                    | <u></u> | 0   | <b>辛,甘</b> 十八仞                   | 4.4  |
| 2.1 主畫面                                                                                                    | 弔       | 2   | 早:奉本介紹                           | . 14 |
| 狀態列                                                                                                    |         | 2.1 | 主畫面                              | 14   |
| 通知面板       16         開啟應用程式       17         檢視執行中的應用程式及管理資源       17         主畫面管理       18         資料夾       19         啟動 Google Assistant 畫面       20         變更裝置設定       20         第 3 章:聯絡人       21         3.1 新增聯絡人       21         3.2 複製聯絡人       22         3.3 與聯絡人通訊       23         打電話給聯絡人       23         傳簡訊給聯絡人       23                                                                                                    |         |     | 狀態列                              | 15   |
| 開啟應用程式       17         檢視執行中的應用程式及管理資源       17         主畫面管理       18         資料夾       19         啟動 Google Assistant 畫面       20         變更裝置設定       20         第 3 章:聯絡人       21         3.1 新增聯絡人       21         3.2 複製聯絡人       22         3.3 與聯絡人通訊       23         打電話給聯絡人       23         傳簡訊給聯絡人       23                                                                                                    |         |     | 通知面板                             | 16   |
| 檢視執行中的應用程式及管理資源       17         主畫面管理       18         資料夾       19         啟動 Google Assistant 畫面       20         變更裝置設定       20         第 3 章:聯絡人       21         3.1 新增聯絡人       21         3.2 複製聯絡人       22         3.3 與聯絡人通訊       23         打電話給聯絡人       23         傳簡訊給聯絡人       23                                                                                                    |         |     | 開啟應用程式                           | 17   |
| 土畫回官埋       18         資料夾       19         啟動 Google Assistant 畫面       20         變更裝置設定       20         第 3 章:聯絡人       21         3.1 新增聯絡人       21         3.2 複製聯絡人       22         3.3 與聯絡人通訊       23         打電話給聯絡人       23         傳簡訊給聯絡人       23                                                                                                    |         |     | 檢視執行中的應用程式及管埋資源                  | 17   |
| 頁科夾                                                                                                    |         |     | 土畫山官埕                            | 18   |
|                                                                                                    |         |     | 貞科火<br>的動 Coogle Assistant 聿面    | 19   |
| 夏夏表音設定       20         第3章:聯絡人       21         3.1新增聯絡人       21         3.2複製聯絡人       22         3.3 與聯絡人通訊       23         打電話給聯絡人       23         傳簡訊給聯絡人       23                                                                                                    |         |     | 啟動 Google Assistant 畫面<br>総百世罢弘宁 | 20   |
| <ul> <li>第3章:聯絡人</li></ul>                                                                                                    |         |     | 安丈衣直叹化                           | 20   |
| <ul> <li>3.1 新增聯絡人</li></ul>                                                                                                    | 第       | 3   | 章:聯絡人                            | . 21 |
| <ul> <li>3.2 複製聯絡人</li></ul>                                                                                                    |         | 3.1 | 新增聯絡人                            | 21   |
| 3.3 與聯絡人通訊       23         打電話給聯絡人       23         傳簡訊給聯絡人       23                                                                                                    |         | 3.2 | 複製聯絡人                            | 22   |
| 打電話給聯絡人                                                                                                    |         | 3.3 |                                  | 23   |
| 傳簡訊給聯絡人                                                                                                    |         | 0.0 | 打電話給聯絡人                          | 23   |
|                                                                                                    |         |     | 傳簡訊給聯絡人                          | 23   |

|   |                                               | 與聯絡人視訊通話                                                                                                    | .23                                                                                                    |
|---|-----------------------------------------------|----------------------------------------------------------------------------------------------------|----------------------------------------------------------------------------------------------------|
|   |                                               | 寄電子郵件給聯絡人                                                                                                    | .23                                                                                                    |
|   | 3.4                                           | 管理聯絡人                                                                                                    | .24                                                                                                    |
|   |                                               | 編輯聯絡人                                                                                                    | .24                                                                                                    |
|   |                                               | 删除聯絡人                                                                                                    | .24                                                                                                    |
|   |                                               | 傳送聯絡人資訊                                                                                                    | .24                                                                                                    |
|   |                                               | 将聯絡人新增全黑名單                                                                                                    | .25                                                                                                    |
|   | 3.5                                           | 我的最愛聯絡人                                                                                                    | .25                                                                                                    |
|   |                                               | 新增全我的最愛                                                                                                    | .25                                                                                                    |
|   |                                               | 從我的最愛移除                                                                                                    | .26                                                                                                    |
|   | 3.6                                           | 搜尋聯絡人                                                                                                    | .26                                                                                                    |
|   |                                               | 編輯聯絡人                                                                                                    | .26                                                                                                    |
|   | 3.7                                           | 聯絡人群組                                                                                                    | .27                                                                                                    |
| 쏰 | Λ                                             | 音·估田孁託                                                                                                    | ာ၀                                                                                                    |
| ᅒ | 4                                             | 早, 区                                                                                                    | 20                                                                                                    |
|   | 4.1                                           |                                                                                                    | . 29                                                                                                    |
|   |                                               |                                                                                                    | .29                                                                                                    |
|   |                                               | 從聯絡人撥打電話                                                                                                    | .29                                                                                                    |
|   | 4.2                                           | 接聽電話                                                                                                    | . 30                                                                                                    |
|   |                                               | · 按聽或拒接來電                                                                                                    | .30                                                                                                    |
|   | 4.3                                           | 結束通話                                                                                                    | . 30                                                                                                    |
|   | 1 1                                           | 送井 治 교 고                                                                                                    | 24                                                                                                    |
|   | 4.4                                           | 通                                                                                                    | . 31                                                                                                    |
|   | 4.4<br>4.5                                    | 通話屮選項                                                                                                    | . 3 I<br>. 32                                                                                                    |
| 섴 | 4.4<br>4.5                                    | <sup>通西屮選項</sup><br>通話紀錄<br>一一一一一一一一一一一一一一一一一一一一一一一一一一一一一一一一一一一一                                                                                                    | .31<br>.32<br><b>22</b>                                                                                                    |
| 第 | 4.4<br>4.5<br>5                               | <sup>通話中選項</sup><br>通話紀錄<br>章:電子郵件及訊息                                                                                                    | .31<br>.32<br>33                                                                                                    |
| 第 | 4.4<br>4.5<br><b>5</b><br>5.1                 | 通話中選項<br>通話紀錄<br>章:電子郵件及訊息<br>文字簡訊                                                                                                    | .31<br>.32<br>.33                                                                                                    |
| 第 | 4.4<br>4.5<br>5<br>5.1                        | 通話甲選項 通話紀錄 章:電子郵件及訊息 文字簡訊 建立及傳送文字簡訊                                                                                                    | .31<br>.32<br>.33<br>.33                                                                                                    |
| 第 | 4.4<br>4.5<br>5<br>5.1                        | <ul> <li>通話印選項</li> <li>通話紀錄</li> <li>章:電子郵件及訊息</li> <li>文字簡訊</li> <li>建立及傳送文字簡訊</li> <li>接收及管理訊息</li> </ul>                                                                                                    | .31<br>.32<br>.33<br>.33<br>.33                                                                                                    |
| 第 | 4.4<br>4.5<br>5.1<br>5.2                      | <ul> <li>通話甲選項</li> <li>通話紀錄</li> <li>章:電子郵件及訊息</li> <li>文字簡訊</li> <li>建立及傳送文字簡訊</li> <li>接收及管理訊息</li> <li>多媒體簡訊</li> </ul>                                                                                                    | .31<br>.32<br>.33<br>.33<br>.33<br>.33                                                                                                    |
| 第 | 4.4<br>4.5<br>5.1<br>5.2                      | 通話甲選項<br>通話紀錄<br>章:電子郵件及訊息<br>文字簡訊<br>建立及傳送文字簡訊<br>接收及管理訊息<br>多媒體簡訊<br>建立及傳送 MMS 簡訊                                                                                                    | .31<br>.32<br>.33<br>.33<br>.33<br>.36<br>.36                                                                                                    |
| 第 | 4.4<br>4.5<br>5.1<br>5.2<br>5.3               | 通話甲選項<br>通話紀錄<br>章:電子郵件及訊息<br>文字簡訊<br>建立及傳送文字簡訊<br>接收及管理訊息<br>多媒體簡訊<br>建立及傳送 MMS 簡訊                                                                                                    | .31<br>.32<br>.33<br>.33<br>.33<br>.36<br>.36<br>.36                                                                                                  |
| 第 | 4.4<br>4.5<br>5.1<br>5.2<br>5.3               | <ul> <li>通話印選項</li> <li>通話紀錄</li> <li>章:電子郵件及訊息</li> <li>文字簡訊</li> <li>建立及傳送文字簡訊</li> <li>接收及管理訊息</li> <li>多媒體簡訊</li> <li>建立及傳送 MMS 簡訊</li> <li>自訂訊息設定</li> <li>管理 MMS 簡訊</li> </ul>                                                                                                    | .31<br>.32<br>.33<br>.33<br>.33<br>.36<br>.36<br>.36<br>.37<br>.37                                                                                    |
| 第 | 4.4<br>4.5<br>5.1<br>5.2<br>5.3<br>5.4        | <ul> <li>通話甲選項</li> <li>通話紀錄</li> <li>章:電子郵件及訊息</li> <li>文字簡訊</li> <li>建立及傳送文字簡訊</li> <li>接收及管理訊息</li> <li>多媒體簡訊</li> <li>建立及傳送 MMS 簡訊</li> <li>自訂訊息設定</li> <li>管理 MMS 簡訊</li> <li>電子郵件帳戶</li> </ul>                                                                                                    | .32<br>33<br>.33<br>.33<br>.33<br>.33<br>.33<br>.36<br>.37<br>.37                                                                                     |
| 第 | 4.4<br>4.5<br>5.1<br>5.2<br>5.3<br>5.4        | <ul> <li>通話甲選項</li> <li>通話紀錄</li> <li>章:電子郵件及訊息</li> <li>文字簡訊</li> <li>建立及傳送文字簡訊</li> <li>接收及管理訊息</li> <li>多媒體簡訊</li> <li>建立及傳送 MMS 簡訊</li> <li>自訂訊息設定</li> <li>管理 MMS 簡訊</li> <li>電子郵件帳戶</li> <li>設定電子郵件帳戶</li> </ul>                                                                                                    | .31<br>.32<br>.33<br>.33<br>.33<br>.36<br>.36<br>.36<br>.37<br>.37<br>.38<br>.38                                                                      |
| 第 | 4.4<br>4.5<br>5.1<br>5.2<br>5.3<br>5.4        | 通話紀錄         童:電子郵件及訊息         文字簡訊         建立及傳送文字簡訊         接收及管理訊息         多媒體簡訊         建立及傳送 MMS 簡訊         自訂訊息設定         管理 MMS 簡訊         電子郵件帳戶         設定電子郵件帳戶         新增其他電子郵件帳戶                                                                                                    | .31<br>.32<br>.33<br>.33<br>.33<br>.36<br>.36<br>.37<br>.38<br>.38<br>.38                                                                             |
| 第 | 4.4<br>4.5<br>5.1<br>5.2<br>5.3<br>5.4        | <ul> <li>週話甲選項</li> <li>通話紀錄</li> <li>章:電子郵件及訊息</li> <li>文字簡訊</li> <li>建立及傳送文字簡訊</li> <li>接收及管理訊息</li> <li>多媒體簡訊</li> <li>建立及傳送 MMS 簡訊</li> <li>自訂訊息設定</li> <li>管理 MMS 簡訊</li> <li>電子郵件帳戶</li> <li>設定電子郵件帳戶</li> <li>新增其他電子郵件帳戶</li> <li>一</li> </ul>                                                                                                    | .31<br>.32<br>.33<br>.33<br>.33<br>.33<br>.33<br>.36<br>.36<br>.37<br>.38<br>.37<br>.38<br>.38<br>.39<br>.39                                          |
| 第 | 4.4<br>4.5<br>5.1<br>5.2<br>5.3<br>5.4        | <ul> <li>通話印建填</li> <li>通話紀錄</li> <li>章:電子郵件及訊息</li> <li>文字簡訊</li> <li>建立及傳送文字簡訊</li> <li>接收及管理訊息</li> <li>多媒體簡訊</li> <li>建立及傳送 MMS 簡訊</li> <li>自訂訊息設定</li> <li>管理 MMS 簡訊</li> <li>電子郵件帳戶</li> <li>設定電子郵件帳戶</li> <li>新增其他電子郵件帳戶</li> <li>問號電子郵件帳戶</li> </ul>                                                                                                    | .31<br>.32<br>.33<br>.33<br>.33<br>.33<br>.33<br>.33<br>.36<br>.37<br>.37<br>.37<br>.38<br>.39<br>.39<br>.40                                          |
| 第 | 4.4<br>4.5<br>5.1<br>5.2<br>5.3<br>5.4        | <ul> <li>迪話紀錄</li> <li>童:電子郵件及訊息</li> <li>文字簡訊</li> <li>建立及傳送文字簡訊</li> <li>建立及傳送 MMS 簡訊</li> <li>自訂訊息設定</li> <li>管理 MMS 簡訊</li> <li>電子郵件帳戶</li> <li>設定電子郵件帳戶</li> <li>設定電子郵件帳戶</li> <li>開除電子郵件帳戶</li> <li>一一一一</li> <li>一一一</li> <li>一一</li> <li>一一</li> <li>一一</li> <li>一一</li> <li>一一</li> <li>一一</li> <li>一一</li> <li>一一</li> <li>一一</li> <li>一一</li> <li>一一</li> <li>一一</li> <li>一一</li> <li>一一</li> <li>一一</li> <li>一一</li> <li>一一</li> <li>一一</li> <li>一一</li> <li>一</li> <li>一</li> <li>一</li> <li>一</li> <li>一</li> <li>一</li> <li>一</li> <li>一</li> <li>一</li> <li>一</li> <li>二</li> <li>二<td>.32<br/>.33<br/>.33<br/>.33<br/>.33<br/>.33<br/>.33<br/>.33<br/>.36<br/>.37<br/>.38<br/>.39<br/>.39<br/>.39<br/>.40</td></li></ul> | .32<br>.33<br>.33<br>.33<br>.33<br>.33<br>.33<br>.33<br>.36<br>.37<br>.38<br>.39<br>.39<br>.39<br>.40                                                 |
| 第 | 4.4<br>4.5<br>5.1<br>5.2<br>5.3<br>5.4<br>5.5 | <ul> <li>通話紀錄</li> <li>通話紀錄</li> <li>章:電子郵件及訊息</li> <li>文字簡訊</li> <li>建立及傳送文字簡訊</li> <li>建立及傳送 MMS 簡訊</li> <li>自訂訊息設定</li> <li>管理 MMS 簡訊</li> <li>電子郵件帳戶</li> <li>設定電子郵件帳戶</li> <li>新增其他電子郵件帳戶</li> <li>刪除電子郵件帳戶</li> <li>一</li> <li>使用電子郵件</li> <li>共端收電</li> </ul>                                                                                                    | .31<br>.32<br>.33<br>.33<br>.33<br>.33<br>.33<br>.33<br>.36<br>.37<br>.38<br>.37<br>.38<br>.39<br>.39<br>.39<br>.40<br>.41                            |
| 第 | 4.4<br>4.5<br>5.1<br>5.2<br>5.3<br>5.4        | <ul> <li>通話紀錄</li></ul>                                                                                                    | .31<br>.32<br>.33<br>.33<br>.33<br>.33<br>.33<br>.33<br>.33<br>.36<br>.37<br>.37<br>.37<br>.38<br>.39<br>.39<br>.40<br>.41<br>.41                     |
| 第 | 4.4<br>4.5<br>5.1<br>5.2<br>5.3<br>5.4<br>5.5 | <ul> <li>通話紀錄</li> <li>童:電子郵件及訊息</li> <li>文字簡訊</li> <li>建立及傳送文字簡訊</li> <li>建立及傳送文字簡訊</li> <li>接收及管理訊息</li> <li>多媒體簡訊</li> <li>建立及傳送 MMS 簡訊</li> <li>自訂訊息設定</li> <li>管理 MMS 簡訊</li> <li>電子郵件帳戶</li> <li>設定電子郵件帳戶</li> <li>罰增其他電子郵件帳戶</li> <li>管理電子郵件帳戶</li> <li>一個電子郵件帳戶</li> <li>一個電子郵件</li> <li>提寫及傳送電子郵件</li> <li></li></ul>                                                                                                    | 33<br>.33<br>.33<br>.33<br>.33<br>.33<br>.33<br>.33<br>.33<br>.36<br>.37<br>.38<br>.37<br>.38<br>.37<br>.38<br>.39<br>.39<br>.40<br>.41<br>.42<br>.42 |

| 開始或加入會議             | 46 |
|---------------------|----|
| 第6章:使用網際網路          |    |
| 61連線至網際網路           | 47 |
| Wi-Fi               |    |
| 行動網路                | 49 |
| 6 2 瀏覽網站            | 50 |
| 管理網路瀏覽器設定           | 51 |
|                     | 50 |
| 弟(早:使用監才            |    |
| 7.1 連線至藍牙裝置         |    |
| 第8章:多媒體應用程式         | 53 |
| 8.1 相片和影片           |    |
| 存取相機應用程式            |    |
| 拍照                  | 53 |
| 錄影                  | 55 |
| 拍攝模式                | 56 |
| 檢閱相片                | 56 |
| 檢閱影片                | 57 |
| 設定相機的設定             | 58 |
| 8.2 檢視相片和影片         | 59 |
| 8.3 Google 智慧鏡頭應用程式 | 61 |
| 使用 Google 智慧鏡頭      | 61 |
| 第9章・應用程式            | 63 |
|                     |    |
| 9.1 應用性巧重回          |    |
| 9.2 Google 應用程式     |    |
| 約6) 約6              |    |
| GMall<br>地图         |    |
| 心画<br>VouTube       |    |
| 雪端硬碟                |    |
| 安凱夜咏<br>YouTube 音樂  |    |
| Google Play 電影和電視節目 |    |
|                     | 65 |
| 日曆                  | 65 |
| Assistant           | 65 |
| Google One          | 65 |
| Google Pay          | 65 |
| 新聞                  | 66 |
| 播客                  | 66 |
| 智慧鏡頭                | 66 |

| 檔案                        |     |
|---------------------------|-----|
| 電話                        | 66  |
| 聯絡人                       |     |
| 訊息                        |     |
| 相片                        | 67  |
| Play 商店                   | 67  |
| 9.3 相機                    |     |
| 9.4 時鐘                    |     |
| 9.5 計算機                   |     |
| 9.6 設定                    |     |
| 9.7 KARADA MATE           |     |
|                           |     |
| 第 10 章:管埋装置               |     |
| 10.1 裝置設定                 |     |
| 10.2 變更基本設定               |     |
| 日期與時間                     | 75  |
| 時區                        |     |
| 手動設定時區                    | 76  |
| 時間格式                      |     |
| 顯示設定                      | 77  |
| 調整螢幕亮度                    | 77  |
| 10.3 使用無線及網路              |     |
| 10.4 手機防護                 |     |
| 10.5 管理行動網路限制             |     |
| 10.6 重設裝置                 |     |
|                           | 0.4 |
| <b>第</b> 11 早: <b>况</b> 恰 | 81  |
| 重要資訊                      |     |
| <b>法</b> 規遵値資計            |     |

# 第1章:新手上路

# 1.1 零件名稱

前視圖

後視圖

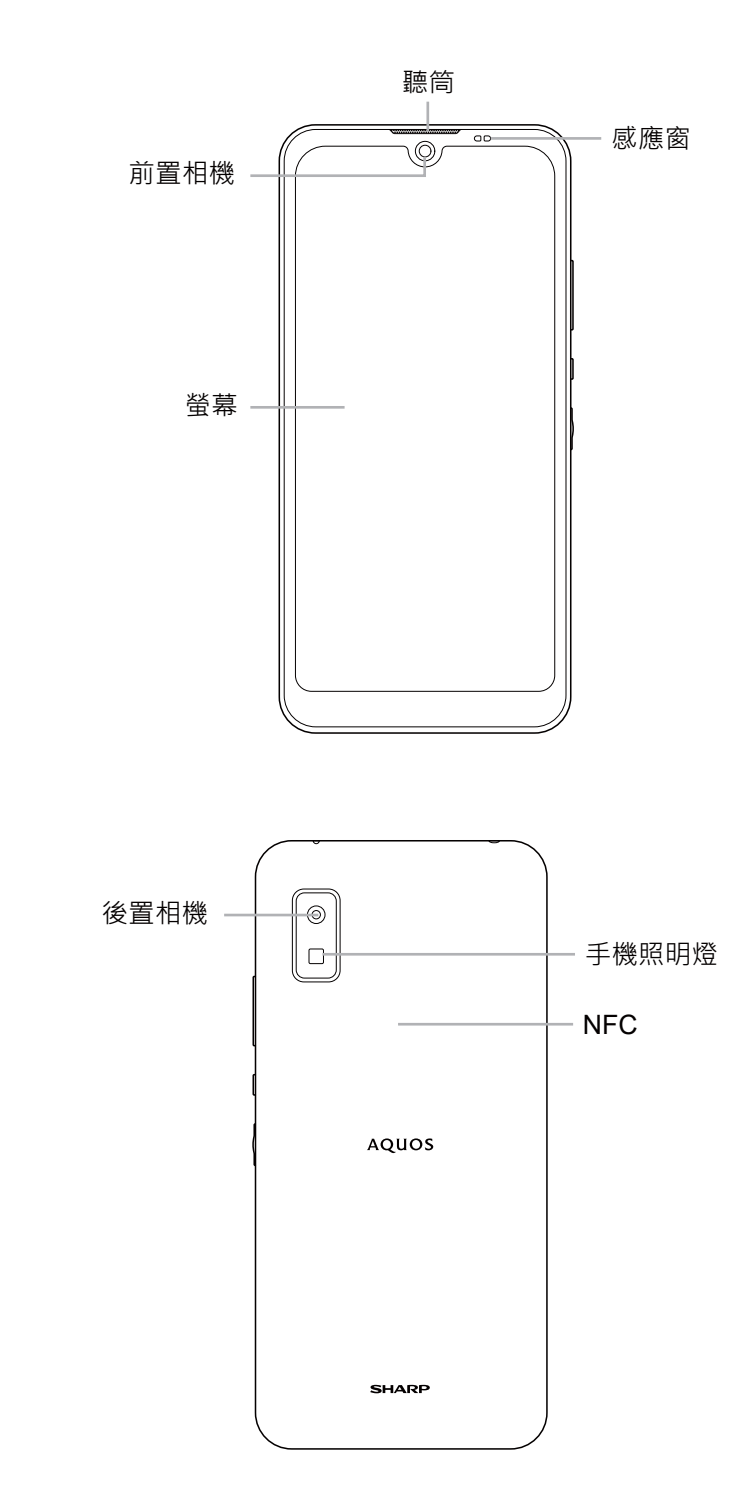

側視圖

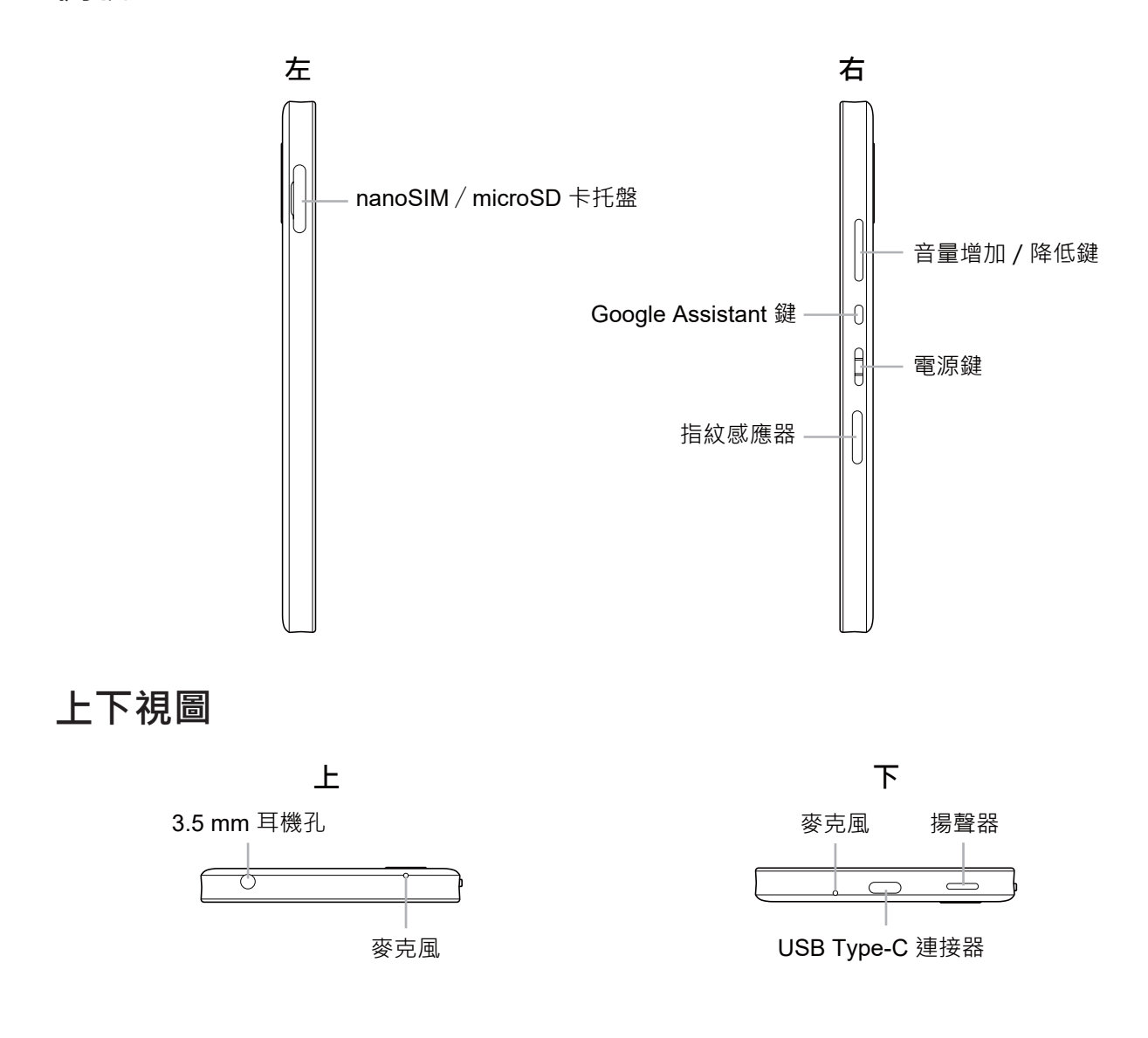

# 1.2 配件

包裝內含下列項目。如有任何項目遺失,請聯絡零售商。

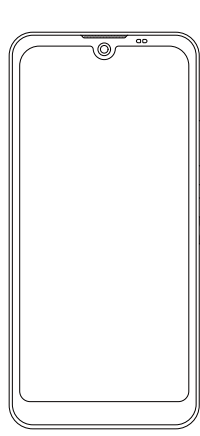

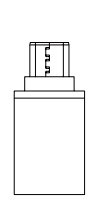

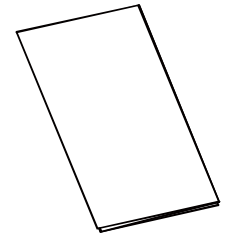

快速入門指南 / 保固卡 ( 內頁 )

智慧型手機

快速轉接器

# 1.3 安裝 SIM 卡及記憶卡

### 取出 nanoSIM / microSD 卡托盤

將 nanoSIM / microSD 卡托盤從卡槽中取出。

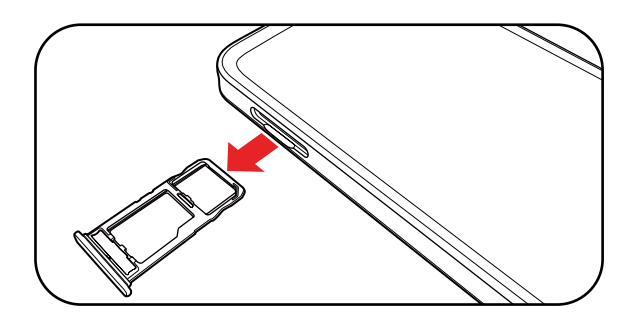

### 安裝 SIM 卡

將 nanoSIM 卡確實對齊托盤的凹口後·將 托盤裝回插槽中。

正確裝入托盤時,即可順利裝入托盤。

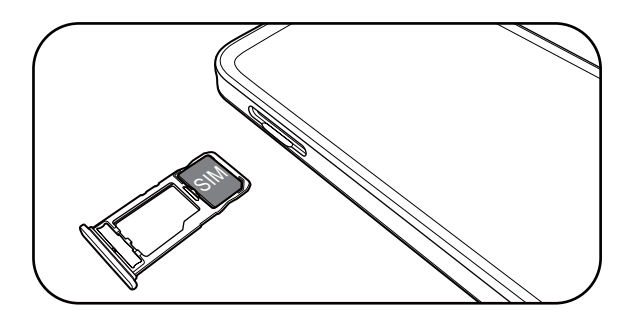

### 安裝記憶卡 (microSD)

將記憶卡 (microSD) 放置於托盤上。

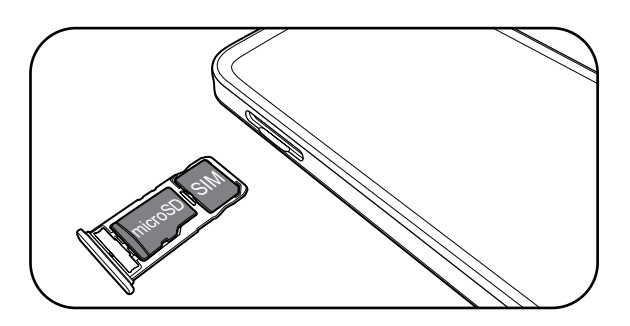

### 裝回 nanoSIM / microSD 卡托盤

將 nanoSIM / microSD 卡托盤插入卡槽中。

# 1.4 電池充電

裝置隨附的電池未充飽電。

#### 電池充電

- 將 USB 傳輸線的一端連接至裝置的 USB 埠。
- 2. 將 USB 傳輸線的另一端連接至充電器。
- 3. 將充電器插上插座開始充電。

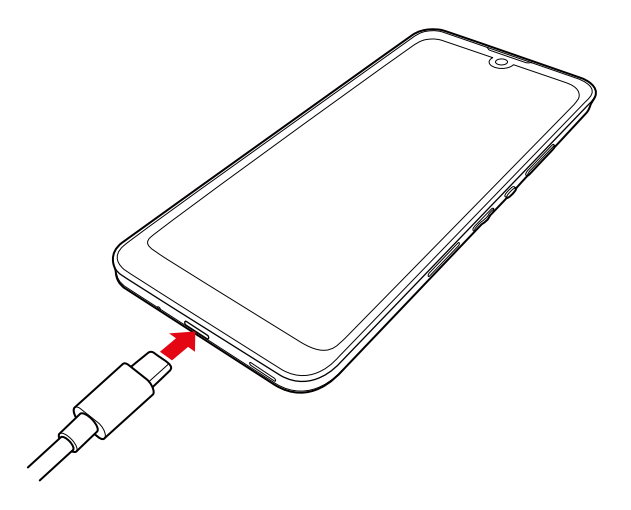

電池充電中且裝置開啟時,狀態列會顯示 🙆 圖示。電池充飽電時,狀態列會顯示 🗋 圖示。

#### 警告

- 請在室內的乾燥處充電。
- 過熱防護機制啟動時,裝置會暫時停止充電:
   系統溫度已達工作溫度上限時,裝置會自動啟動過熱防護機制並暫時停止為電池充電。系統溫度下降後,系統會自動重新開始為電池充電。

#### 備註:

- 視網路、應用程式及環境溫度而定,電池壽命會有所不同。
- 透過 USB 連接方式將裝置連接到電腦,也可為裝置充電。USB 偏好設定選單將會 顯示在螢幕上。若要充電電池,請忽略選單。
   不過,如果您想傳輸檔案,請選擇檔案傳輸,從 裝置將檔案複製到電腦。

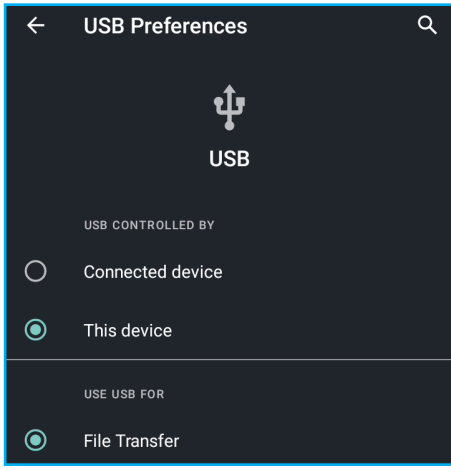

# 1.5 開啟或關閉裝置

安裝 SIM 卡並將電池充電後,就能開啟裝置。

### 開啟或關閉裝置

#### 開啟裝置

按住**電源**鍵開啟裝置。

#### 關閉裝置

- 1. 按住電源鍵顯示電源選單。
- 2. 在**電源**選單中,輕觸關機。

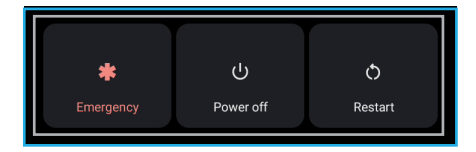

**備註:**在電源選單中,輕觸**緊急**可撥打緊急電話。

### 重新啟動裝置

- 1. 按住電源鍵顯示電源選單。
- 2. 在電源選單中,輕觸重新啟動。

### 將裝置切換至飛航模式

飛航模式會暫時停用從手機網路、Wi-Fi 到藍牙等的無線功能。

1. 從螢幕頂端向下滑,可開啟快速設定面板。

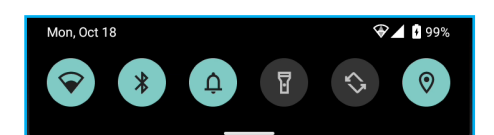

2. 將面板往下拖曳可展開快速設定面板·然後往左滑動直到看見**飛航模式**選項。輕觸 ♪。

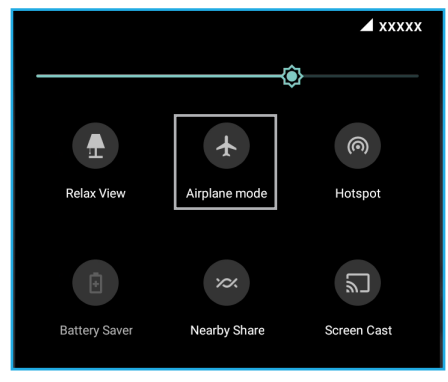

#### 將裝置切換至睡眠模式

睡眠模式有助於省電及延長電池使用壽命。 螢幕開啟時,按下**電源**鍵。此操作會將螢幕關閉。 若要從睡眠模式喚醒裝置,請拿起手機或按下**電源**鍵。

# 1.6 鎖定及解鎖螢幕

鎖定畫面可避免意外觸控。螢幕預設為閒置 30 秒後鎖定。若要修改螢幕逾時的時間, 請參閱在第 77 頁的「顯示設定」。

#### 鎖定畫面

若要手動鎖定畫面和關閉畫面,按下電源鍵。

#### 解鎖螢幕

- 1. 螢幕關閉時,按下**電源**鍵。
- 2. 從螢幕底端向上滑,解鎖螢幕。
- 備註: 鎖定畫面功能也能用來快速存取相機應用程式及 Google Assistant。
  - 若要開啟相機應用程式,請在鎖定畫面中輕 觸 <sup>(</sup>) 並向左斜上方滑。
  - 若要開啟 Google Assistant,請在鎖定畫面
     中輕觸 ♥ 並向右斜上方滑。

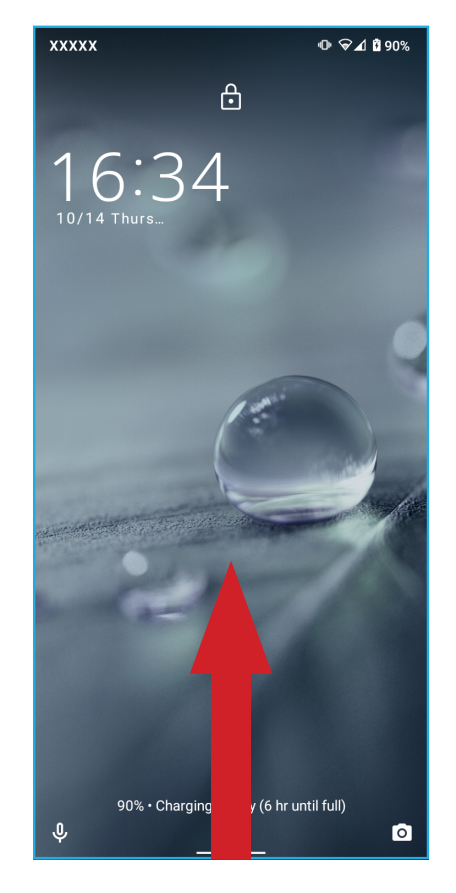

# 1.7 使用耳麥

若要免手持通話或聆聽音樂,請將耳麥插入裝置頂端的音訊孔。

備註:

- 使用耳麥時,可能會聽不到周遭的聲音。若使用耳麥會有危險,請勿使用耳麥。
- 請勿將耳麥音量調到最大,否則您的聽力可能會受損。

# 1.8 調整音量

若要調整音量,請使用下列其中一種方法:

- 按住音量增加 / 降低鍵調整音量。
- 按一下**音量增加 / 降低**鍵·然後拖曳音量滑桿調 整音量。
- 備註:在音量快捷選單中·也可以設定來電及通知 (震動(●)/靜音(滾)/禮貌模式關閉 (♠))的設定、調整其他音量設定(聲)· 以及開啟和關閉字幕(圖/図)。

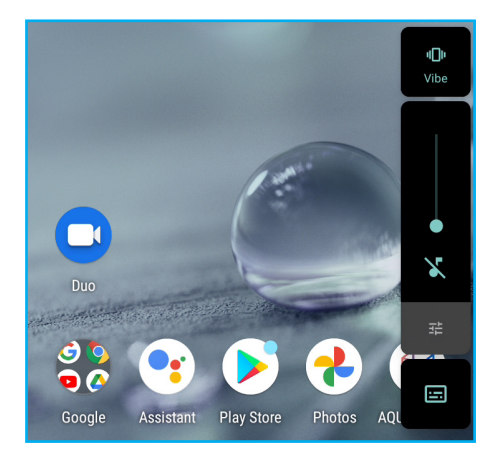

# 第2章:基本介紹

# 2.1 主畫面

在預設的主畫面中 · 您可以快速存取應用程式、常用功能、檢視未接來電的通知、已 收到的訊息及其他功能。

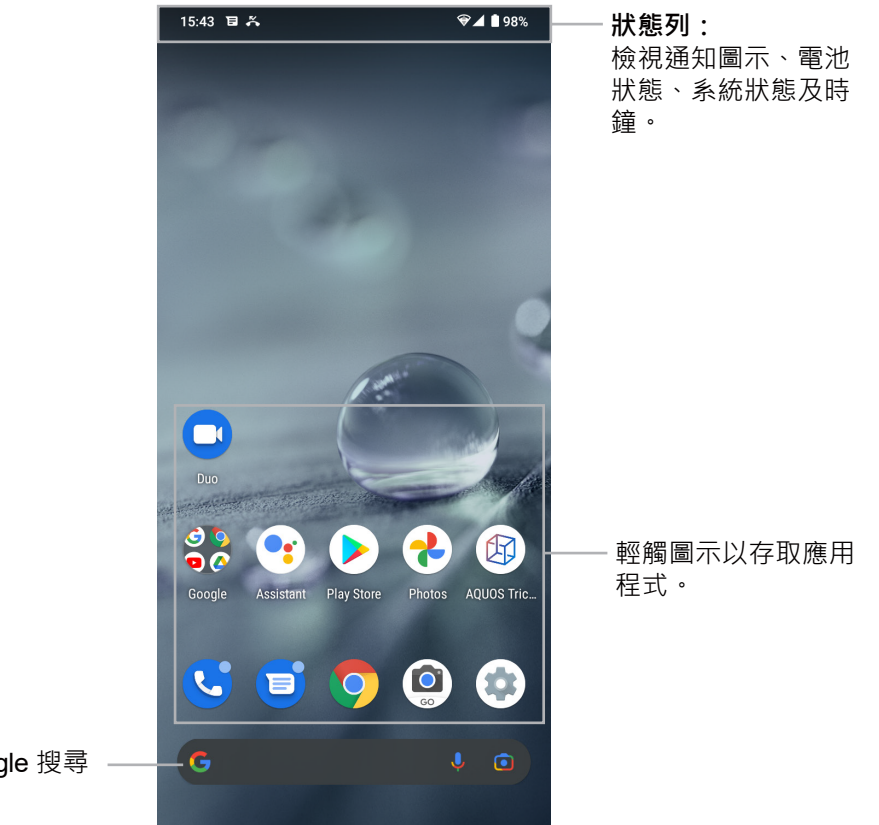

執行 Google 搜尋

須知:

- 在主畫面中,向上滑可存取其他應用程式。請參閱第 17 頁的「開啟應用程式」。
- 在主畫面中·從螢幕底端向上滑可檢視最近使用的應用程式。請參閱第 17 頁的 「檢視執行中的應用程式及管理資源」。
- 長按主畫面中的空白處可設定主畫面的設定、新增小工具以及選擇桌布。請參閱在 第 18 頁的「主畫面管理」。

### 狀態列

狀態列會顯示通知圖示、電池詳細資訊,以及其他系統狀態詳細資訊。範例:

| I                | 新簡訊<br>13:42 日 茶<br>目前時間<br>未接來電 |   |            | 無線網路<br>電池狀態<br>マノ 100%<br>行動網路<br>剩餘電量 |
|------------------|----------------------------------|---|------------|-----------------------------------------|
| 圖示               | 說明                               |   | 圖示         | 說明                                      |
| $\square$        | 電池已充飽電。                          |   | €          | 結束設定裝置。                                 |
| f                | 電池充電中。                           |   | C          | Google 帳戶設定中。                           |
|                  | 電池完全沒電。                          | _ |            |                                         |
| $\bigtriangleup$ | 網路訊號強度。格數越少代表訊                   | _ | F          | 新簡訊的通知。                                 |
|                  | 號強度越低。<br>                       |   | M          | 新電子郵件通知。                                |
| Vo<br>LTE        | VoLTE 已連線。                       | _ | Ö          | 鬧鐘已設定。                                  |
| Vo<br>WiFi       | VoWiFi 已連線。                      |   | Ŕ          | 靜音模式已啟動。                                |
| 1                | Wi-Fi 已連線。                       | _ |            | 震動模式已啟動。                                |
| •                | Wi-Fi 未連線。                       | _ | Ţ          | 檔案下載中。                                  |
| Ø                | 熱點連線已啟用。                         | _ | $\bigcirc$ | 天氣預報。                                   |
| 8                | 藍牙連線已啟用。                         |   |            | 快訊新知。                                   |
| \$               | 飛航模式已啟動。                         | _ | $\Box$     | 天氣預報。                                   |
| C                | 來電。                              | _ | Ř          | 未接來電通知。                                 |
|                  |                                  |   |            |                                         |

\* 當您連接到未連上網際網路的存取點時,訊號強度圖示會顯示 [※],例如 [∠] / [♀]。

### 通知面板

通知面板可用來快速存取警示、通知及捷徑。位置位於裝置螢幕的頂端。

#### 開啟通知面板

在任何畫面中,從螢幕頂端向下滑可開啟通知面板。 您可以執行下列操作:

- 輕觸通知訊息,開啟通知。
- 輕觸通知訊息並向左或向右滑移除通知。
- 輕觸管理,檢視及管理可傳送通知的應用程式。
- 輕觸全部清除,移除所有通知。
- 輕觸靜音,檢視及管理不會發出音效或顯示圖示警 示的通知。在靜音通知面板中,您可以檢視近期傳 送的通知、設定鎖定畫面通知以及其他設定。

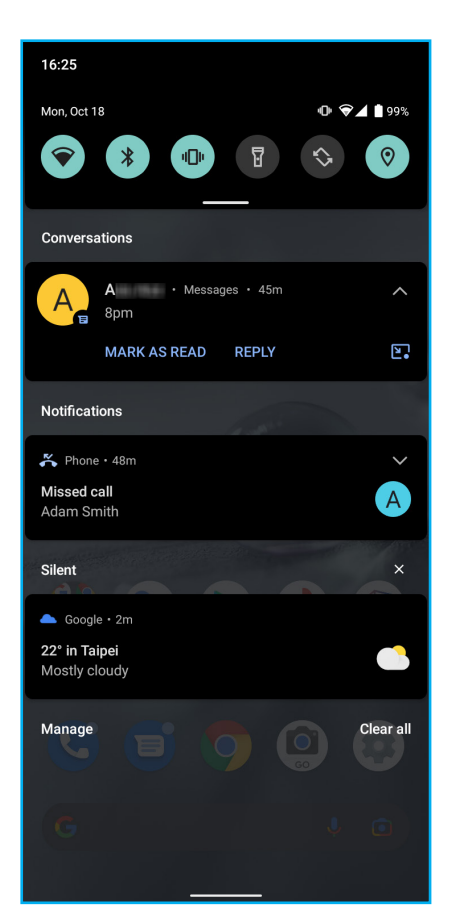

 若要從快速設定面板啟用或停用功能,請輕觸所需的設定捷徑。若未顯示捷徑,請 將快速設定面板向下拉展開面板。

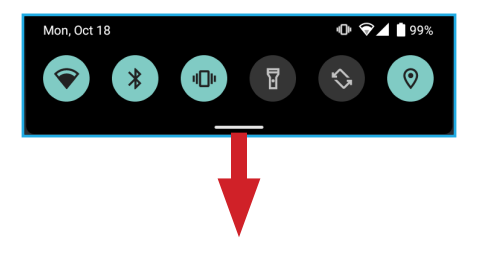

然後將畫面向左或向右滑找出捷徑。

- 若要存取所有系統設定,請輕觸 🕸。
- 若要重新整理快速設定面板,請輕觸 🖉。
- **備註:**若要重設捷徑預設位置,請輕觸 § > **重設**。

#### 關閉通知面板

輕觸並將通知面板向上滑。

### 開啟應用程式

使用下列其中一種方法即可開啟應用程式:

- 直接在主畫面中輕觸應用程式捷徑。
- 若主畫面沒有應用程式捷徑,向上滑以存取應用程 式畫面,然後輕觸您要開啟的應用程式。

**備註**:在應用程式畫面中,也可以搜尋應用程式。

### 檢視執行中的應用程式及管理資源

若要開啟近期使用的應用程式概覽和關閉不需要的應用 程式,請在主畫面中的畫面底部向上滑。您可以執行下 列操作:

- 輕觸應用程式以快速存取。
- 若要關閉應用程式,請輕觸應用程式並向上滑。
- 若要拍攝目前通知應用程式的螢幕截圖 · 請輕觸螢 幕截圖 ·
- 若要使用分割檢視畫面,請輕觸分割畫面。

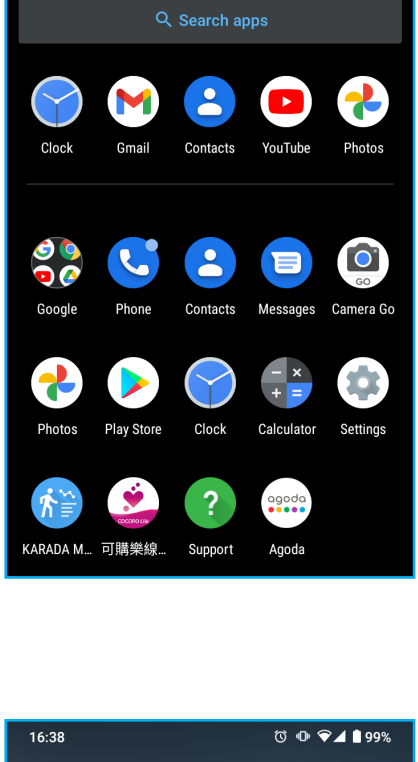

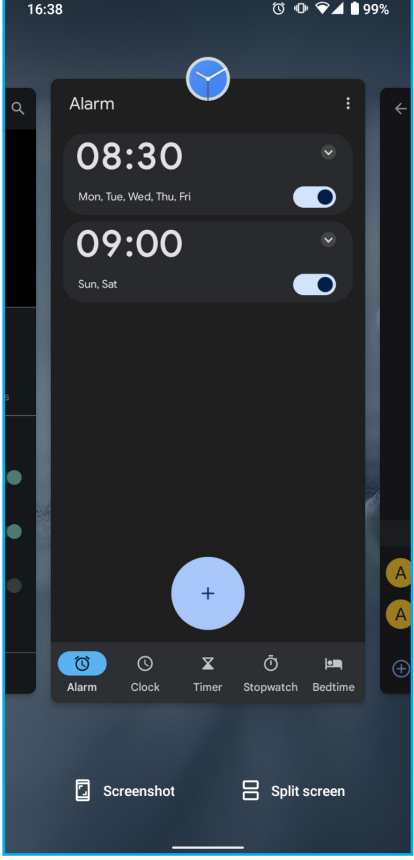

### 主畫面管理

主畫面管理選單可用來管理主畫面、新增小工具及設定桌布。 若要開啟主畫面管理選單,請長按主畫面中的空白處。

#### 主畫面設定

管理使用或不使用通知點、啟用或停用新增將新安裝的 應用程式捷徑新增至主畫面、啟用或停用自動旋轉畫 面,以及其他設定。

#### 小工具

在主畫面中新增應用程式的小視圖,以供快速存取。 新增小工具

1. 長按您要新增至主畫面的小工具。

a) 選擇您要新增小工具的主畫面。

b) 在主畫面中,選擇您要新增小工具的位置。

2. 放開小工具。

#### 修改小工具

長按小工具,然後調整小工具的高度和寬度,或是將小工具拖曳至其他主畫面。

#### 移除小工具

長按小工具,然後拖曳至 X 移除。

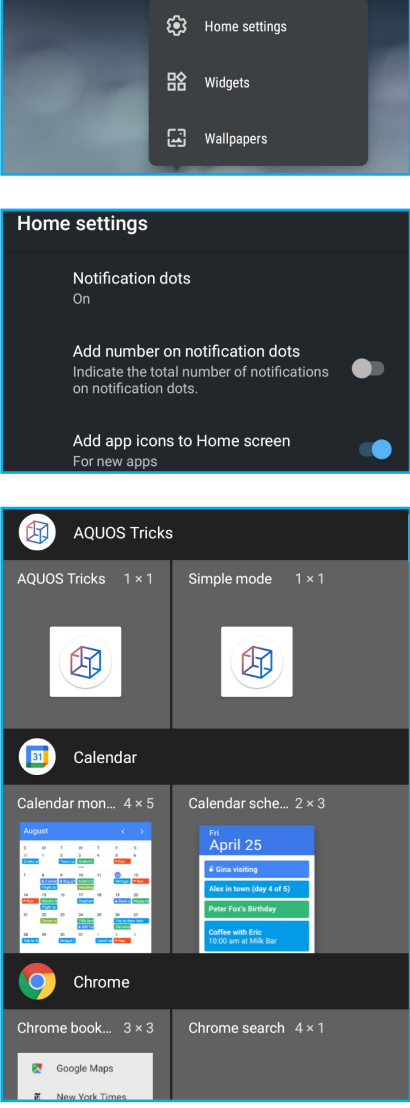

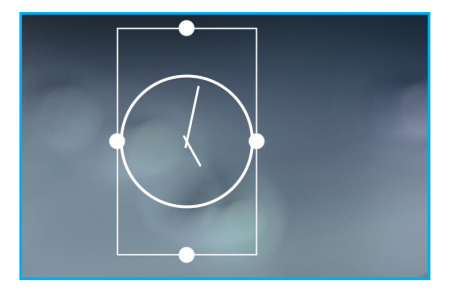

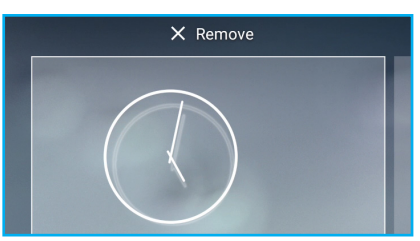

#### 設定桌布

從動態桌布、相片或預設桌布資料夾選擇您想要使用的 桌布。

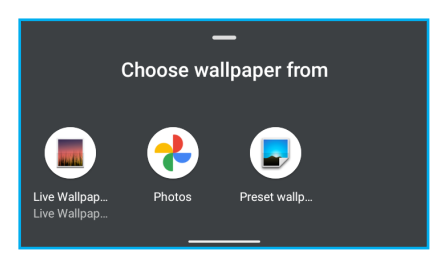

### 資料夾

您可將類似的應用程式一起放入資料夾內,以整理主畫面。

#### 新增資料夾

長按您要放入資料的應用程式,然後拖曳至要放在一起 的另一應用程式上。

**備註:**若要指定資料夾名稱,請輕觸資料夾並輸入資料夾名稱。

#### 修改資料夾

- 1. 輕觸您要修改的資料夾。
- 2. 您可以執行下列操作:
  - 若要改變資料夾的位置,請長按資料夾並拖曳至 您偏好的主畫面。
  - 若要從資料夾移除應用程式·請長按應用程式並 將其從資料夾中拖出。
  - 若要解除安裝應用程式,請長按應用程式並將其 拖曳至**移除**。
  - 若要重新命名資料夾,請輕觸目前的資料夾名稱 並輸入新名稱。

#### 移除資料夾

長按資料夾,然後拖曳至**移除**,就會刪除該資料夾及其 內含的應用程式捷徑。

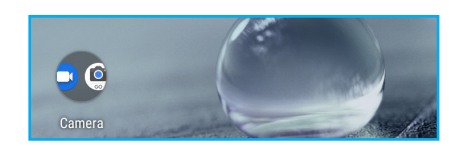

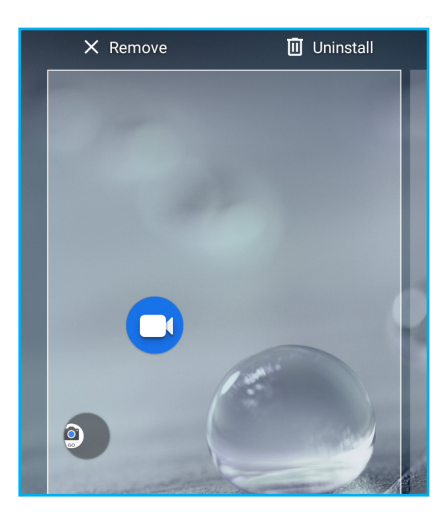

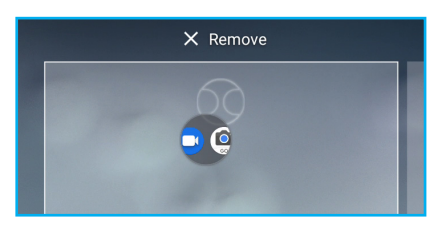

### 啟動 Google Assistant 畫面

若要檢視最新的氣象報告、閱讀個人化新聞、執行搜尋 及使用其他功能,請從主畫面的左端向右滑,然後輕觸 設定檔圖示(②),登入 Google 帳戶。新聞摘要及氣 象報告會自動更新,您也可以透過從裝置螢幕向下滑的 方式手動更新。

備註:只需按下裝置側邊的 Google Assistant 鍵,即 可存取主畫面中的其他 Google 應用程式或存取 Google Assistant。

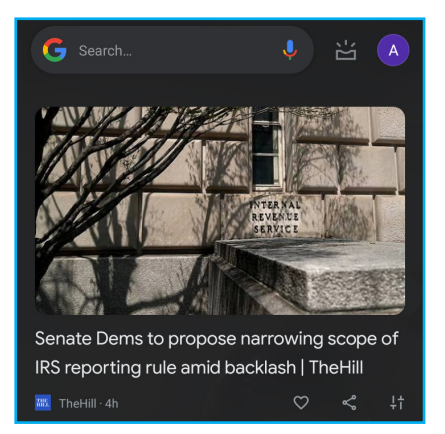

### 變更裝置設定

**設定**選單會顯示裝置設定的完整清單,例如:網路連線、帳戶、應用程式、隱私設定及其他。

**設定**選單的存取方式:

- 在主畫面或應用程式畫面中,輕觸 🔹 •
- 在快速設定面板中,輕觸 🚱。

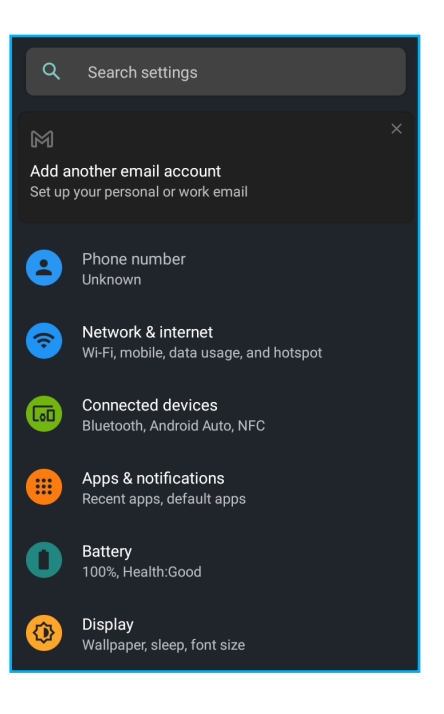

# 第3章:聯絡人

**聯絡人**應用程式是您的個人電話簿,可用來儲存姓名、電話號碼、電子郵件地址及其 他資訊。您也可以將常用的聯絡人新增至我的最愛清單。

# 3.1 新增聯絡人

1. 若要存取**聯絡人**,請在**主畫面 > Google 資料夾**中輕觸 2.

#### 備註:

如果尚未以 Google 帳戶登入,請輕觸 > 登入,並依照螢幕上的指示完成設定。

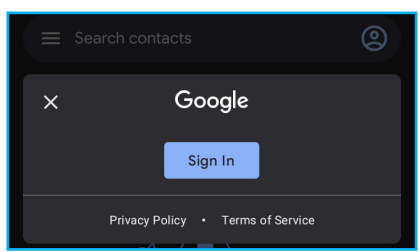

- 如果已在手機上設定 Google 帳戶,請前往步驟 2 以新增聯絡人。或者,輕觸

   直接建立新的聯絡人,無需與 Google 帳戶同步。
- 2. 輕觸 🕂 ,開始新增聯絡人。
- 3. 輕觸 · 新增聯絡人的相片,然後輸入名字、姓氏 及其他聯絡資訊。

**備註:**若要新增其他資訊,請輕觸更多欄位。

4. 輕觸儲存可儲存聯絡人。

| 14:4 | 40 🛈 🗇 🖗 🕯 🕯               | 99% |
|------|----------------------------|-----|
| ×    | Create contact Save        | :   |
| Save | e to 🔺 xxxx004@gmail.com 🗸 |     |
|      |                            |     |
| õ    | First name                 | ~   |
|      | Last name                  |     |
| Ē    | Company                    |     |
| S.   | Phone                      |     |
|      | Label                      |     |
|      | Email                      |     |
|      | Home •                     |     |
|      | More fields                |     |

# 3.2 複製聯絡人

您可從 VCF 檔案或 SIM 卡複製聯絡人,或是將聯絡人匯出為 VCF 檔案。

- 1. 輕觸主畫面 > Google 資料夾 > 🙁 ∘
- 2. 輕觸 🚍 > 設定 > 管理聯絡人。

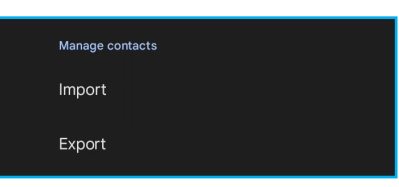

- 3. 選擇下列選項之一:
  - 從 VCF 檔案或 SIM 卡匯入聯絡人,然後輕觸確定。

| Import contacts fro | om     |  |
|---------------------|--------|--|
| O .vcf file         |        |  |
| O SIM card          |        |  |
|                     | Cancel |  |
|                     |        |  |

• 將聯絡人匯出為 VCF 檔案、視需要修改檔案名稱,然後輕觸儲存。

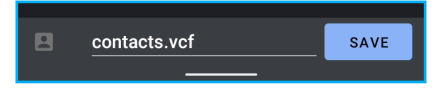

### 3.3 與聯絡人通訊

### 打電話給聯絡人

- **備註:**視特定聯絡人儲存的電話號碼以及裝置安裝的 SIM 卡數量而定,可用的通話選項會有所不同。
- 1. 輕觸主畫面 > Google 資料夾 > 😫。
- 2. 輕觸清單中的聯絡人。
- 輕觸通話(𝒫) · 打電話給聯絡人。請參閱在第 28 頁的「第4章:使用電話」。

#### 傳簡訊給聯絡人

- 1. 輕觸主畫面 > Google 資料夾 > 😫。
- 2. 輕觸清單中的聯絡人。
- 3. 輕觸**簡訊(目)**。
- 撰寫並傳送簡訊。請參閱在第 33 頁的「第 5 章: 電子郵件及訊息」。

### 與聯絡人視訊通話

- 1. 輕觸主畫面 > Google 資料夾 > 😫。
- 2. 輕觸清單中的聯絡人。
- 輕觸視訊(■),開始視訊通話。
   備註:視訊通話會使用 Google Duo 應用程式。

### 寄電子郵件給聯絡人

- 1. 輕觸主畫面 > Google 資料夾 > 😬 •
- 2. 輕觸清單中的聯絡人。
- 3. 輕觸電子郵件(図)。
- 4. 撰寫並傳送電子郵件。請參閱在第33頁的「第5章:電子郵件及訊息」。

| 14:    | 51 🕜                    |                         |                               | ❤⊿ 🛿 100%   |  |  |  |
|--------|-------------------------|-------------------------|-------------------------------|-------------|--|--|--|
| ÷      |                         |                         |                               | ★ :         |  |  |  |
| Jo     | J<br>John Smith         |                         |                               |             |  |  |  |
|        | R.                      |                         |                               |             |  |  |  |
|        | Call                    | Text                    | Video                         | Email       |  |  |  |
| حم     | Mobile                  | HH 6                    |                               |             |  |  |  |
|        | Other · Defa            | @gmai<br>ault           | il.com                        |             |  |  |  |
|        | Home                    | @gmail.co               | m                             |             |  |  |  |
| Labels |                         |                         |                               |             |  |  |  |
| D      | Colleagu                | es                      |                               |             |  |  |  |
| Abou   | About John              |                         |                               |             |  |  |  |
| e      | http://www<br>/10255374 | v.google.c<br>898692793 | om/p <sup>.</sup><br>3333 🥖 E | dit contact |  |  |  |
|        |                         |                         |                               |             |  |  |  |

# 3.4 管理聯絡人

### 編輯聯絡人

- 1. 輕觸主畫面 > Google 資料夾 > 🕒。
- 2. 輕觸您要修改的聯絡人。
- 3. 輕觸編輯聯絡人。
- 4. 輕觸更多欄位,修改必要的資訊或新增其他資訊。
- 5. 輕觸儲存,儲存所做的變更。

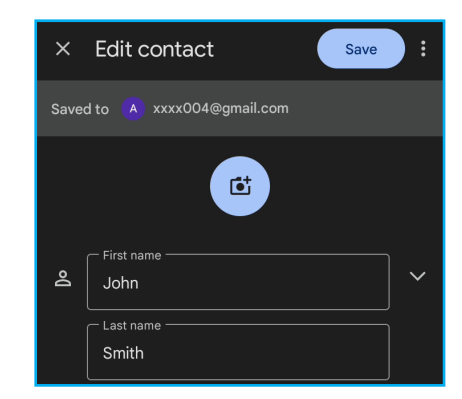

### 刪除聯絡人

- 1. 輕觸主畫面 > Google 資料夾 > 🖰。
- 長按您要刪除的聯絡人。輕觸您要一併刪除的其他 聯絡人(如有需要)。
- 3. 輕觸 🔟,刪除聯絡人。
- 4. 系統提示是否確認要刪除時,請輕觸移到垃圾桶。

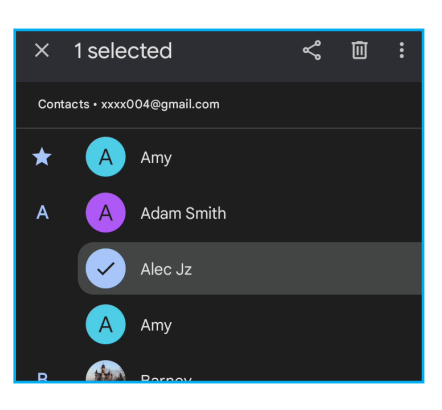

| B Move to Trash?<br>This contact will be removed from all your<br>synced devices<br>Cancel Move to Trash |   |                                     |              |               |
|----------------------------------------------------------------------------------------------------|---|-------------------------------------|--------------|---------------|
| This contact will be removed from all your<br>synced devices<br>Cancel Move to Trash                     | В | Move to Trash?                      |              |               |
| Cancel Move to Trash                                                                                     |   | This contact will<br>synced devices | be removed t | from all your |
|                                                                                                    |   |                                     | Cancel       | Move to Trash |

### 傳送聯絡人資訊

您可以透過分享應用程式將聯絡人資訊傳送至其他裝置,例如:Nearby Share、訊息、Gmail、藍牙或儲存至 Google雲端硬碟。

- 1. 輕觸主畫面 > Google 資料夾 > 😂。
- 2. 長按您要分享的聯絡人。
- 3. 輕觸您要一併分享的其他聯絡人(如有需要)。
- 4. 輕觸 < •
- 5. 輕觸分享應用程式,傳送聯絡人資訊。

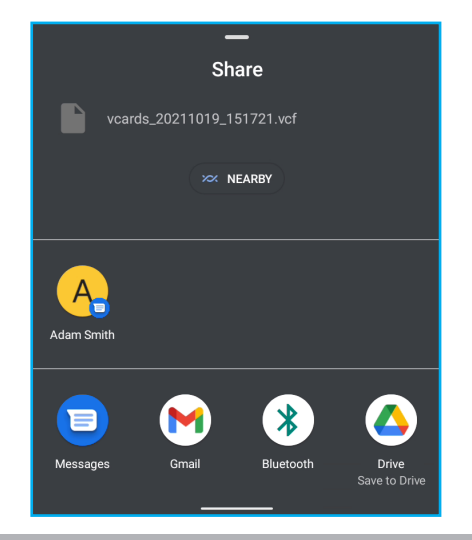

### 將聯絡人新增至黑名單

- 1. 輕觸主畫面 > Google 資料夾 > 😫。
- 2. 輕觸您要封鎖的聯絡人。
- 3. 輕觸 8 > 封鎖號碼。
- 4. 系統提示是否確定要封鎖號碼時,請輕觸**封鎖**。
  - **備註:**若不要將號碼回報為垃圾號碼·請取消勾選 「回報為垃圾號碼」。

| 2 | Block number?                                  |
|---|------------------------------------------------|
|   | You will no longer receive calls or texts from |
| В | 022-                                           |
|   | ✓ Report as spam                               |
|   | Cancel Block                                   |
|   | 022-1/1-5628                                   |

# 3.5 我的最愛聯絡人

您可將最常與其通話的聯絡人新增至我的最愛,以快速輕易地存取聯絡人。我的最愛 清單將會顯示在*聯絡人*清單的頂端。

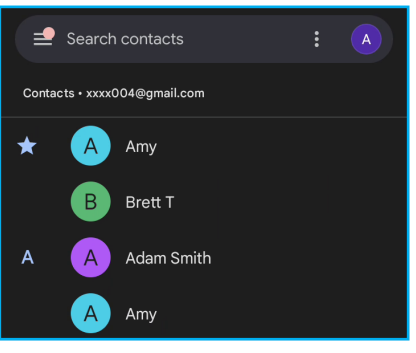

**備註:**輕觸主畫面 > 🕓 並選擇我的最愛標籤,也可存取*我的最愛*清單。

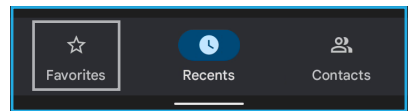

### 新增至我的最愛

您可將聯絡人新增至我的最愛清單。

- 1. 輕觸主畫面 > Google 資料夾 > 🖰。
- 2. 輕觸您要新增至我的最愛清單的聯絡人。
- 3. 輕觸 🎓。
  - **備註:**將聯絡人標記為我的最愛後, ★ 會變更為 ☆。

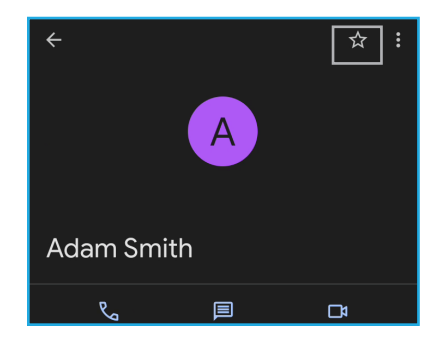

### 從我的最愛移除

- 1. 輕觸主畫面 > Google 資料夾 > 😫。
- 2. 輕觸您要從我的最愛清單移除的聯絡人。
- 3. 輕觸 ☆。

備註:從我的最愛清單移除聯絡人後, 合 會變更為 ★。

### 3.6 搜尋聯絡人

#### 編輯聯絡人

- 1. 輕觸主畫面 > Google 資料夾 > 😫。
- 2. 您可以執行下列操作,輕易地搜尋聯絡人:
  - a) 向上及向下滑畫面捲動聯絡人清單。
  - b) 在搜尋聯絡人方塊中,輸入聯絡人的首字母進行搜尋,或是輸入字母索引檢 視以該字母開頭的聯絡人姓名。例如:若要檢視以「a」開頭的姓名,請輕觸 「a」顯示聯絡人清單。

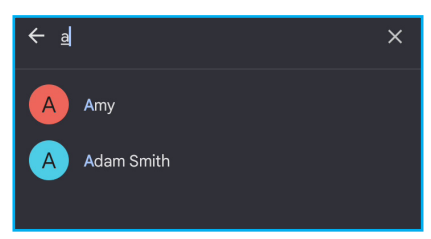

### 3.7 聯絡人群組

您可以建立聯絡人群組,以便更輕易地搜尋特定聯絡人,例如:同學、同事及其他。

- 1. 輕觸主畫面 > Google 資料夾 > 🕒。
- 2. 輕觸 **三 > 建立標籤**。

|                | - |  |
|----------------|---|--|
| Labels         |   |  |
|                |   |  |
| + Create label |   |  |
|                |   |  |

3. 輸入標籤名稱,然後輕觸確定。

| J | Create label |        |    |  |
|---|--------------|--------|----|--|
|   | Label name   |        |    |  |
|   |              | Cancel | ок |  |

4. 輕觸 🛎 並選擇要新增至群組的聯絡人。

| = | Classmates | <u>ط</u> | : |
|---|------------|----------|---|
|   |            |          |   |

**備註:**選擇聯絡人並輕觸 § > 新增至標籤也可將聯絡人新增至特定群組。選擇所需的群組。

# 第4章:使用電話

若要開啟電話應用程式,請在主畫面中輕觸 🕓。

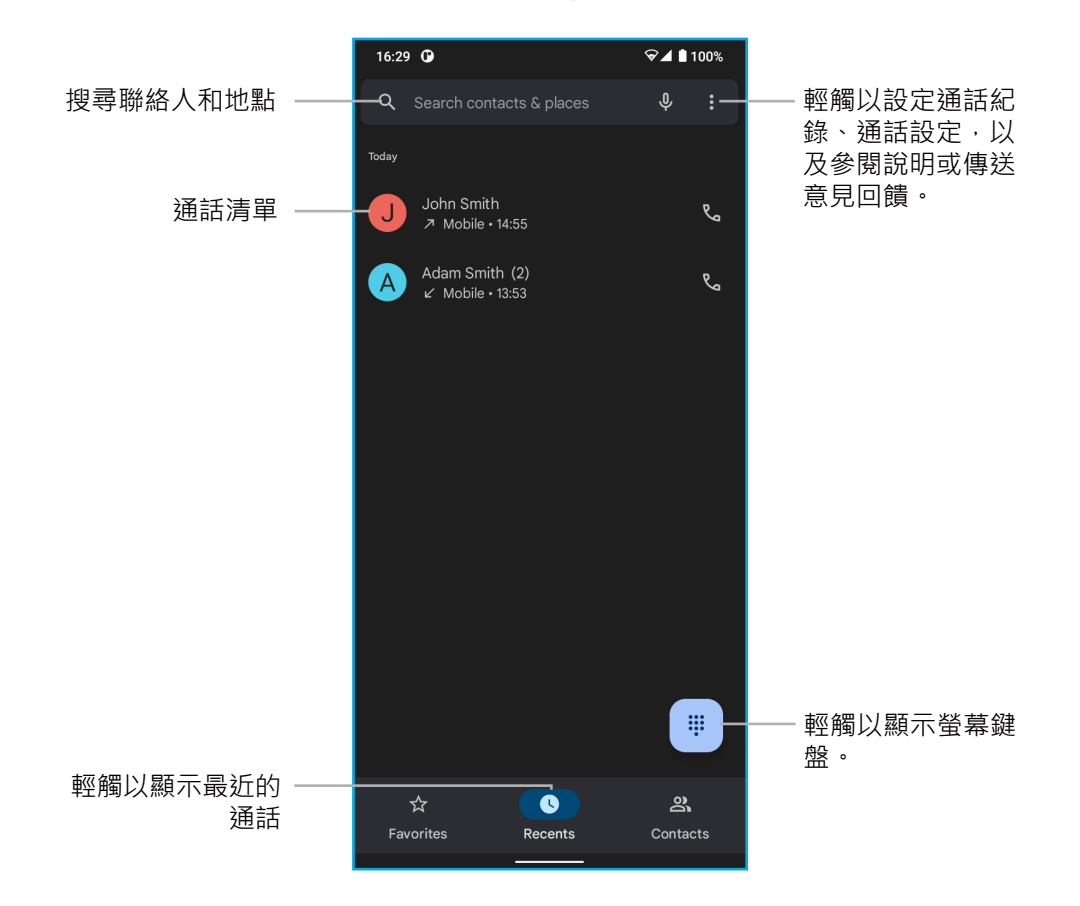

# 4.1 撥打電話

### 從電話畫面撥打電話

- 1. 輕觸主畫面 > 🕓 ·
- 2. 輕觸 🖷。
- 3. 輕觸鍵盤上的數字。
- 4. 若要撥打號碼,請輕觸 🔍 📟 。
- 5. 若要結束通話,請輕觸 📀。

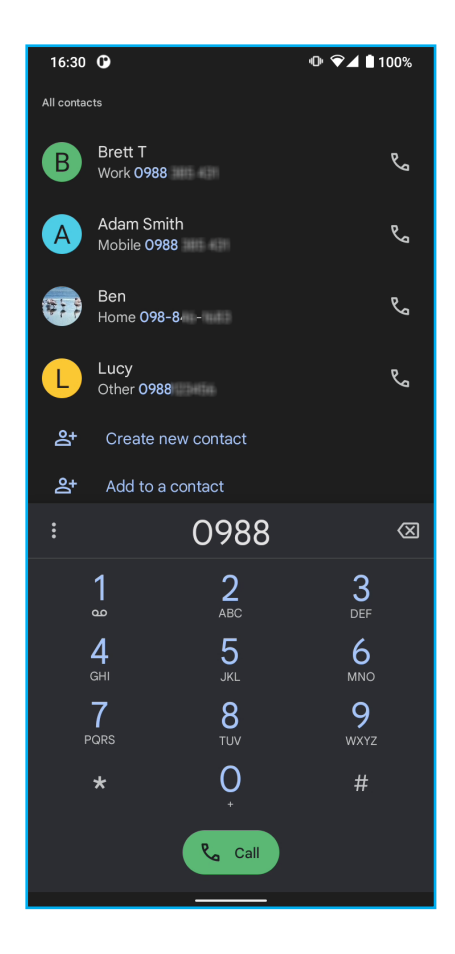

### 從聯絡人撥打電話

1. 輕觸主畫面 > 🕓, 然後選擇聯絡人標籤。

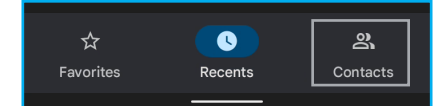

備註:您也可輕觸主畫面 > Google 資料夾 > 😫 以存取聯絡人。

- 2. 輕觸聯絡人姓名。
- 3. 輕觸通話(%)。
- 4. 若要結束通話,請輕觸 📀。

# 4.2 接聽電話

收到來電時,裝置可能會發出鈴聲或震動,且螢幕會顯 示來電訊息。若來電者在您的聯絡人清單內,則會顯示 聯絡人姓名。您也會在適用情況下看到來電者的電話號 碼。

**備註**:若在使用電話時收到來電,來電會顯示如下:

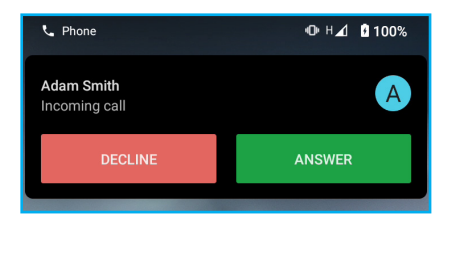

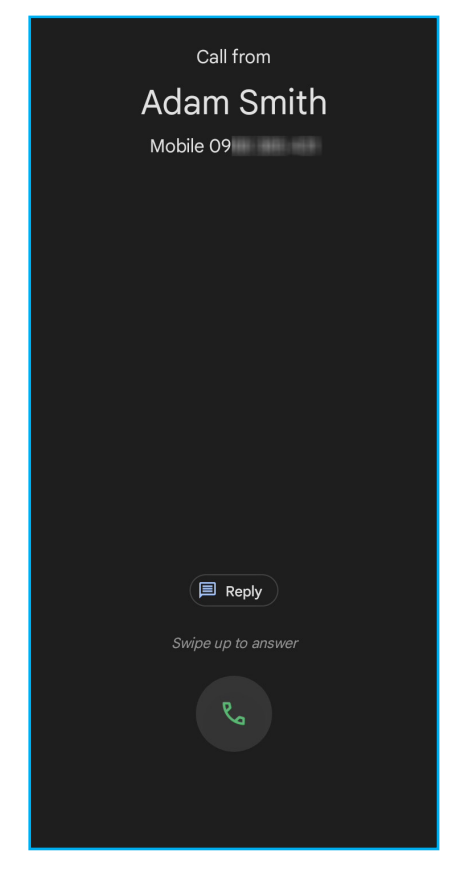

### 接聽或拒接來電

- 向上滑 💿 接聽 (在鎖定畫面中) 或輕觸接聽 (在主畫面中) 。
- 向下滑 💁 拒接(在鎖定畫面中)或輕觸**拒接**(在主畫面中)。
- 若要以訊息拒接來電,請輕觸 💷 Repy ,然後選擇預先寫入的訊息。

# 4.3 結束通話

若要結束通話,請輕觸 📀。

# 4.4 通話中選項

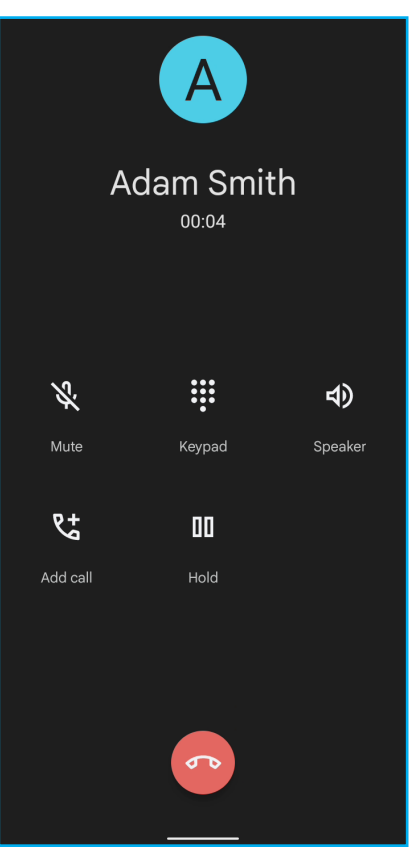

- 若要將麥克風靜音或取消靜音,請輕觸 🗞。
- 若要顯示螢幕鍵盤,請輕觸 .
- 若要使用揚聲器,請輕觸 🕥。
- 若要設定多方通話,請輕觸 😋,然後輸入第二個電話號碼。
- 若要保留來電,請輕觸 🕕。
- 若要結束通話,請輕觸 💁。

### 4.5 通話紀錄

> 最近 > 8 > 通話紀錄。

٠

 X
 Call history
 :

 All
 Missed

 Totay
 Adam Smith (4)

 V
 Mobile + 1 min ago

 J
 John Smith

 V
 Mobile + 14:55

 T
 Mobile + 14:55

 T
 Mobile + 14:55

 K
 Mobile + 14:55

 K
 Mobile + 14:55

 K
 Mobile + 14:55

 K
 Mobile + 14:55

 K
 Mobile + 10:50

 K
 Mobile + 10:50

 K
 Mobile + 10:50

 K
 Mobile + 10:50

 K
 Mobile + 10:50

最近畫面會顯示最近撥出、接聽或未接來電。若要檢視通話紀錄,請從主畫面輕觸 🕓

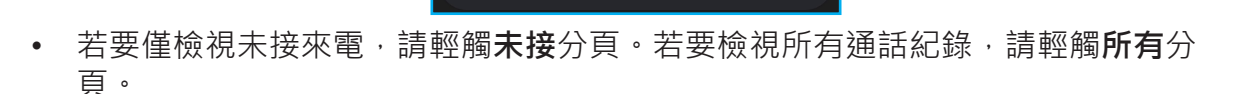

 $\odot$ 

Send a message

Block/report spam

(i) Call details

 若要檢視聯絡人的號碼、複製號碼、編輯號碼再打電話、封鎖/回報為垃圾號碼, 或是從通話紀錄刪除項目,請長按項目並從快顯選單選擇個別選項。

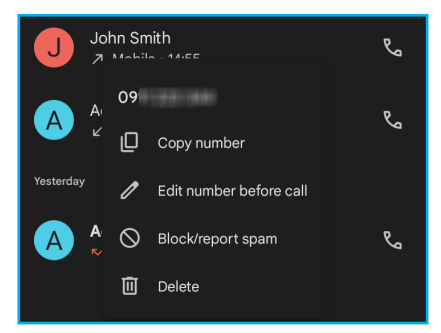

• 若要清除通話紀錄,請輕觸 8 > 清除通話紀錄。

# 第5章:電子郵件及訊息

訊息應用程式可用來收發文字及多媒體簡訊。Gmail 應用程式可用來透過網際網路電子郵件帳戶收發電子郵件訊息。

# 5.1 文字簡訊

文字簡訊僅可使用字母、數字及符號。

### 建立及傳送文字簡訊

- 1. 輕觸主畫面 > 亘。
- 2. 輕觸開始聊天 ( **B** Surtest ) 。
- 3. 在**收件人**欄位中,輸入收件人的電話號碼。

**須知**:若要從聯絡人新增收件人,請在螢幕中向上 或向下滑,捲動清單並選擇聯絡人。

- 4. 撰寫訊息·
- 5. 輕觸 ▶,傳送訊息。

#### 備註:

- 若在傳送訊息前關閉訊息應用程式,未傳送的訊息 會自動存為草稿。
- 您也可以透過聯絡人及電話應用程式傳送文字簡
   訊,請分別參閱在第 23 頁的「3.3 與聯絡人通
   訊」和在第 32 頁的「4.5 通話紀錄」。

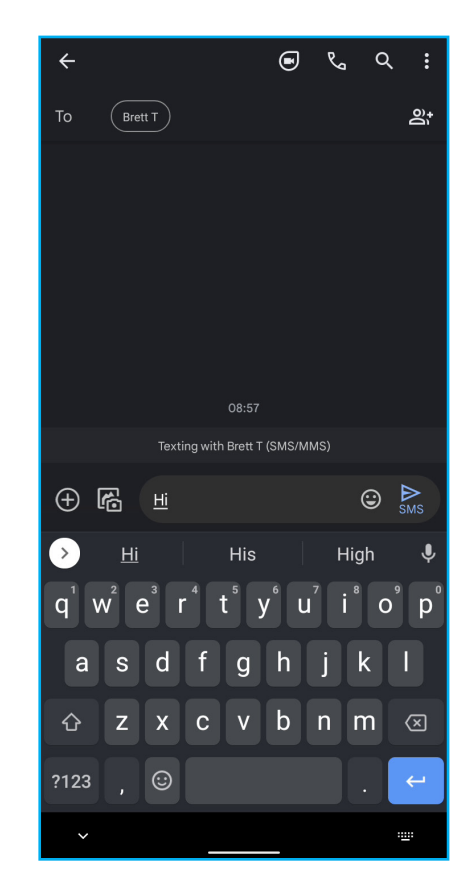

### 接收及管理訊息

傳送和接收來自聯絡人的訊息時,訊息會分組作為訊息串。訊息串的呈現方式類似兩 人對話。

- 1. 輕觸主畫面 > 亘 ·
- 2. 輕觸訊息串以開啟。
- 3. 輕觸開始聊天 ( start chat ) 。
- 4. 撰寫訊息。
- 5. 輕觸 ▶,傳送訊息。

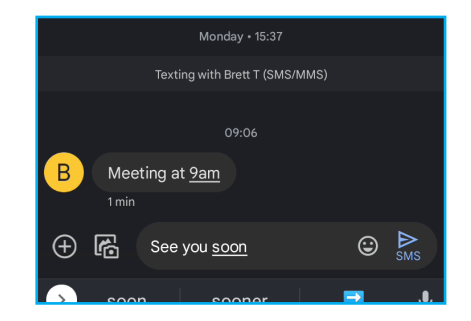

#### 刪除訊息串

- 1. 輕觸主畫面 > 🗊 ·
- 2. 長按您要刪除的訊息串。
- 3. 輕觸 🔟,刪除訊息串。
- 4. 系統提示是否確認要刪除時,請輕觸刪除。

| X 1                          | д | € | $\otimes$ |
|------------------------------|---|---|-----------|
| Brett T<br>You: See you soon |   |   | now       |

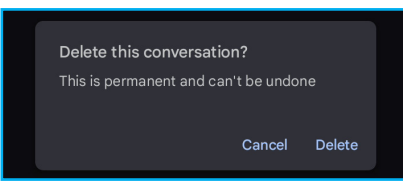

#### 刪除所有訊息串

- 1. 輕觸主畫面 > 🗊 ·
- 2. 長按您要刪除的訊息串。
- 3. 選擇您要刪除的訊息串。
- 4. 輕觸 🔟 · 刪除訊息串。
- 5. 系統提示是否確認要刪除時,請輕觸**刪除**。

#### 封存訊息串

- 1. 輕觸主畫面 > 🗐。
- 2. 長按您要封存的訊息串。
- 3. 輕觸 💽,封存訊息串。

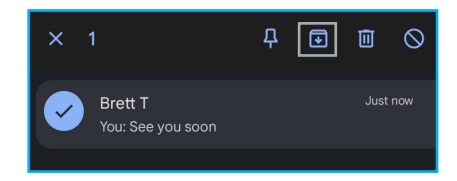

**備註:**若您誤將訊息串封存並想要重新叫出該訊息串·請在輕觸 💽 後立即輕觸螢 幕底端的**復原**。

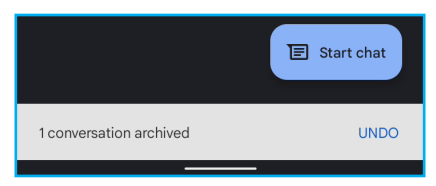

#### 釘選訊息串

- 1. 輕觸主畫面 > 同 ·
- 2. 長按您要釘選的訊息串。
- 3. 輕觸 釘選訊息串。

備註: - 圖示將會顯示在已釘選訊息串的旁邊。

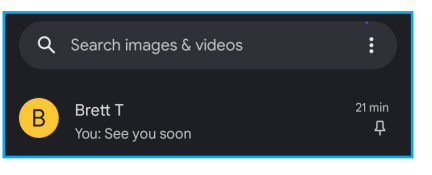

#### 封鎖訊息傳送者

- 1. 輕觸主畫面 > 回。
- 2. 長按您要封鎖的訊息串。
- 輕觸 ♥・封鎖傳送者並將其回報為垃圾號碼(選用)。
- 4. 系統提示是否確定要封鎖傳送人時,請輕觸確定。

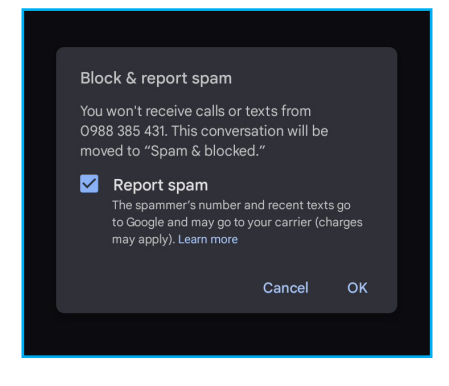

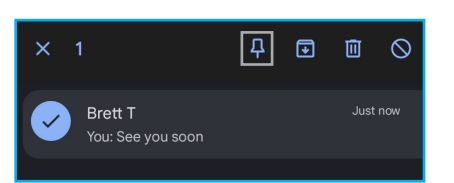

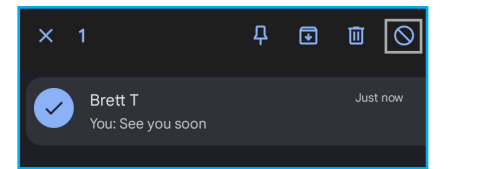

# 5.2 多媒體簡訊

多媒體簡訊(MMS)可以包含字母、影像、音訊或視訊檔案。

### 建立及傳送 MMS 簡訊

- 1. 輕觸主畫面 > 🗊 ·
- 2. 輕觸開始聊天 ( start ) 。
- 在收件人欄位中,輸入收件人的電話號碼。
   須知:若要從聯絡人新增收件人,請在螢幕中向上或向下滑,捲動清單並選擇聯絡人。
- 4. 若要將檔案附加至訊息,請輕觸下列任一項:

  - 🕒:按住以錄製及附加音訊檔案。
  - + > 🖙 : 附加 GIF。
  - 🕂 > 🛃: 附加貼圖。
  - (+)> (-):附加目前的定位座標。
  - (+) > 😩:分享聯絡人。
  - (+) > (CP): 附加檔案。
  - 图:拍照或從圖庫選擇影像並附加至訊息。
- 5. 撰寫訊息。
- 6. 輕觸 🔊 , 傳送訊息。

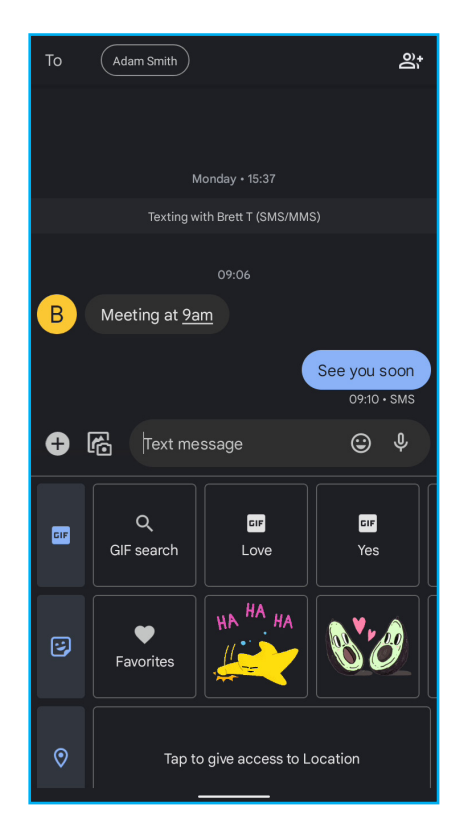
## 5.3 自訂訊息設定

- 1. 輕觸主畫面 > 🗊 ·
- 2. 輕觸 8 · 然後設定下列訊息設定:
  - **装置配對**: 掃描電腦上的 QR 碼配對裝置與電 腦, 之後使用者就能用電腦收發訊息。
  - 選擇主題:選擇淡色或深色主題,或是讓系統設 定預設主題。
  - 已加星號:檢視已加星號的訊息。
  - 已封存:檢視已封存的訊息。
  - 垃圾訊息及已封鎖:檢視這些訊息。
  - 設定:自訂訊息選項,例如:聊天功能、通知、 泡泡、傳出訊息提示音、目前國家、自動預覽、 垃圾訊息防護、進階設定,以及閱讀政策條款及 服務條款。
  - 說明及意見回饋:查詢說明及支援。

### 管理 MMS 簡訊

- 1. 輕觸主畫面 > 回 ·
- 2. 輕觸 MMS 簡訊串。
- 3. 輕觸 8, 然後輕觸下列任一項:
  - 詳細資訊:檢視訊息選項及新增收件人。
  - 已加星號:檢視已加星號的訊息。
  - 封存:封存或取消封存訊息。
  - 刪除:刪除選取的訊息。
  - 顯示主旨欄位:在訊息中顯示主旨欄位。
  - 說明及意見回饋:查詢說明及支援。

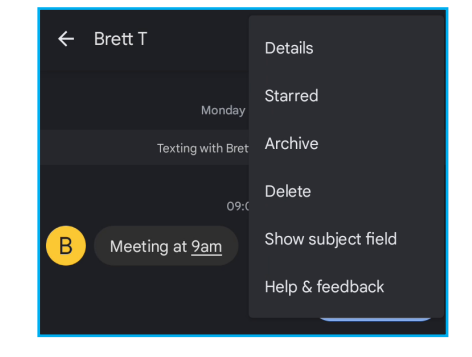

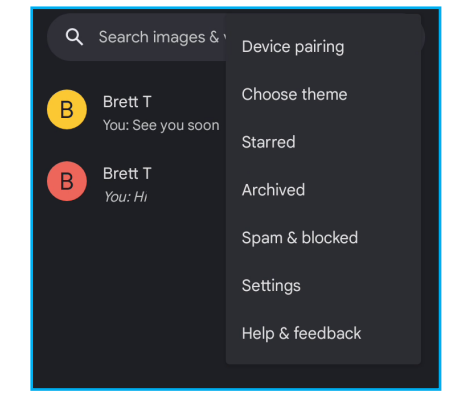

### 5.4 電子郵件帳戶

本裝置正如同電腦可以收發電子郵件,支援 Google、Outlook、Hotmail、Live、Yahoo、Exchange、Office 365 及其他電子郵件服務。

請先確認裝置已連線至可用的無線網路或行動網路,然後再設定電子郵件帳戶。

### 設定電子郵件帳戶

- 1. 輕觸主畫面 > Google 資料夾 > M ∘
- 2. 輕觸新增電子郵件地址。

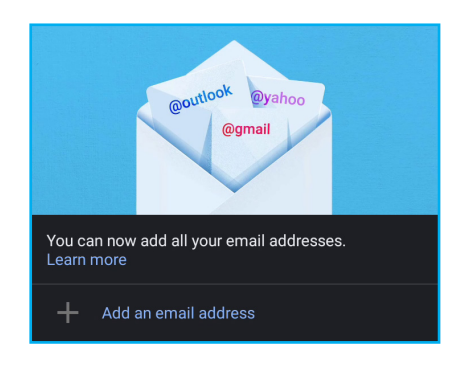

- 請從電子郵件業者清單中選擇。
   若要手動輸入電子郵件設定,請輕觸其他並跳至步驟6。
- 4. 輸入您的電子郵件地址(或電話號碼)及密碼。
- 輕觸下一步。
   裝置將自動擷取電子郵件設定。
- 6. 選擇最符合您需求的電子郵件連線通訊協定。
  - **個人(POP3):**選擇從郵件伺服器下載所有電 子郵件並儲存至裝置本機上。您無法透過任何網 路電子郵件或其他電腦中的獨立用戶端存取電子 郵件。
  - 個人(IMAP):選擇保留所有儲存在郵件伺服器
     中的電子郵件,但*已寄送*的電子郵件仍會儲存在
     裝置本機上。您的内送電子郵件會永遠在多台電
     腦及/或網路電子郵件中可用。

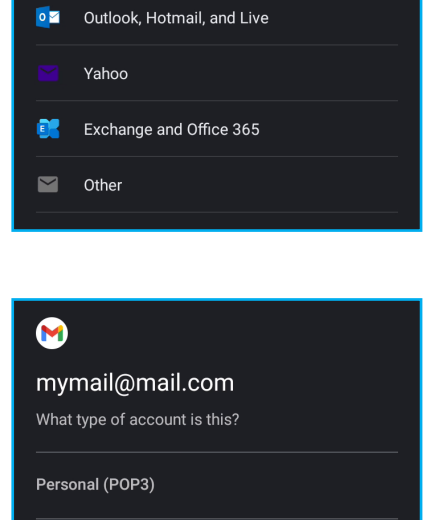

Personal (IMAP)

M

Set up email

Google Google

- 7. 請遵照螢幕上的指示,並在系統要求時,輸入所有伺服器資訊、網域、使用者名 稱、密碼以及其他相關資訊。輕觸**下一步**繼續。
  - **備註**:視帳戶適用的電子郵件服務類型而定,您的帳戶設定可能會有所不同。關於 設定參數的詳細資訊,請向您的服務業者洽詢。
- 8. 帳戶設定完成後,裝置會自動擷取電子郵件。

### 新增其他電子郵件帳戶

- 1. 輕觸主畫面 > Google 資料夾 > M ∘
- 2. 輕觸設定檔圖示,例如: 🗛。
- 3. 輕觸新增其他帳戶。

**備註**: 您也可以輕觸 **═ > 設定 > 新增帳戶**以新增聯 絡人。

- 選擇帳戶類型,然後輸入電子郵件地址(或電話號碼)及密碼。
- 請遵照螢幕上的指示完成設定。
   帳戶設定完成後,裝置會自動擷取電子郵件。

### 管理電子郵件帳戶

- 1. 輕觸主畫面 > Google 資料夾 > M ∘
- 2. 輕觸設定檔圖示,例如: (A)。
- 3. 輕觸您要修改的帳戶,然後執行需要的設定。

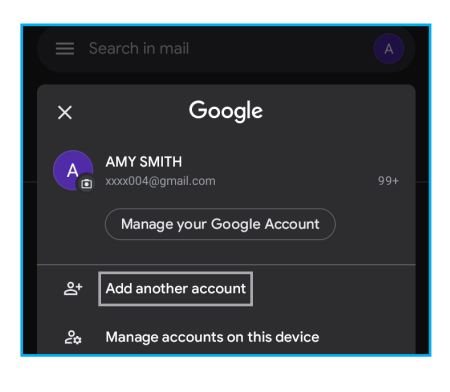

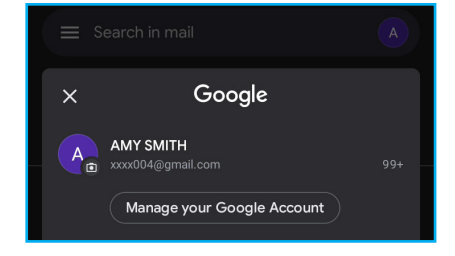

### 刪除電子郵件帳戶

- 1. 輕觸主畫面 > Google 資料夾 > №。
- 2. 輕觸設定檔圖示,例如: (A)。
- 3. 輕觸管理此裝置上的帳戶。
- 4. 輕觸您要刪除的帳戶。
- 5. 輕觸刪除帳戶。

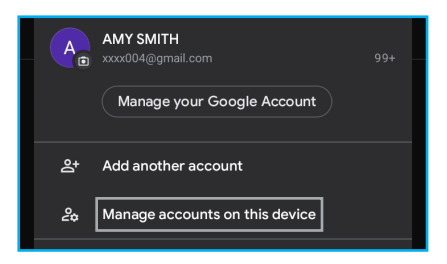

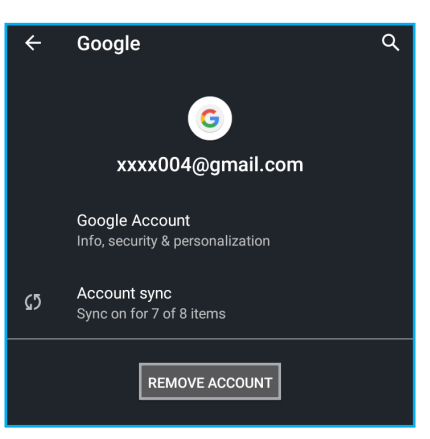

6. 系統提示是否確認要刪除時,請輕觸**刪除帳戶**。

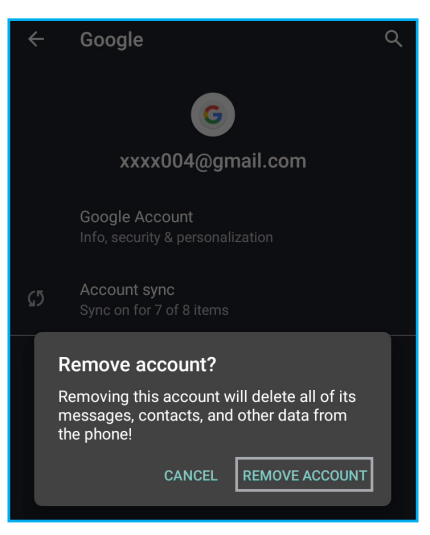

### 5.5 使用電子郵件

### 撰寫及傳送電子郵件

- 1. 輕觸主畫面 > Google 資料夾 > M ∘
- 2. 輕觸**撰寫 ( ∠ compose** )。
- 在收件人欄位中,輸入收件人的電子郵件地址。
   須知:輕觸收件人欄位旁的 ♥,將其他收件人的 電子郵件地址輸入副本及/或密件副本行。
- 4. 輕觸主旨,然後輸入主旨。
- 5. 撰寫電子郵件。
- 6. 輕觸 (○) · 從本機磁碟(附加檔案)或 Google 雲 端硬碟(從雲端硬碟插入)(選用)將附件加入電 子郵件。
- 7. 輕觸 ▶。

| From xxxx004@gmail.com                                        |   |
|---------------------------------------------------------------|---|
| To S sun@mail.com                                             |   |
| Hi                                                            |   |
| See you at 8pm                                                |   |
|                                                               |   |
|                                                               |   |
|                                                               |   |
|                                                               |   |
| < 🕑 GIF 📋 🗘                                                   | Ļ |
| $q^{1} w^{2} e^{3} r^{4} t^{5} y^{6} u^{7} i^{8} 0^{9} p^{7}$ | ວ |
| asdfghjkl                                                     |   |
| ☆ z x c v b n m ∝                                             | ) |
| ?123 ③                                                        |   |
|                                                               |   |

### 接收電子郵件

裝置連線至網路時,會將電子郵件自動收入收件匣資料夾。

#### 手動接收電子郵件

1. 輕觸主畫面 > Google 資料夾 > M ∘

2. 向下滑螢幕,重新載入收件匣內容。

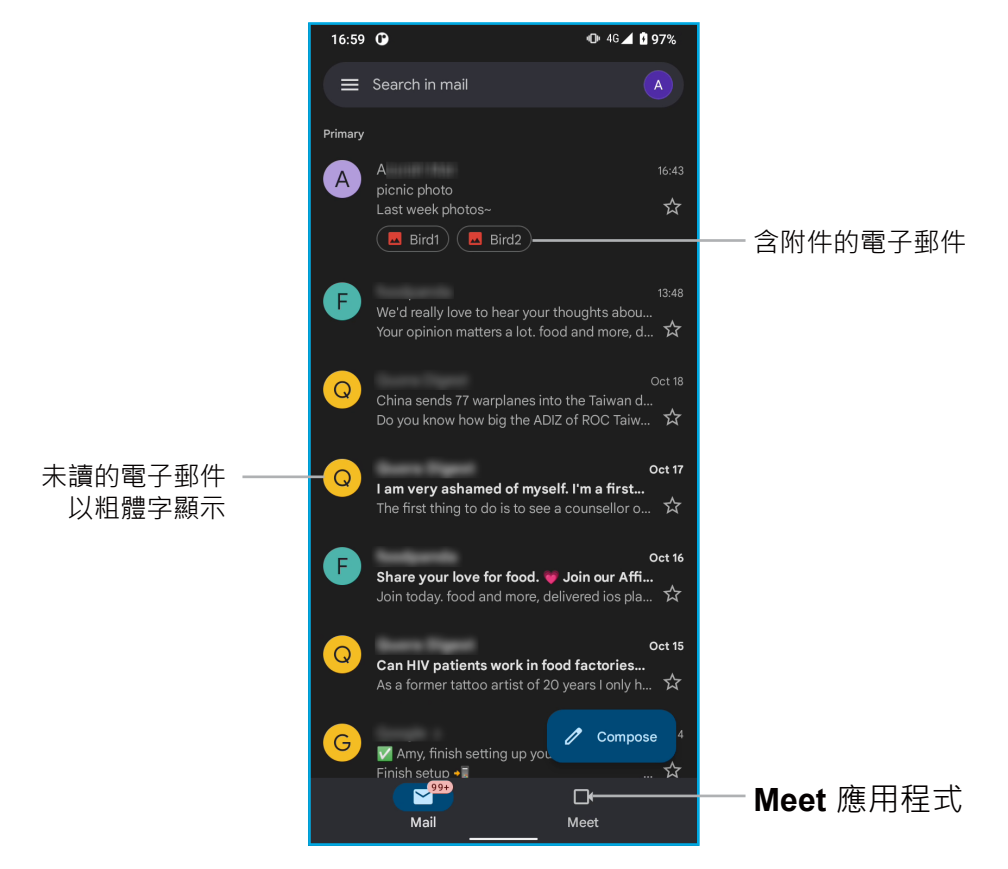

### 讀取及回覆電子郵件

收件匣會顯示電子郵件標題。開啟電子郵件可檢視完整內容。

#### 下載附件

- 1. 輕觸主畫面 > Google 資料夾 > M ·
- 2. 在收件匣 (例如: **主要**) 畫面中,輕觸開啟電子郵件。
- 3. 您可以執行下列操作:
  - 輕觸 
     ▶ 附件 · 直接下載並將附件儲存至裝置儲存空間。
  - 輕觸 ▲ 附件 · 直接將附件儲存至 Google 雲端硬 碟。
  - 輕觸 🏶 附件,直接將附件儲存至 Google 相簿。

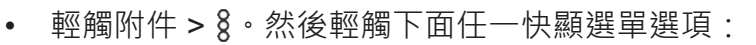

- 儲存,儲存附件。
- **全部儲存**,下載所有附件。
- 儲存至雲端硬碟·將附件儲存至 Google 雲端 硬碟。
- 儲存至相簿,將附件儲存至 Google 相簿。
- 分享,透過 Gmail、訊息、地圖、Duo(視訊通話)、Nearby Share、相片、智慧鏡頭、藍 牙或 Files by Google(透過檔案應用程式傳送)傳送附件。
- 全部分享,透過 Gmail、訊息、地圖、Duo (視訊通話)、Nearby Share、相片、智慧鏡 頭、藍牙或 Files by Google(透過檔案應用程 式傳送)傳送所有附件。
- **列印**·將影像傳送至網路上的連線印表機或將 影像另存為 PDF 檔案。
- 重新下載,重新下載影像。
- 備註:裝置僅可開啟支援的檔案類型。

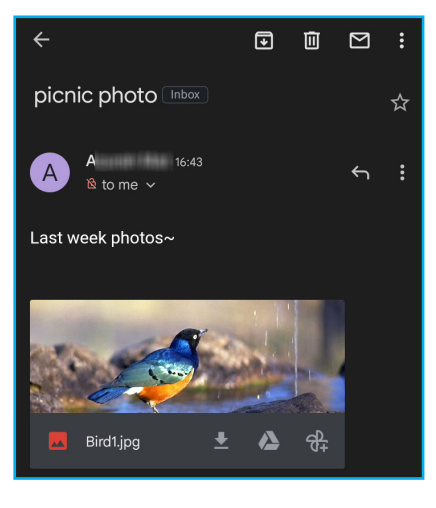

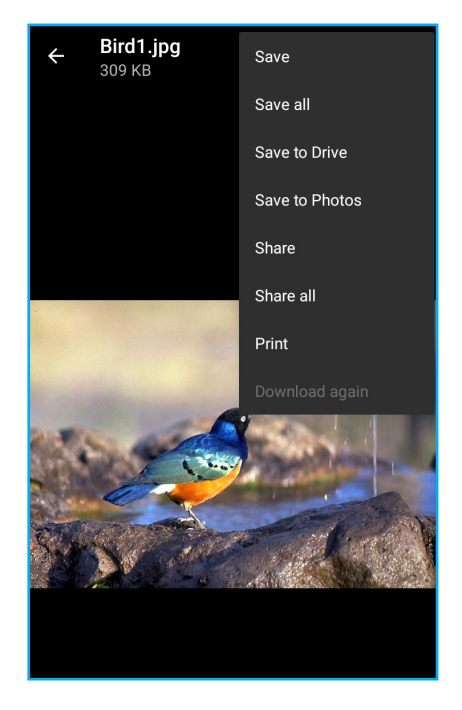

### 回覆或轉寄電子郵件

- 1. 輕觸主畫面 > Google 資料夾 > M ∘
- 2. 在收件匣 (例如:**主要**)畫面中,輕觸開啟電子郵件。
  - 若要回覆 · 請輕觸電子郵件頂端的 Ŝ 或電子郵件底部的回覆。
  - 若要回覆,請輕觸電子郵件頂端的 § > 全部回覆
     或電子郵件底部的全部回覆。
  - 若要轉寄,請輕觸電子郵件頂端的 § > 轉寄或電 子郵件底部的轉寄。
- 3. 撰寫電子郵件。
- 4. 輕觸 ▶。

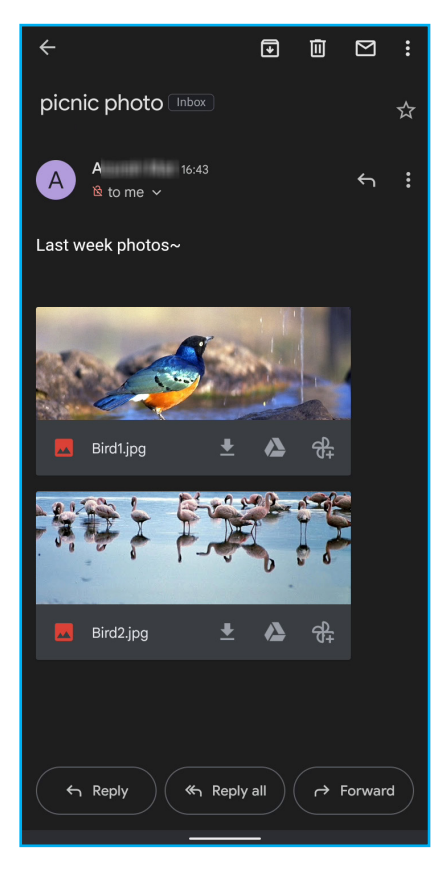

### 將電子郵件標記為未閱讀

- 1. 輕觸主畫面 > Google 資料夾 > M ∘
- 2. 在收件匣 (例如:**主要**)畫面中·輕觸開啟電子郵件。

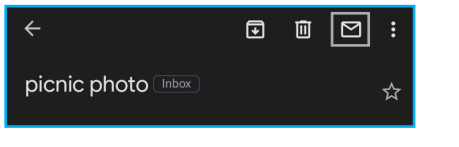

3. 輕觸 №。

### 管理電子郵件資料夾

#### 刪除電子郵件

- 1. 輕觸主畫面 > Google 資料夾 > №。
- 2. 在收件匣 (例如:**主要**)畫面中,長按您要刪除的 電子郵件。
- 3. 輕觸 🔟。

#### 備註:

• 您也可以在開啟電子郵件後輕觸 🔟 以個別刪除。

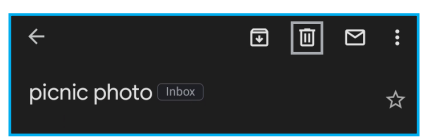

• 若意外刪除電子郵件,您可以立即輕觸電子郵件畫面底端的復原,復原訊息。

#### 封存電子郵件

- 1. 輕觸主畫面 > Google 資料夾 > M ∘
- 在收件匣(例如:主要)畫面中,輕觸並將您要封存的電子郵件向左或向右滑,或是長按您要封存的電子郵件,然後輕觸

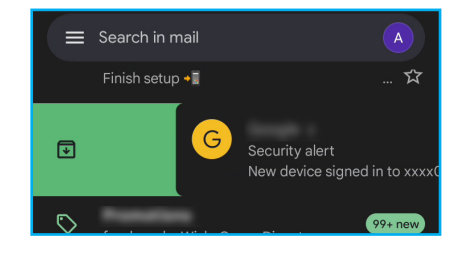

#### 備註:

- 您也可以在開啟電子郵件後輕觸 💽 以個別封存。
- 若意外封存訊息,您可以立即輕觸電子郵件畫面底端的復原,復原訊息。

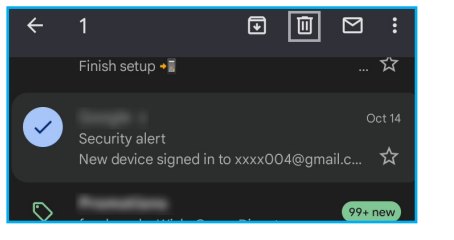

#### 管理電子郵件

- 1. 輕觸主畫面 > Google 資料夾 > M。
- 2. 在收件匣 (例如:**主要**)畫面中,長按您要修改的電子郵件。
- 3. 輕觸 8, 然後輕觸下列任一項:
  - 移至其他電子郵件資料夾。
  - 延期電子郵件至明天、下週、下週末或其他日期 與時間。
  - 變更標籤,修改電子郵件標籤。
  - 新增星號,在已加星號資料夾顯示電子郵件。
  - 標記為重要,在重要資料夾顯示電子郵件。
  - **靜**音·從收件匣(例如:**主要**)資料夾隱藏電子郵件。電子郵件仍會顯示在**所 有郵件**資料夾。
  - **回報為垃圾郵件**,將電子郵件回報為垃圾郵件。
  - **備註:**若要切換至淡色主題、列印電子郵件、新增電子郵件至工作,或是檢視說明 及意見回饋,請先開啟電子郵件,然後輕觸 8。

### 開始或加入會議

您可以建立和加入一次最多 250 人的視訊會議。

- 1. 輕觸主畫面 > Google 資料夾 > № 。
- 2. 輕觸 Meet 分頁。
- 3. 您可以執行下列操作:
  - 輕觸新會議,取得可分享的會議連結、開始即時 會議,或是在 Google 日曆中排定會議。
  - 輕觸以代碼加入,然後輸入會議主辦人提供的代碼加入線上會議。

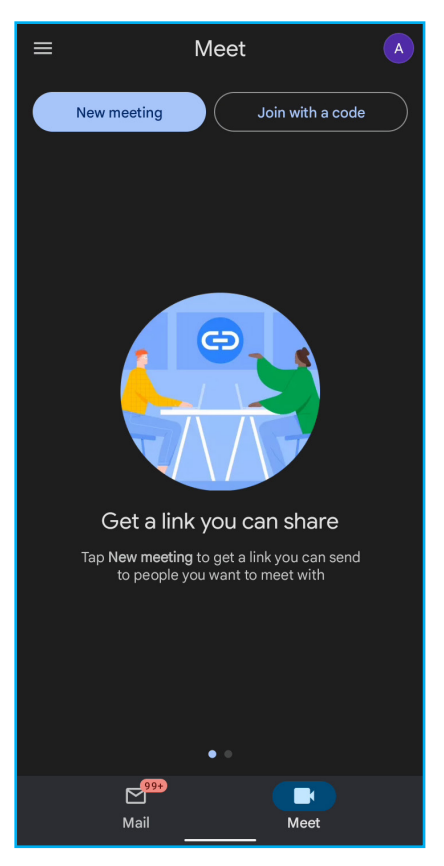

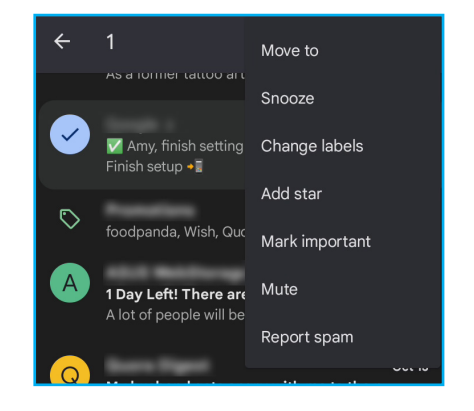

# 第6章:使用網際網路

### 6.1 連線至網際網路

本裝置可透過下列方式連線至網際網路:

- Wi-Fi
- 行動網路

### Wi-Fi

#### 開啟 Wi-Fi

- 輕觸主畫面 > 
   • 或是將狀態列向下滑、展開快速 設定面板,然後輕觸 ☺
   •
- 2. 輕觸網路和網際網路。
- 3. 輕觸 🔘 · 啟用 Wi-Fi。

### 連線至 Wi-Fi 網路

- 1. 輕觸主畫面 > 🔹, 或是將狀態列向下滑、展開快速設定面板, 然後輕觸 🕸。
- 輕觸網路和網際網路。
   確認已啟用 Wi-Fi 功能。
- 3. 輕觸 Wi-Fi,檢視所有可用的無線存取點。
- 4. 輕觸您要加入的 Wi-Fi 網路。
  - 備註:您也可以輕觸新增網路,手動新增連線。請 參閱在第48頁的「新增Wi-Fi網路」。
- 5. 連線至安全網路時,系統會提示您輸入密碼。請輸入密碼,然後輕觸**連線**。
  - 備註:Wi-Fi 已連線時,狀態列會顯示 ♥ 連線圖 示。

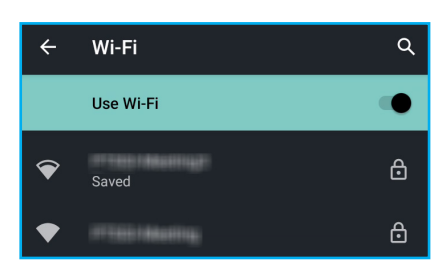

 $\leftarrow$ 

Network & internet

Wi-Fi

a

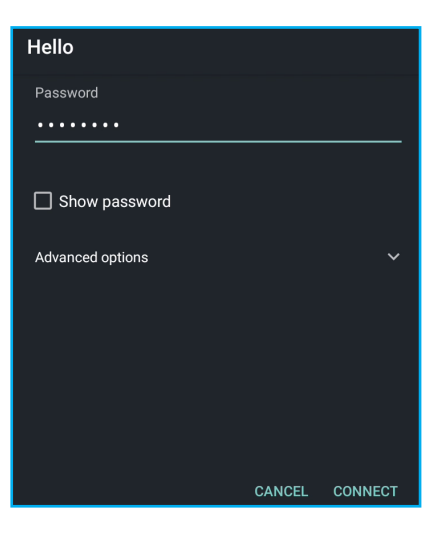

#### 新增 Wi-Fi 網路

- 1. 輕觸主畫面 > 🔹, 或是將狀態列向下滑、展開快速設定面板, 然後輕觸 🚱。
- 2. 輕觸網路和網際網路。 確認已啟用 Wi-Fi 功能。
- 3. 輕觸 Wi-Fi。
- 4. 若您想要連線的 Wi-Fi 網路不在清單內, 請捲動至清單底端。
- 5. 您可以執行下列操作之一:
  - 輕觸新增網路,然後輸入 SSID、選擇安全性通
     訊協定、設定進階選項(若有需要),之後輕觸
     儲存。
  - 輕觸 課,透過掃描 QR 碼加入 Wi-Fi。

| ← Add network    |      |
|------------------|------|
| Network name     |      |
| <u>guest</u>     | 812  |
| Security         |      |
| None             |      |
| Advanced options | ~    |
| CANCEL           | SAVE |

進階 Wi-Fi 設定

- 1. 輕觸主畫面 > 🔹 , 或是將狀態列向下滑、展開快速設定面板, 然後輕觸 🕸。
- 2. 輕觸網路和網際網路。
- 3. 輕觸 Wi-Fi。
- 捲動至清單底端,然後輕觸 Wi-Fi 偏好設定。之後即 可啟用或停用自動開啟 Wi-Fi、公用網路通知,或是 輕觸進階設定其他進階選項。

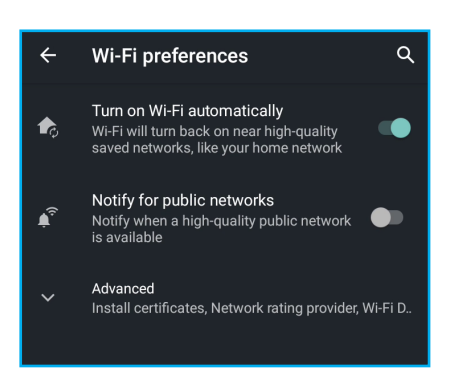

### 行動網路

請向網路服務業者確認行動網路連線服務和方案的可用性。

### 自訂行動網路設定

- 1. 輕觸主畫面 > 🔹, 或是將狀態列向下滑、展開快速設定面板, 然後輕觸 🕸。
- 2. 輕觸網路和網際網路 > 行動網路。
- 3. 以下為可用的行動網路設定:
  - 使用 SIM: 啟用或停用 SIM 卡。
  - 行動數據: 啟用或停用使用行動網路時的資料存 取功能。
  - 漫遊:漫遊時連線至資料服務。
  - 應用程式資料使用量:檢視應用程式資料使用量。
  - 資料警告和限制:設定資料警告及資料限制相關 設定。
  - 4G 通話: 啟用或停用 4G 服務。
  - 偏好的網路類型:指定偏好的網路類型。
  - 進階:設定更多進階選項。

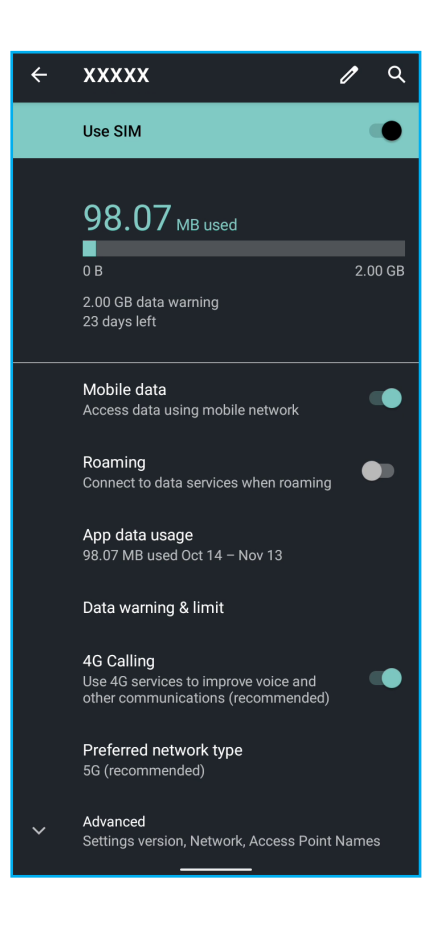

## 6.2 瀏覽網站

- 1. 輕觸**主畫面 >**  •
- 2. 輕觸狀態列。
- 3. 搜尋或輸入網站網址,然後輕觸螢幕鍵盤上的 →。

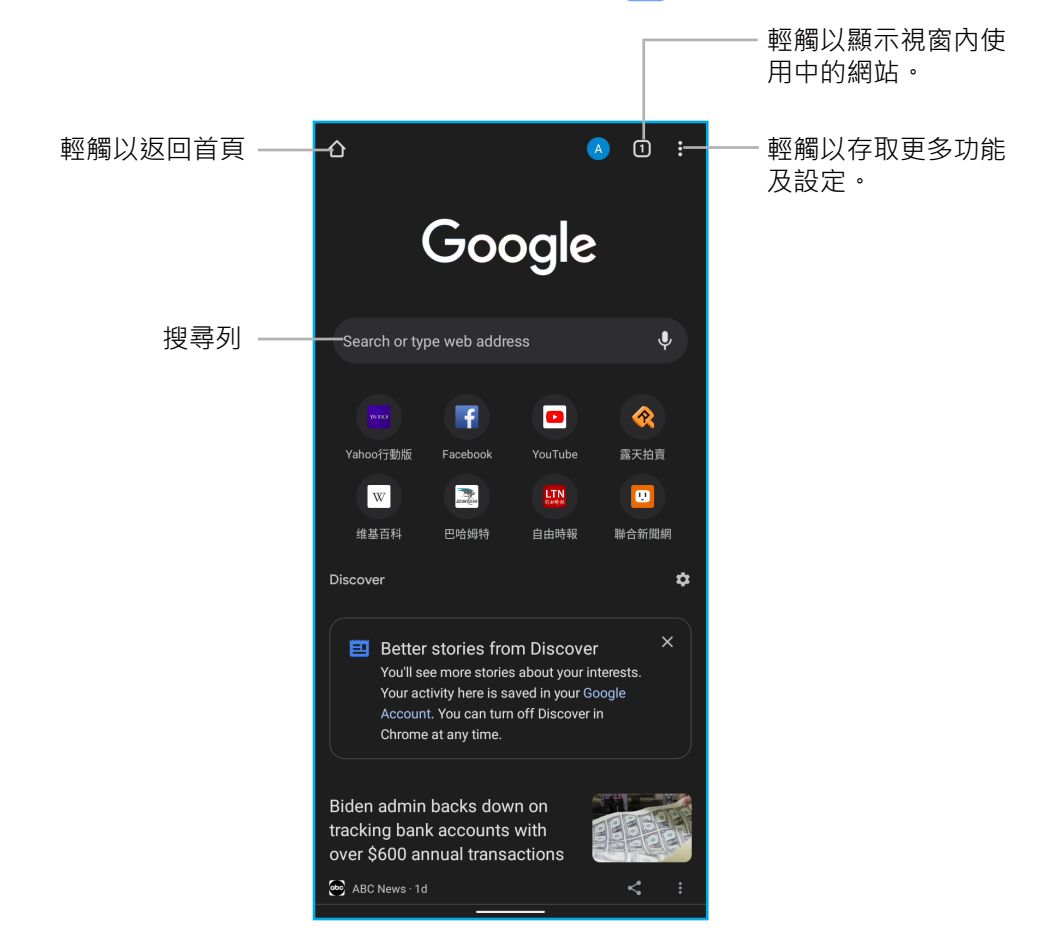

### 檢視頁面

- 若要捲動網站,請在螢幕上向上或向下滑。
- 若要放大頁面,請在螢幕上要放大的位置將雙指分開。在縮放模式中,將手指上下 及左右滑動。
- 若要縮小頁面,請在螢幕上要縮小的位置將雙指靠攏。

### 管理網路瀏覽器設定

檢視網站時,輕觸 8 可變更檢視設定或套用其他功能。

- 輕觸 🎓 · 將網站加入書籤。
- 輕觸 💆 · 下載頁面以離線讀取。
- 輕觸 🛈 · 檢視頁面資訊。
- 輕觸 ②,重新載入網站。

下表列出設定選項。視功能而定,可能無法使用部分選 項。

- 新分頁:載入新的分頁。
- 新無痕式分頁:載入新的無痕式分頁。
- 歷史紀錄:檢視檢視紀錄。
- 下載:存取已下載的頁面以離線讀取。
- 書籤:存取書籤頁面。
- 最近分頁:檢視最近檢視頁面的分頁。
- 分享:透過其中一個分享應用程式分享網址。
- 在頁面中查詢:對網站執行搜尋。
- 翻譯:在頁面底端顯示自動翻譯列。
- 新增至主畫面:將網站捷徑新增至主畫面。
- 電腦版網站:以電腦版檢視模式開啟目前網站。
- 設定:設定瀏覽器相關設定,例如 Google 服務、搜尋引擎、密碼、付款方式等。
- 說明及意見回饋:存取說明資訊和傳送意見回饋給開發者。

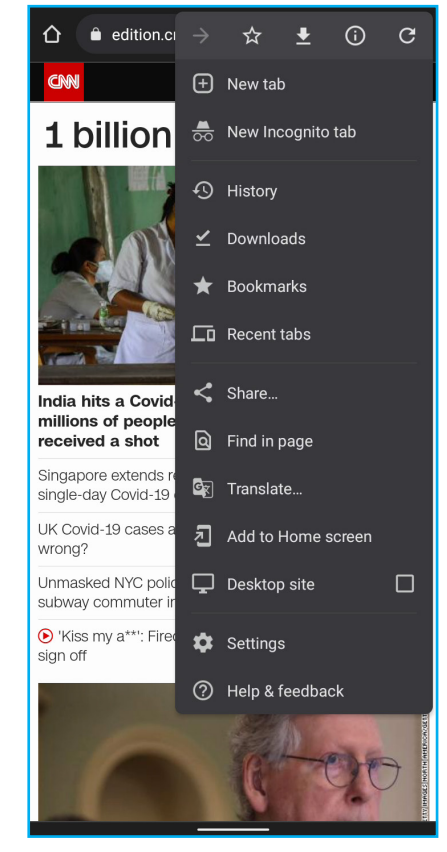

# 第7章:使用藍牙

開啟藍牙

- 1. 輕觸主畫面 > 🔹 , 或是將狀態列向下滑、展開設定面板, 然後輕觸 🕸。
- 2. 輕觸已連結裝置。
- 3. 輕觸**配對新裝置**。
- 4. 輕觸裝置名稱,修改裝置名稱(若有需要)。

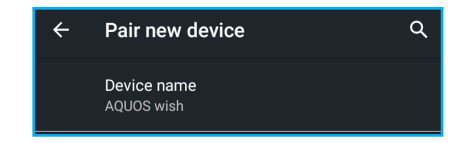

### 7.1 連線至藍牙裝置

與藍牙裝置的連線稱為配對。您必須配對及建立與藍牙裝置的連線才能交換資訊。

- 1. 輕觸主畫面 > 🔹 , 或是將狀態列向下滑、展開快速設定面板, 然後輕觸 🕸。
- 2. 輕觸已連結裝置。
- 3. 輕觸**配對新裝置**。所有偵測到的藍牙裝置會列出在 可用裝置中。
- 4. 輕觸您要連線的裝置。

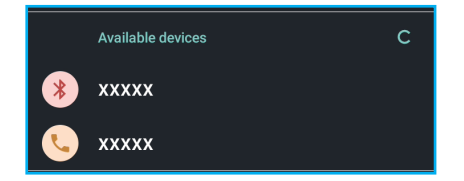

5. 在 Sharp 裝置和目標裝置上確認配對碼。若配對碼符合,請輕觸**配對**。之後請遵照 螢幕上的指示完成連線設定。

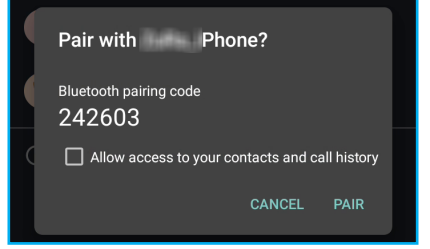

備註:

- 已建立配對後,重新連線至裝置不需要再進行配對操作。
- 若要透過藍牙傳送檔案,請選擇檔案並輕觸 ≪ > 藍 牙。然後輕觸藍牙接收裝置。系統就會自動開始傳 送檔案。

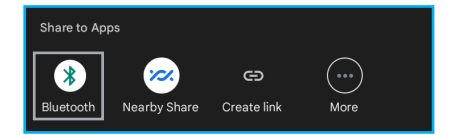

# 第8章:多媒體應用程式

# 8.1 相片和影片

本裝置搭載可用來拍照和拍攝影片的後置與前置相機。裝置預設使用後置相機拍照或 錄製影片。

### 存取相機應用程式

若要開啟 Camera Go 應用程式,請執行下列任一操作:

- 在鎖定畫面中輕觸 💿 並向左斜上方滑。
- 輕觸主畫面 > 🔍 •

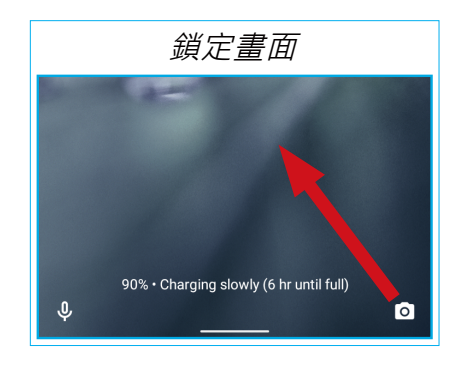

拍照

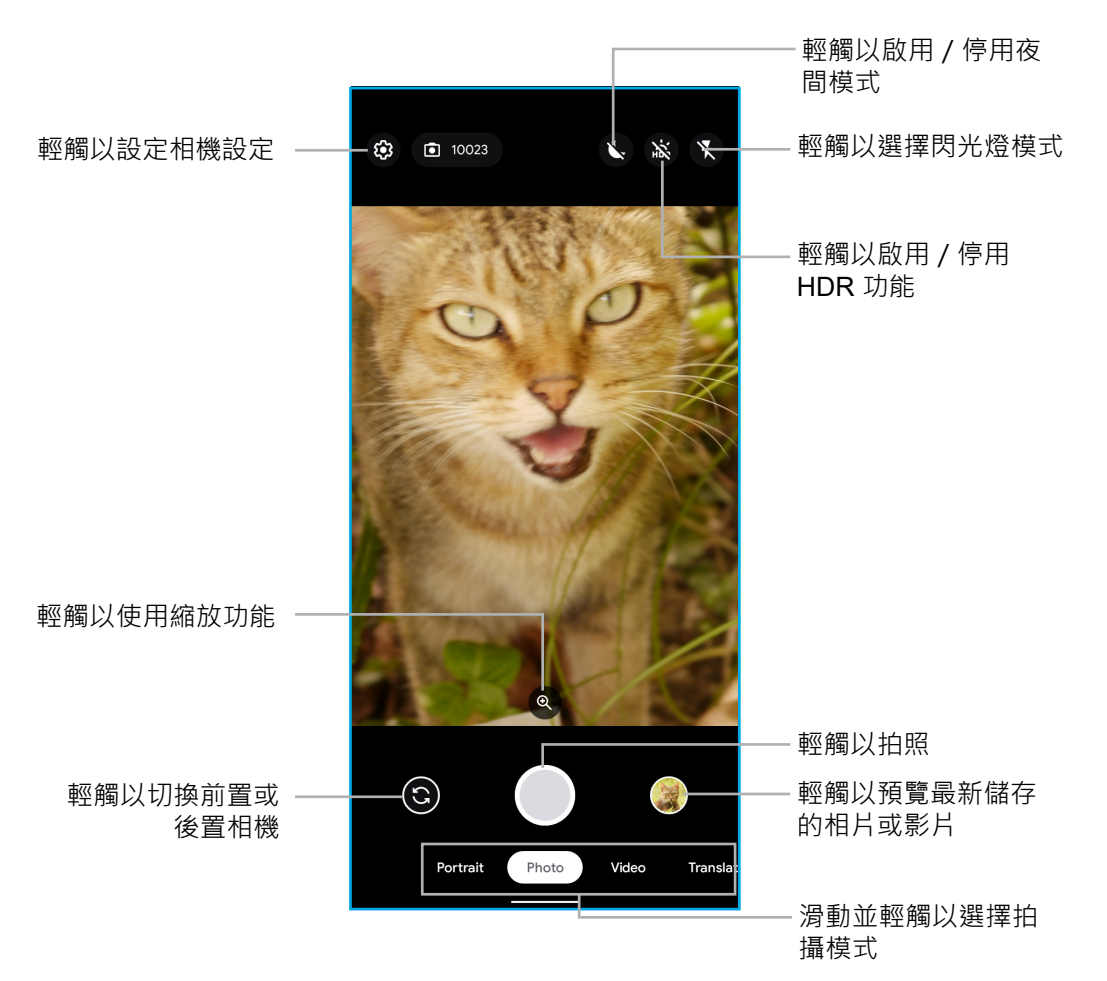

- 1. 開啟相機應用程式。請參閱在第53頁的「存取相機應用程式」。
- 2. 輕觸相片模式。

備註:

- 若要切換前置或後置相機,請輕觸 ③。
- 如果您想設定相機拍照設定,請輕觸 ,如需詳細資訊,請參閱在第58頁
   的「設定相機的設定」。
- 3. 輕觸螢幕對準焦點。
  - 在螢幕上將雙指分開可放大,或是將雙指內收縮小主體(若有需要)。輕觸 並拖曳滑桿也可調整縮放等級。
  - 向上或向下移動亮度滑桿調整亮度(若有需要)。

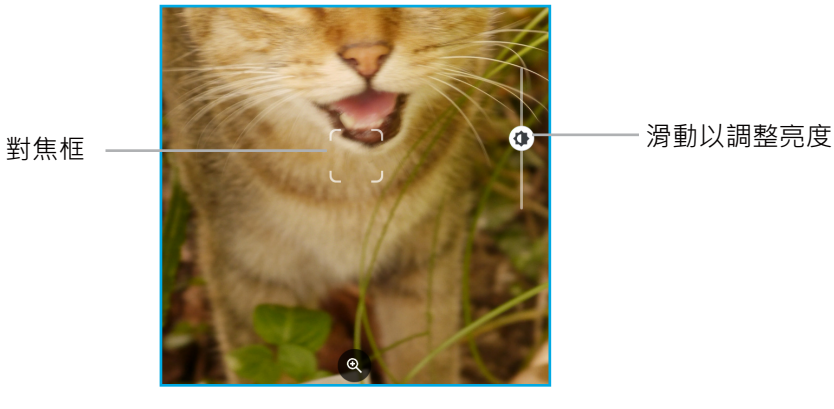

4. 輕觸 \_ 或按音量增加或音量降低鍵拍照。

錄影

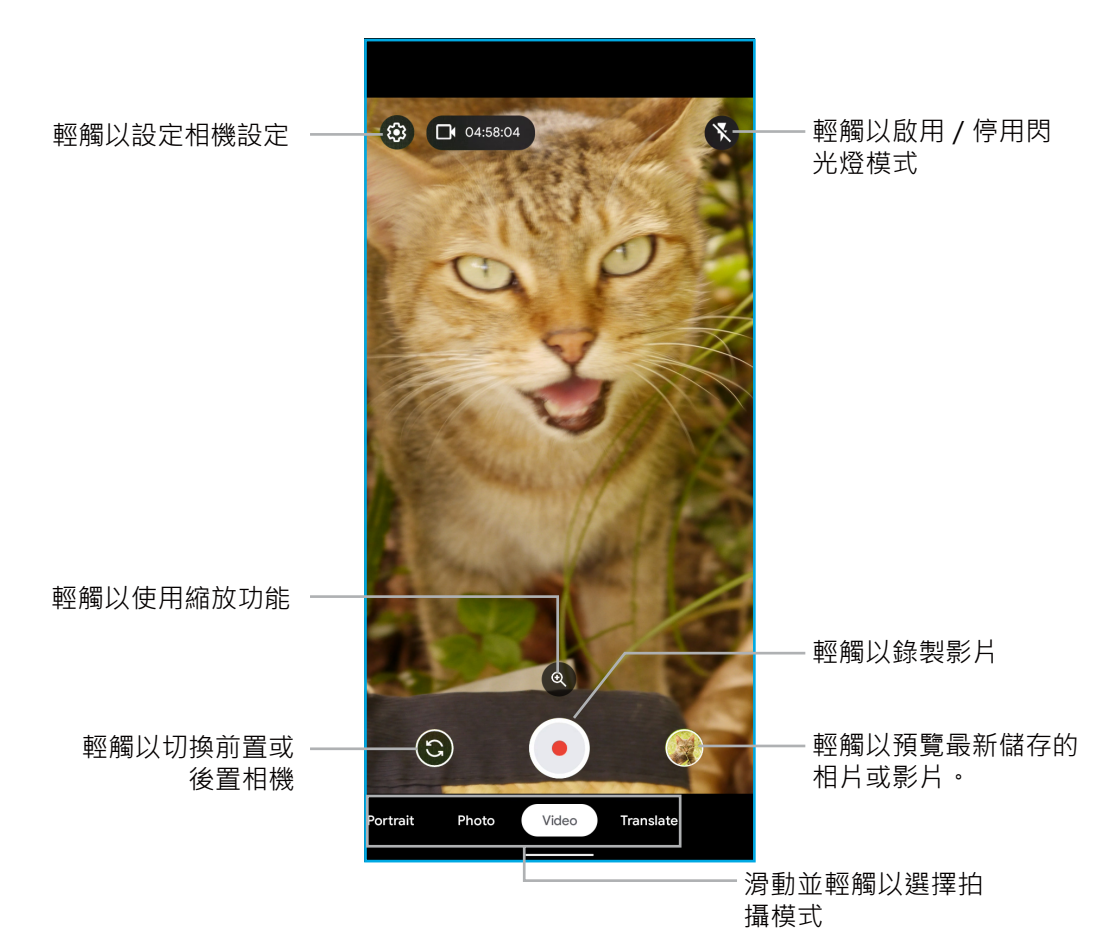

1. 開啟相機應用程式。請參閱在第53頁的「存取相機應用程式」。

備註:

- 若要切換前置或後置相機,請輕觸 🕃。
- 如果您想設定相機錄影設定,請輕觸 ,如需詳細資訊,請參閱在第58頁
   的「設定相機的設定」。
- 2. 輕觸 開始錄影。
- 3. 錄影時,請執行下列任一操作:
  - 輕觸螢幕對準焦點(若有需要)。
  - 在螢幕上將雙指分開可放大,或是將雙指內收縮小主體(若有需要)。輕觸 並拖曳滑桿也可調整縮放等級。
  - 向上或向下移動亮度滑桿調整亮度(若有需要)。
- 4. 輕觸 🖸 停止錄影。

### 拍攝模式

拍照和錄影時 · 您可以切換多種拍攝模式 · 若要存取模式 · 請輕觸 Camera Go 應用程 式畫面上的模式 · 可用的模式如下所示:

- 人像:拍攝背景模糊的照片。
- 翻譯:將相機對準要翻譯的文字。

### 檢閱相片

拍照後,輕觸迷你視窗可在螢幕上預覽最新拍攝的相片。您可以直接進入**相片**。

- 若要回到相機模式,請輕觸 🖸。
- 若要將相片標示為我的最愛,請輕觸 🎓。
- 若要存取所有相片和影片,請輕觸 🖪。
- 若要檢視相片詳細資訊、新增說明、新增地點、備 份、將影像新增至選取的相簿、從裝置刪除、使用 桌布或聯絡人的個人檔案相片、以幻燈片檢視、列 印或是取得說明和傳送意見回饋,請輕觸 8。
- 若要將相片傳送至群組或聯絡人、建立連結,或是
   透過 Gmail、藍牙或其他應用程式傳送,請輕觸
   ≪。
- 若要編輯相片,請輕觸 38 。然後進行必要的調整。

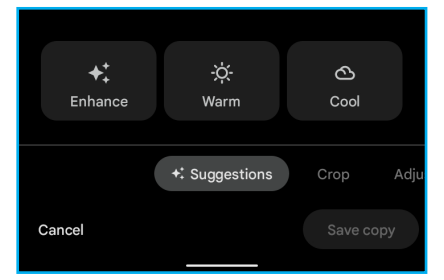

- 若要在線上查詢類似的影像,請輕觸 🛱。
- 若要刪除目前相片,請輕觸 🔟。然後輕觸移到垃圾桶進行確認。

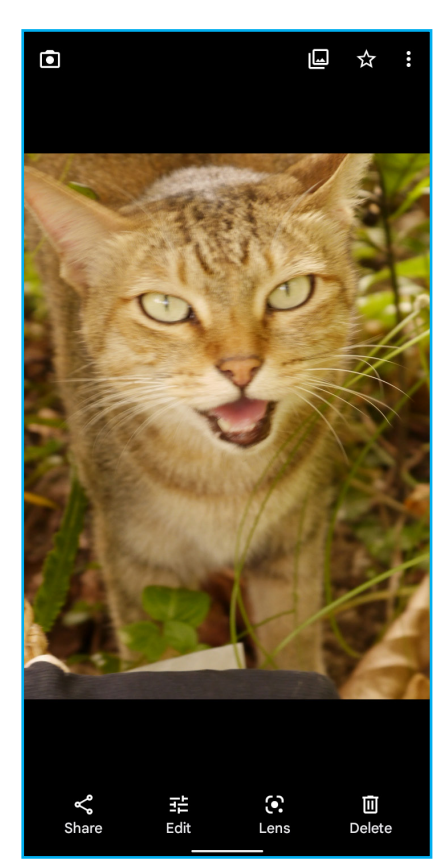

### 檢閱影片

錄影後,輕觸迷你視窗可在螢幕上預覽最新拍攝的影片。

- 若要回到相機模式,請輕觸 回。
- 若要播放影片,請輕觸 .
- 若要將影片標示為我的最愛,請輕觸 🎓。
- 若要存取所有相片和影片,請輕觸 🖲。
- 若要檢視影片詳細資訊、新增說明、新增地點、備 份、啟用循環播放、在其他應用程式中檢視、將影 像新增至選取的相簿、從裝置刪除、以幻燈片檢視 或是取得說明和傳送意見回饋,請輕觸 8。
- 若要將影片傳送至群組或聯絡人、建立連結,或是
   透過 Gmail、藍牙或其他應用程式傳送,請輕觸
   ≪。
- 若要編輯影片,請輕觸 50。然後進行必要的調整。
- 若要刪除目前影片,請輕觸 
   統後輕觸移到垃圾
   桶進行確認。

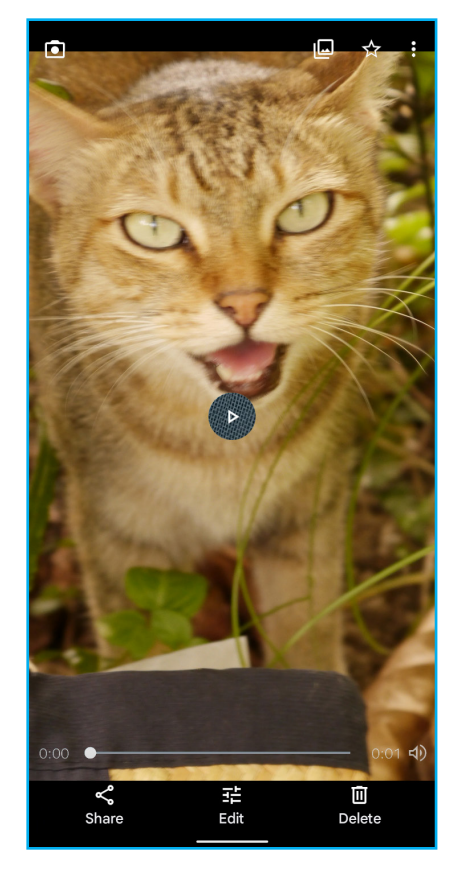

### 設定相機的設定

- 1. 開啟 Camera Go 應用程式。請參閱在第 53 頁的「存取相機應用程式」。
- 2. 在相片或影片模式中,輕觸 🕲 以存取相機設定。

| 相片設定                      |         |                       |     |  |  |
|---------------------------|---------|-----------------------|-----|--|--|
| × s                       | ettings |                       |     |  |  |
| Night mode<br>Off         |         | Ň,                    | C   |  |  |
| HDR enhance               |         |                       | >   |  |  |
| Flash<br>Off              | X       | <b>F</b> <sup>A</sup> | F   |  |  |
| Face retouch              |         | 8                     | •   |  |  |
| <b>Timer</b><br>Off       | Ū.      | Ξ                     | 10  |  |  |
|                           |         |                       |     |  |  |
| Photo aspect ratio<br>4:3 |         |                       |     |  |  |
| Grid type<br>Off          |         | *                     | #   |  |  |
| Save selfie as preview    | ed      | ABC                   | ABC |  |  |
| Storage<br>This device    |         |                       |     |  |  |

影片設定

 
 X
 Settings

 Flash orf
 Image: Image: I

- 3. 執行所需的變更:
  - 夜間模式(僅限相片模式):啟用/停用夜間模式。
  - HDR 強化(僅限相片模式): 啟用 / 停用 HDR 功能。
  - 閃爍:選擇閃光燈模式。
  - 臉部修飾(僅限相片模式):啟用/停用臉部修飾功能。
  - 定時器(僅限相片模式):設定拍攝相片前的定時器時間。
  - 相片長寬比(僅限相片模式):指定相片長寬比。
  - 網格類型: 啟用 / 停用在螢幕上顯示 3 x 3 網格。
  - 將自拍儲存為預覽(僅限相片模式):指定自拍方向。
  - 儲存空間:指定檔案儲存位置。

## 8.2 檢視相片和影片

- 1. 輕觸主畫面 > 相片 🔧 ·
- 2. 輕觸要以全螢幕檢視的相片或影片。
- 3. 長按相片或影片進入選取模式。
  - **備註:**在選取模式中·輕觸更多影像及影片·或是輕觸日期選擇在該日期拍攝的所 有影像及影片。
- 4. 輕觸下列任一項:
  - 《 將影像及 / 或影片傳送至群組或聯絡人、建立 連結,或是透過 Gmail、藍牙或其他應用程式傳 送。
  - ・ 建立相簿、共用相簿、電影、動畫,或是以選 取影像及/或影片建立的拼貼。您也可以將選取 的影像及影片加入現有相簿,
  - 🔟 以刪除選取的影像及 / 或影片檔案。
  - • 
    / 
    放大或縮小(第一個)選取的影像或影
    片。
  - 8 從裝置刪除檔案、備份檔案或封存檔案。
  - 💥 結束選取模式。

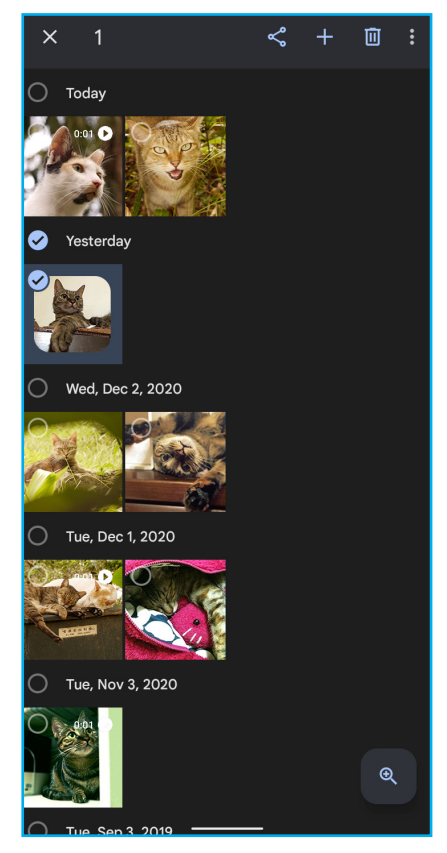

### 搜尋影像及影片

- 1. 輕觸主畫面 > 相片 🔧。
- 2. 輕觸搜尋分頁。
- 3. 以下列方式搜尋影像及錄影:
  - 在搜尋列輸出搜尋字詞。
  - 地點、事物、近期活動、類別及創作(拼貼、動 畫及其他)。

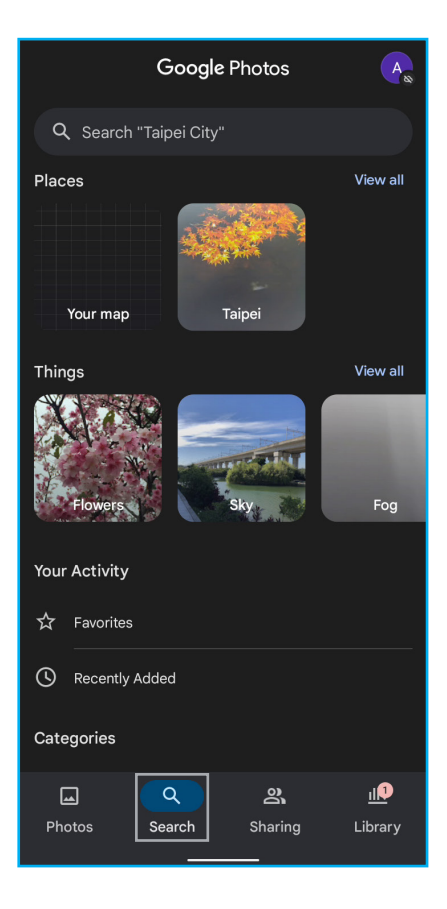

#### 檢視影像及影片庫

- 1. 輕觸主畫面 > 相片 🔧。
- 2. 輕觸圖庫分頁。
- 檢視不同資料夾中的影像及錄影,例如:我的最 愛、公用程式、封存、垃圾筒及相簿。

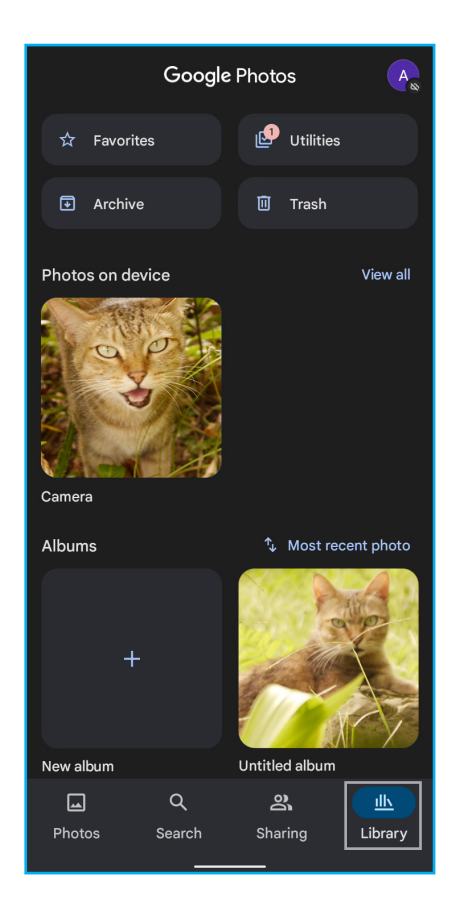

### 8.3 Google 智慧鏡頭應用程式

Google 智慧鏡頭使用相機捕捉到的影像翻譯或複製文字、辨別物體、檢視產品詳細資訊、偵測地點、檢視菜單詳細資訊,以及進行其他操作。

### 使用 Google 智慧鏡頭

1. 輕觸主畫面 > Google 資料夾 > 💽 · 然後輕觸使用相機搜尋 ·

之後就會開啟 Google 智慧鏡頭功能畫面。

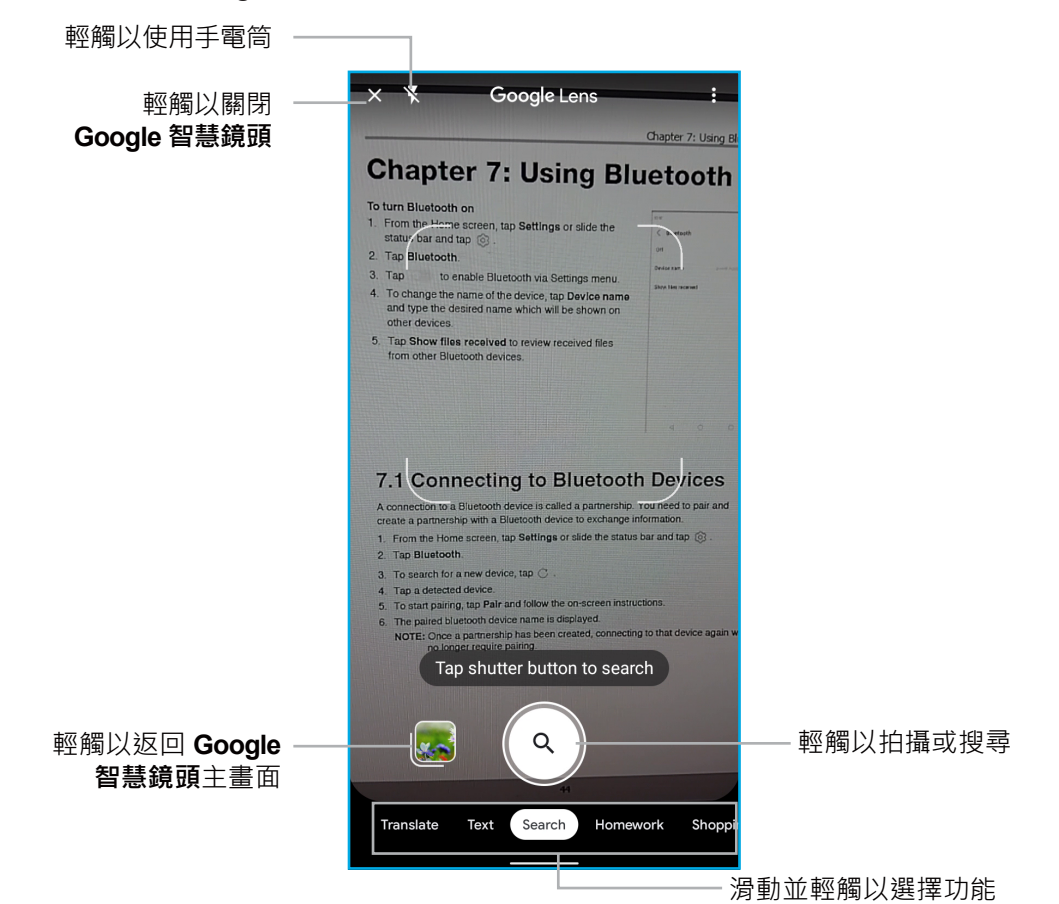

- 2. 從可用的選項選取功能:
  - 翻譯:翻譯拍攝的文字。
  - 文字:拍攝文字的相片,複製文字。
  - 搜尋:搜尋類似物品。
  - 作業:搜尋已拍攝作業以取得協助。
  - 購物:查看產品詳細資訊。
  - 地點:指向建築物,查看詳細資訊。
  - 餐廳:拍攝食物或菜單,檢視詳細資訊。

3. 對準主體並輕觸快門(③)。結果將會顯示在螢幕上。

備註:可用的搜尋選項根據所選功能而有不同。以下顯示「搜尋」功能的範例:

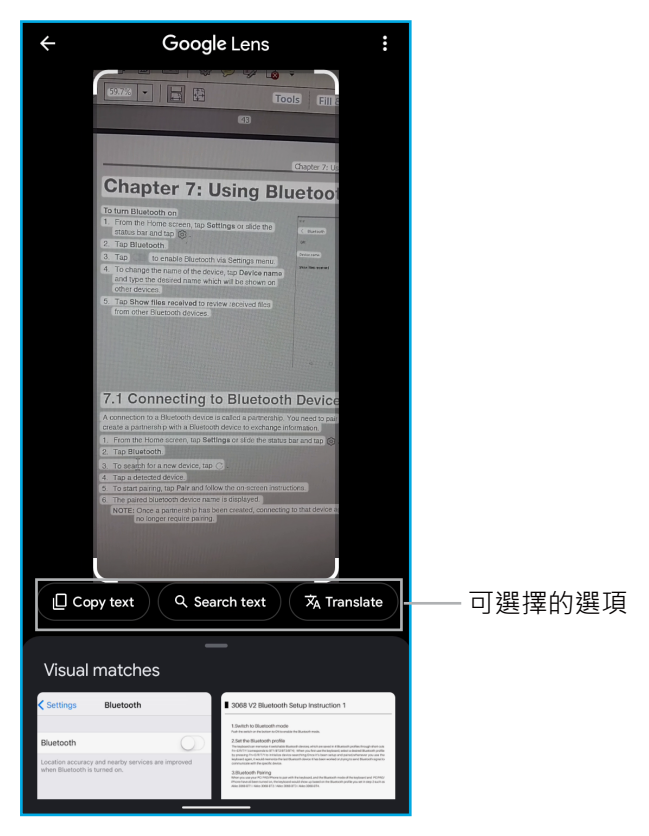

4. 選取所需的選項以繼續或輕觸虛擬符合項目上的相片以檢視更多資訊。

# 第9章:應用程式

本章說明手機預先安裝的應用程式以及如何存取應用程式。

**備註:**允許系統完成設定,以便從 Google Play 商店存取最新的 Google 應用程式。部分應用程式更新需要 Wi-Fi 連線。

### 9.1 應用程式畫面

若要存取裝置中的所有應用程式,請在主畫面中從螢幕底端向上滑。

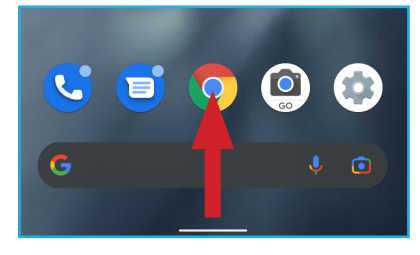

之後輕觸應用程式捷徑,將其開啟。

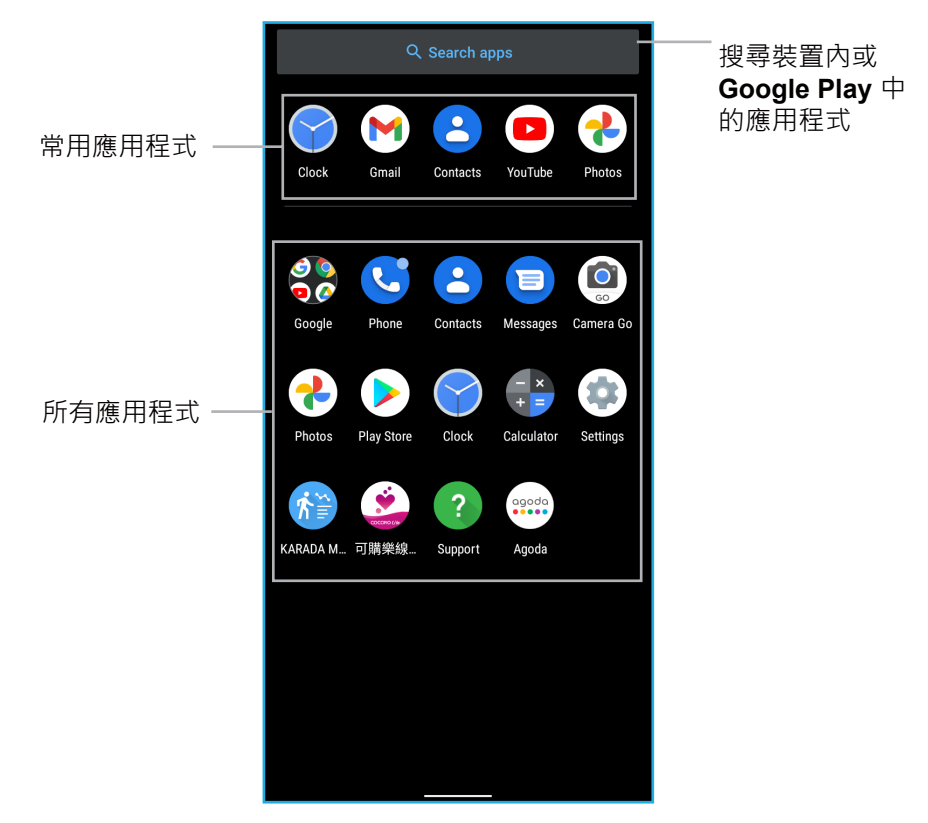

## 9.2 Google 應用程式

### 網路瀏覽器

輕觸應用程式畫面 > Google 資料夾 > Google ⑤ 或 Chrome ⑤ · 開啟網路瀏覽器。 如需詳細資訊 · 請參閱在第 50 頁的「6.2 瀏覽網站」。

### Gmail

輕觸應用程式畫面 > Google 資料夾 > Gmail ⋈ · 開啟信箱。如需詳細資訊, 請參閱 在第 33 頁的「第 5 章:電子郵件及訊息」。

### 地圖

輕觸應用程式畫面 > Google 資料夾 > 地圖 </br>

圖可取得即時 GPS 導航、交通及轉乘資訊,以及探索

當地的餐廳和飲料店,或是規劃前往世界各地的路線。

| ¢                     | Restaurants                            |                                                                                      | ×                                                        | Ļ                                  |
|-----------------------|----------------------------------------|--------------------------------------------------------------------------------------|----------------------------------------------------------|------------------------------------|
| 莊                     | Relevance 🔻                            | Open now                                                                             | Find a table                                             | Pric                               |
| 牙義式<br>房 <u>-台北</u> ī | <u>南京店</u> 新東南海鮮<br>餐廳松山店<br>壹號。拼-韓式拌飯 | →義城義大利類<br><b>○</b> 3.9 <u>1.2</u><br><u>3.9</u> <u>4.6</u><br><b>①</b> 4.5 <b>①</b> | <ul> <li>4.2</li> <li>嘉義盒餐</li> <li>4.3 遭味巷 5</li> </ul> |                                    |
| 与新                    | 阿公的注留<br>厝-寵物友善餐廳<br>光鍋                | 4.9<br>10 HIKARI O 4.9                                                               | 4.4<br>1 4.8<br>1 4.8<br>1 4.8<br>1 4.8                  | igang P<br>南港公園<br>式<br>satery for |

### YouTube

輕觸**應用程式畫面 > Google 資料夾 > YouTube 回**。使用 YouTube 可觀賞音樂影片、 節目、新聞、調閱您喜歡的頻道及其他。

### 雲端硬碟

輕觸應用程式畫面 > Google 資料夾 > 雲端硬碟 > 。使用雲端硬碟可從任何裝置備份及存取您的所有檔案。您可以邀請好友檢視、編輯或對您的檔案或資料夾留言。

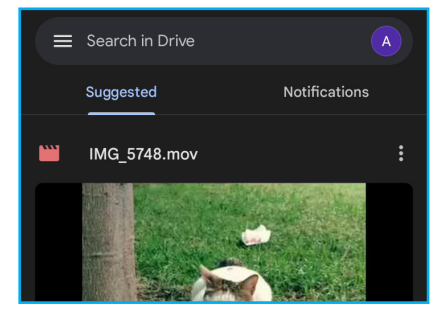

### YouTube 音樂

輕觸應用程式畫面 > Google 資料夾 > YouTube 音樂 🙆。使用 YouTube 音樂可探索 新發行的音樂。取得播放清單,以及根據您的聆聽紀錄和音樂品味推薦音樂。

### Google Play 電影和電視節目

輕觸應用程式畫面 > Google 資料夾 > Google Play 電影和電視節目 🕑 · 使用 Google Play 電影和電視節目 可瀏覽各串流應用程式的電影和電視節目 · 並可根據主題及類型 整理 ·

### Duo

輕觸應用程式畫面 > Google 資料夾 > Duo 💽 · 與親朋好友進行視訊通話。

### 日曆

輕觸**應用程式畫面 > Google 資料夾 > 日曆** ■ 。使用日 曆可追蹤自己的活動進度。

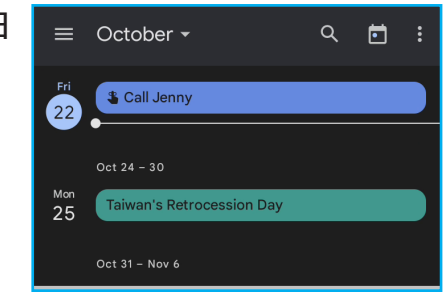

### Assistant

輕觸應用程式畫面 > Google 資料夾 > Assistant 💽。使用 Assistant 可取得日常工作 所需的資訊及協助。如需詳細資訊,請參閱在第 20 頁的「啟動 Google Assistant 畫面」。

### Google One

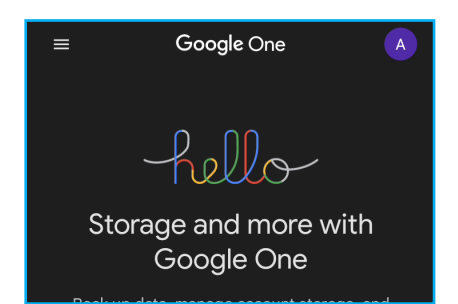

### Google Pay

輕觸應用程式畫面 > Google 資料夾 > Google Pay 。 使用 Google Pay 可管理金錢。此應用程式可讓您 在您最愛的地點付款、立即收送款項、賺取每日付款獎 勵,以及其他優惠。新增付款方式,開始使用。

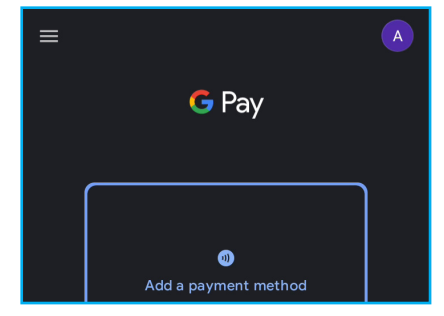

### 新聞

輕觸應用程式畫面 > Google 資料夾 > 新聞 ⓓ。使用新 聞可彙整個人化新聞,藉以整理及優先顯示世界大事, 以便您深入探索對您有重要性的新聞。

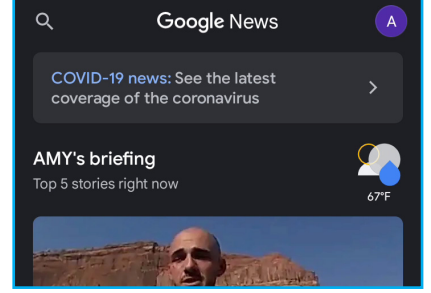

### 播客

輕觸應用程式畫面 > Google 資料來 > 播客 🐠。使用播客可播放您最愛節目的最新集 數、探索專門為您量身打造的推薦播客,以及管理您的收聽活動。

### 智慧鏡頭

輕觸應用程式畫面 > Google 資料夾 > 智慧鏡頭 ②。使用智慧鏡頭可掃描及翻譯文字、辨別動植物、探索周遭地點,以及使用其他功能。如需詳細資訊,請參閱在第 61 頁的「8.3 Google 智慧鏡頭應用程式」。

### 檔案

輕觸應用程式畫面 > Google 資料來 > 將螢幕向左滑 > 檔案 
 使用檔案可清理建議移除檔案而釋放空間、
 加快查詢檔案的速度、離線分享檔案,以及將檔案備份
 至雲端儲存空間。

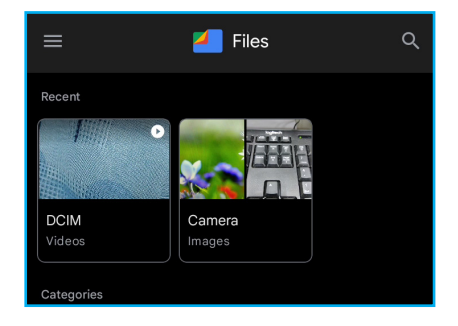

### 電話

輕觸應用程式畫面 > 電話 🕓。使用電話可與親朋好友保持聯繫、封鎖垃圾來電者,以 及在接聽前辨別來電者身分。如需詳細資訊,請參閱在第 28 頁的「第 4 章:使用 電話」。

### 聯絡人

輕觸應用程式畫面 > 聯絡人 🕒。使用聯絡人可跨行動裝置及網路備份及同步處理聯絡 人。如需詳細資訊,請參閱在第 21 頁的「第3章:聯絡人」。

### 訊息

輕觸應用程式畫面 > 訊息 
·使用訊息可收發簡訊(SMS、MMS)及聊天。如需詳細資訊,請參閱在第 33 頁的「5.1 文字簡訊」、在第 36 頁的「5.2 多媒體簡訊」及在第 37 頁的「5.3 自訂訊息設定」。

### 相片

輕觸應用程式畫面 > 相片 < 。使用相片可管理及分享相片和影片。如需詳細資訊,請 參閱在第 59 頁的「8.2 檢視相片和影片」。

### Play 商店

輕觸應用程式畫面 > Play 商店 > 。使用Play 商店可瀏覽及安裝遊戲、應用程式、電影和書籍至您的裝置。

### 9.3 相機

輕觸應用程式畫面 > Camera Go 🥥。使用 Camera Go 可拍照、錄影以及使用其他功 能。如需詳細資訊,請參閱在第 53 頁的「第 8 章:多媒體應用程式」。

### 9.4 時鐘

輕觸應用程式畫面 > 時鐘 😪。使用時鐘可設定鬧鐘、 設定時間設定、設定定時器、使用碼錶及設定就寢時 間。

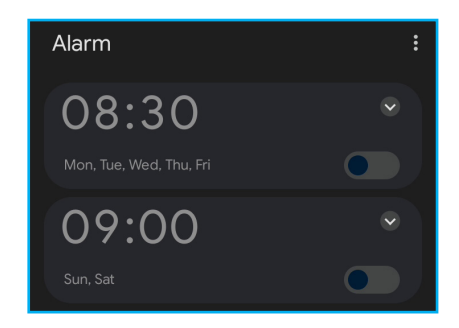

### 9.5 計算機

輕觸**應用程式畫面 > 計算機 </u> • 使用<b>計算機**可執行數 學計算 •

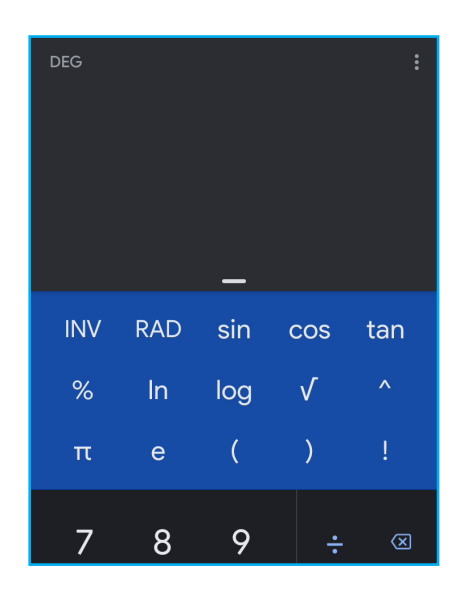

## 9.6 設定

輕觸應用程式畫面 > 設定 🔹 · 使用設定可設定各種裝置設定 · 如需詳細資訊 · 請參閱 在第 69 頁的「第 10 章:管理裝置」 ·

## 9.7 KARADA MATE

輕觸應用程式畫面 > KARADA MATE 6 。使用 KARADA MATE 可記錄步數、體重及其他資訊。您也可 以顯示步數或體重圖表,並每日 / 每月定期進行比較。

| Steps        | 🐏 🏳 : |
|--------------|-------|
| ٩,           |       |
| <b>0</b> st  |       |
| Goal not set |       |
| 10/22 F      |       |

# 第 10 章:管理裝置

本章說明您可用來執行及自訂裝置設定的選項。

## 10.1 裝置設定

**設定**選單的存取方式:

- 在主畫面或應用程式畫面中,輕觸 🔹
- 在快速設定面板中,輕觸 🚱

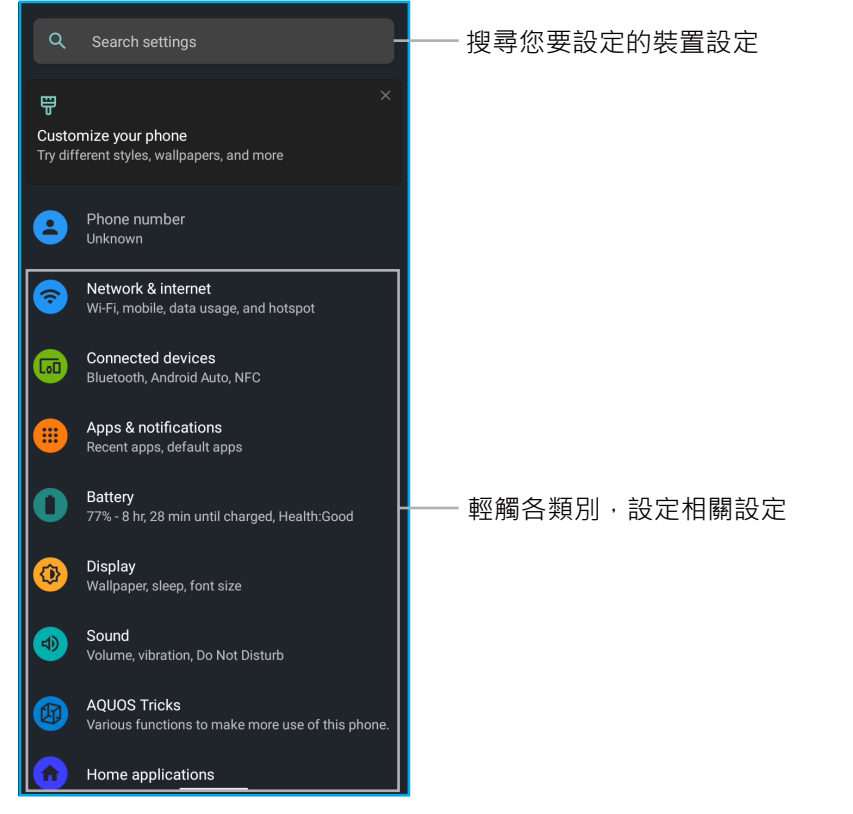

| 說明        |                                                               |
|-----------|---------------------------------------------------------------|
| Wi-Fi     | 管理 Wi-Fi 連線、掃描及連線至可用的<br>Wi-Fi 網路。                            |
| 行動網路      | 選擇網路、啟用使用行動網路存取資料、<br>啟用漫遊、檢視應用程式的資料用量、啟<br>用 4G 通話,以及設定進階設定。 |
| 飛航模式      | 啟用或停用飛航模式。                                                    |
| 熱點和網際網路共用 | 使用熱點和網際網路共用可透過行動連線<br>提供網際網路供其他裝置使用。                          |
|           | <b>說明</b><br>Wi-Fi<br>行動網路<br>飛航模式<br>熱點和網際網路共用               |

| 設定                      | 說明        |                                                                                                    |
|-------------------------|-----------|----------------------------------------------------------------------------------------------------|
| 網路和網際網路<br><i>( 續 )</i> | 節省數據用量    | 啟用節省數據用量可防止特定應用程式在<br>背景中收發資料,以減少數據用量。                                                                                                    |
|                         | 進階        | 設定虛擬私人網路(VPN)和私人<br>DNS。                                                                                                    |
| 已連結裝置                   | 目前已連結     | 檢視及設定目前已連結裝置。                                                                                                    |
|                         | 配對新裝置     | 修改裝置名稱、檢視及連線至可用的藍牙<br>裝置。                                                                                                    |
|                         | 連線偏好設定    | <ul> <li>藍牙:設定藍牙連線。</li> <li>NFC:設定 NFC 付款相關設定。</li> <li>投射:將裝置螢幕畫面播放至可用的<br/>接收裝置。</li> <li>列印:設定列印服務。</li> <li>透過藍牙接收的檔案:檢視透過藍牙<br/>接收的檔案。</li> <li>Chromebook:將裝置連結至<br/>Chromebook。</li> <li>Nearby Share:與鄰近服務分享檔<br/>案。</li> <li>Android Auto:使用汽車螢幕上的應<br/>用程式。</li> </ul> |
| 應用程式和通知                 | 最近開啟的應用程式 | 檢視及管理近期開啟的應用程式。                                                                                                    |
|                         | 查看所有應用程式  | 檢視及管理所有應用程式。                                                                                                    |
|                         | 對話        | 檢視優先事項及修改的對話。                                                                                                    |
|                         | 通知        | 檢視及管理通知。                                                                                                    |
|                         | 螢幕使用時間    | 檢視螢幕使用時間,以及設定大多數應用<br>程式的每日定時器。應用程式定時器倒數<br>結束時,當天內會無法使用繼續該應用程<br>式。                                                                                                    |
|                         | 進階        | 設定預設應用程式、權限管理員、無線緊<br>急警示及特殊應用程式存取權。                                                                                                    |

| 設定   | 說明       |                                                    |  |  |
|------|----------|----------------------------------------------------|--|--|
| 電池   |          |                                                    |  |  |
|      | 省電模式     | 啟用及排定省電模式,延長電池使用壽<br>命。                            |  |  |
|      | 自動調整電池   | 啟用以便使用自動調整電池功能,藉由限<br>制不常使用的應用程式消耗電力,延長電<br>池使用壽命。 |  |  |
|      | 智慧充電     | 啟用以便使用智慧充電功能,可根據裝置<br>溫度和周圍溫度自動變更充電方式。             |  |  |
|      | 電池百分比    | 啟用以便在狀態列顯示電池百分比。                                   |  |  |
|      |          |                                                    |  |  |
| 顯示螢幕 | 亮度       | 停整螢幕顯示亮度。                                          |  |  |
|      | 自動調整亮度   | 啟用自動調整亮度功能,以便根據環境和<br>活動自動調整亮度。                    |  |  |
|      | 深色主題     | 啟用深色主題功能,以便針對特定畫面延<br>長電池使用時間。                     |  |  |
|      | 螢幕逾時(睡眠) | 選擇裝置進入睡眠模式前的秒數或分鐘<br>數。                            |  |  |
|      | 桌布       | 啟用螢幕注視功能,防止在您觀看時關閉<br>螢幕。                          |  |  |
|      | 進階       | 設定進階設定,例如:桌布、字型大小、<br>顯示大小及其他功能。                   |  |  |

| 設定        | 說明                                                                                          |                                                                                        |  |
|-----------|---------------------------------------------------------------------------------------------|----------------------------------------------------------------------------------------|--|
| <b>聲音</b> | 媒體音量                                                                                        | 調整媒體音量。                                                                                |  |
|           | 通話音量                                                                                        | 調整通話音量。                                                                                |  |
|           | 鈴聲和通知音量                                                                                     | 調整鈴聲和通知音量。                                                                             |  |
|           | 鬧鐘音量                                                                                        | 調整鬧鐘音量。                                                                                |  |
|           | 來電震動                                                                                        | 啟用震動提示有來電。                                                                             |  |
|           | 勿擾                                                                                          | 自訂勿擾功能設定。                                                                              |  |
|           | 即時字幕                                                                                        | 自動產生字幕。即時字幕功能會偵測媒體<br>的語音並自動產生字幕。                                                      |  |
|           | 媒體                                                                                          | 可在快速設定中顯示媒體播放器。                                                                        |  |
| 聲音(續)     | 關閉鈴聲                                                                                        | 啟用關閉鈴聲並設定同時按 <b>電源</b> 與音量增<br>大鍵時的操作。                                                 |  |
|           | 進階                                                                                          | 設定鈴聲、預設通知聲、鬧鐘聲音、啟用<br>撥號鍵盤提示音及其他功能。                                                    |  |
| AQUOS 訣竅  | 進行裝置內建便利功能的設定,包括使用高影像品質技術功<br>能、指紋感應器及 Pay Trigger 設定、使用使用自動捲動查看<br>通知、立即截圖、遊戲設定及其他便利的操作設定。 |                                                                                        |  |
| 主畫面應用程式   | 選擇您偏好的啟動畫面:AQUOS Home(預設)或 AQUOS<br>Kantan Home。                                            |                                                                                        |  |
| 儲存空間      | 檢視可用 / 已使用的儲存空間·以及釋出空間。                                                                     |                                                                                        |  |
| 隱私權       | 權限管理員                                                                                       | 管理應用程式的裝置功能存取權限,例<br>如:人體感應器、行事曆或其他應用程<br>式。                                           |  |
|           | 顯示密碼                                                                                        | 啟用以顯示輸入的密碼。                                                                            |  |
|           | 鎖定畫面的通知                                                                                     | 設定鎖定畫面顯示通知的方式。                                                                         |  |
|           | 裝置個人化服務                                                                                     | 根據您有所互動的人、應用程式及內容取<br>得建議。                                                             |  |
|           | 進階                                                                                          | 設定進階設定,例如:應用程式內<br>容、Google 的自動填入服務、檢視<br>Google 定位紀錄、選擇允許 Google 儲<br>存的活動及資訊,以及其他設定。 |  |
| 設定             | 說明                                                        |                                                                  |
|----------------|-----------------------------------------------------------|------------------------------------------------------------------|
| 定位             | 啟用裝置定位功能,<br>務 / 功能。                                      | 以及設定可存取定位資訊的應用程式 / 服                                             |
| 安全性            | Google Play 保護                                            | Google Play 保護會在安裝所有應用程式<br>前後掃描是否有惡意程式。若有發現任何<br>安全性風性,系統將會通知您。 |
|                | 安全性更新                                                     | 檢視及更新系統安全性。                                                      |
|                | 尋找我的裝置                                                    | 啟用遠端裝置定位。                                                        |
|                | Google Play 系統<br>更新                                      | 檢視系統更新狀態並手動更新系統。                                                 |
|                | 螢幕鎖定                                                      | 選擇螢幕鎖定設定,包括無、滑動、圖<br>形、鎖定碼(PIN)或密碼。                              |
|                | 指紋                                                        | 選擇備用的螢幕鎖定方法。                                                     |
| 安全性 <i>(續)</i> | 智慧鎖定                                                      | 先設定螢幕鎖定,然後自訂裝置維持安全<br>解鎖的時機。                                     |
|                | 裝置管理應用程式                                                  | 啟用尋找我的裝置,以利鎖定或清除遺失<br>的裝置。                                       |
|                | 設定 SIM 卡鎖定                                                | 啟用以鎖定 SIM 卡並要求輸入 PIN 才能<br>撥打電話。                                 |
|                | 進階                                                        | 設定進階設定,例如:加密及認證、信任<br>代理程式及其他功能。                                 |
| 帳戶             | 新增帳戶                                                      | 新增裝置持有人帳戶並啟用自動同步處理<br>資料。                                        |
| 協助工具           | 設定協助工具功能,例如:螢幕閱讀器、顯示相關功能、互動<br>控制、音訊及螢幕文字,以及高對比文字等的實驗性功能。 |                                                                  |
| 數位健康和家長監護      | 數位健康工具                                                    | 檢視及設定螢幕使用時間、應用程式定時<br>器、就寢時程、專注時間及其他功能。                          |
|                | 家長監護                                                      | 新增內容限制及設定其他限制,以免您的<br>子女長時間觀看螢幕。                                 |
| Google         | 管理 Google 帳戶設<br>入、備份及其他設定                                | 定及裝置上的服務,例如廣告、自動填<br>。                                           |

| 設定            | 說明                                                                                  |                                                                                                    |
|---------------|-------------------------------------------------------------------------------------|----------------------------------------------------------------------------------------------------|
| 系統            | 語言和輸入                                                                               | 設定預設裝置語言及輸入設定(螢幕鍵<br>盤、實體鍵盤、拼字檢查工具及其他功<br>能)。                                                                                         |
|               | 手勢                                                                                  | <ul> <li>啟用以便在按兩下電源鍵時快速開啟<br/>相機。</li> <li>啟用及設定手勢導覽與3按鈕導覽。</li> <li>啟用及設定關閉鈴聲功能。</li> <li>設定電源選單相關設定,例如顯示卡<br/>片、通行及裝置控制。</li> </ul> |
|               | 日期與時間                                                                               | 設定日期與時間設定。                                                                                                    |
|               | 備份                                                                                  | 管理帳戶儲存空間、允許透過 Google<br>One 備份、設定 Google 帳戶資料及啟用<br>行動網路備份。                                                                           |
| <u> 系統(續)</u> | 進階                                                                                  | <ul> <li>選擇裝置重設選項並執行恢復出廠預設值。</li> <li>手動更新系統。</li> </ul>                                                                              |
| 關於本機          | 檢視裝置名稱、電話號碼、緊急資訊、法律資訊、驗證、<br>調整感應器靈敏度、檢視電池狀態、SIM 狀態、型號及硬<br>體、IMEI、Android 版本及其他資訊。 |                                                                                                    |

# 10.2 變更基本設定

## 日期與時間

#### 自動設定日期與時間

- 2. 輕觸系統 > 日期與時間。
- 3. 輕觸**使用網路提供的時間**·啟用根據網路自動設定 日期與時間。
  - **備註:**若要手動設定日期與時間,請輕觸啟用/停 用滑桿。

#### 手動設定日期與時間

- 1. 輕觸主畫面 / 應用程式畫面 > 🔹 , 或是快速設定面板 > 🕸 。
- 2. 輕觸系統 > 日期與時間。
- 3. 停用使用網路提供的時間。
- 4. 您可以執行下列其中一項操作:
  - 輕觸日期並從日曆選擇日期·之後輕觸確定儲存 設定。
  - 輕觸時間並旋轉小時 / 分鐘滑桿以設定正確時間。之後輕觸確定儲存設定。
    - 備註:若要手動設定時間,請輕觸 Ⅲ 並輸入時 間(小時/分鐘)。

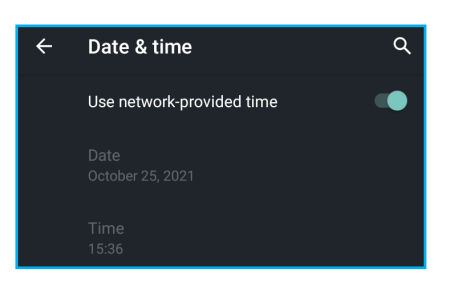

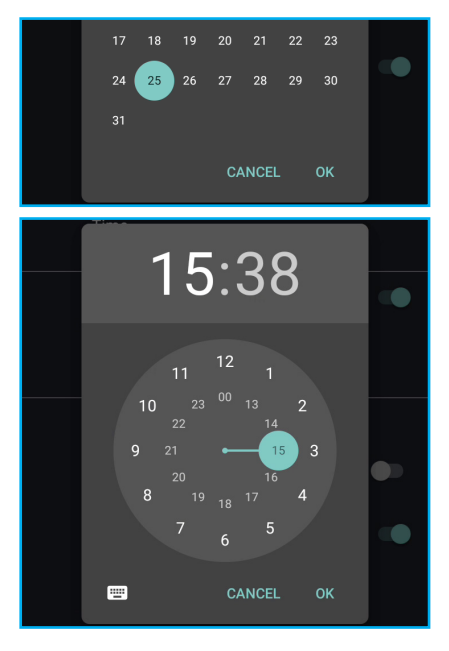

## 時區

自動設定時區

- 1. 輕觸主畫面 / 應用程式畫面 > 🔹 , 或是快速設定面板 > 🛱 。
- 2. 輕觸系統 > 日期與時間。
- 3. 輕觸**使用網路提供的時區**,啟用根據網路自動設定時區。
  - **備註:**若要手動設定時區,請輕觸啟用 / 停用滑 桿。
- Use network-provided time zone Time zone GMT+08:00 Taipei Standard Time

Use network-provided time zone

GMT+08:00 Taipei Standard Time

Time zone

手動設定時區

- 1. 輕觸主畫面 / 應用程式畫面 > 🔹 , 或是快速設定面板 > 🛱 。
- 2. 輕觸系統 > 日期與時間。
- 3. 停用使用網路提供的時區。
- 4. 輕觸時區並選擇您所在地點的時間。

## 時間格式

- 1. 輕觸主畫面 / 應用程式畫面 > 🔹 , 或是快速設定面板 > 🕸 。
- 2. 輕觸系統 > 日期與時間。
- 3. 輕觸地區設定預設,使用預設時間格式,或是輕觸 使用 24 小時制,使用 24 小時制顯示時間。

TIME FORMAT Use locale default Use 24-hour format 13:00

### 顯示設定

備註:裝置的顯示設定會對電池及外部電源的電量造成影響。

#### 手機閒置時關閉背光

- 1. 輕觸主畫面 / 應用程式畫面 > 🔹 , 或是快速設定面板 > 🕸 。
- 2. 輕觸顯示。
- 3. 輕觸螢幕逾時(睡眠)。
- 4. 選擇所需的時段。 設定會自動儲存。

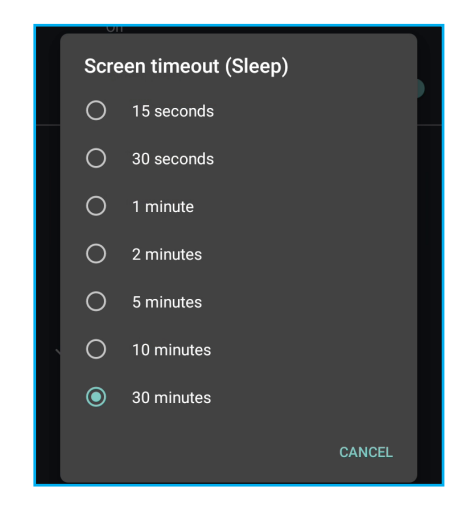

調整螢幕亮度

- 1. 輕觸主畫面 / 應用程式畫面 > 🔹 , 或是快速設定面板 > 🕸 。
- 2. 輕觸顯示。
- 3. 輕觸亮度。
- 拖曳亮度滑桿,調整螢幕亮度。
   設定會自動儲存。

**備註**:展開快速設定面板也可存取亮度滑桿。

#### 控制畫面旋轉

- 1. 輕觸主畫面 / 應用程式畫面 > 🔹 , 或是快速設定面板 > 🕸 。
- 2. 輕觸顯示 > 進階。
- 3. 輕觸**自動旋轉螢幕**,啟用或停用旋轉裝置時自動旋 轉畫面。

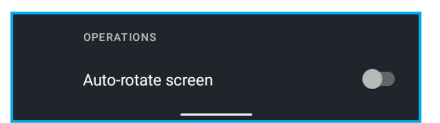

Â

Brightness level

Q

備註:您也可以輕觸 📎,透過快速設定面板控制自動旋轉。

# 10.3 使用無線及網路

您的裝置可用來管理 Wi-Fi、行動網路、飛航模式、藍牙、Wi-Fi 熱點和網際網路共用。

- 1. 輕觸主畫面 / 應用程式畫面 > 🔹 , 或是快速設定面板 > 🕸 。
- 2. 您可以執行下列操作:
  - 若要啟用或停用 Wi-Fi,請輕觸網路和網際網路 > Wi-Fi > 使用 Wi-Fi。
  - 若要啟用或停用行動網路,請輕觸網路和網際網路>行動網路>使用 SIM。
  - 若要啟用或停用飛航模式,請輕觸網路和網際網路>飛航模式。
  - 若要啟用或停用藍牙,請輕觸已連結裝置 > 配對 新裝置或連線偏好設定 > 藍牙 > 開 / 關。
  - 若要從裝置與其他鄰近裝置分享網際網路連線, 請執行下列其中一項操作:
    - 啟用 Wi-Fi 熱點:輕觸網路和網際網路 > 熱點 和網際網路共用 > Wi-Fi 熱點 > 開。
    - 啟用 USB 網際網路共用:輕觸網路和網際網路 > 熱點和網際網路共用 > USB 網際網路共用 -
    - 啟用藍牙網際網路共用:輕觸網路和網際網路 > 熱點和網際網路共用 > 藍牙網際網路共用。

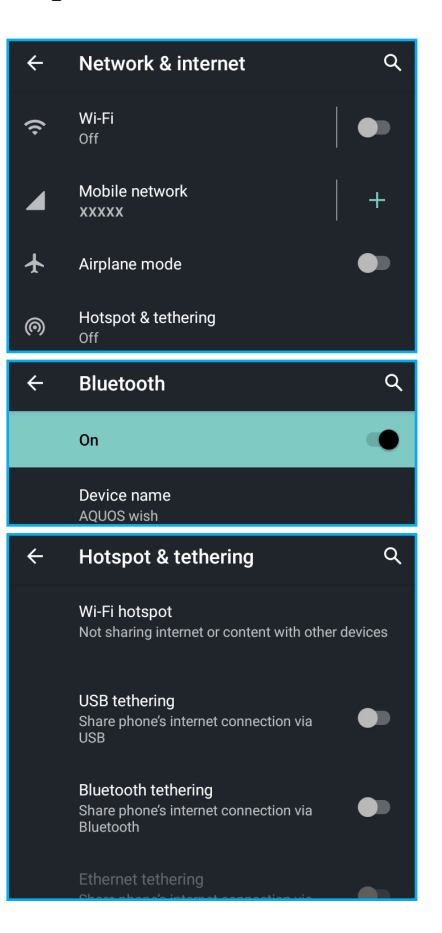

# 10.4 手機防護

您可以要求輸入 PIN 碼、個人化解鎖圖形、密碼或指紋手機遭他人擅自使用。

1. 輕觸主畫面 / 應用程式畫面 > 🔹 , 或是快速設定面板 > 🛱 。

#### 2. 輕觸安全性。

- 3. 在裝置安全性部分中,請執行下列其中一項操作:
  - 若要修改螢幕鎖定,請輕觸螢幕鎖定並選擇您要 使用的鎖定選項:無、滑動(預設)、圖形、鎖 定碼(PIN)或密碼。之後請遵照螢幕上的指示 完成程序(若有需要)。

| DEVICE SECURITY               |   |
|-------------------------------|---|
| Screen lock<br>Lock No. (PIN) | ÷ |
| Fingerprint                   |   |
| Smart Lock                    |   |

- 若要使用指紋驗證,請輕觸指紋並遵照螢幕上的指示完成程序。
- 若要使用智慧鎖定功能,請輕觸**智慧鎖定**,接著可選擇身上偵測、信任的地點 或信任的裝置,以便讓裝置保持解鎖狀態。

#### 啟用 SIM 卡鎖定

啟用 PIN 碼時,必須輸入 PIN 碼才能撥打電話。

- 1. 輕觸主畫面 / 應用程式畫面 > 🐢 🛛 或是快速設定面板 > 🕸 🏻
- 2. 輕觸安全性 > 設定 SIM 卡鎖定。
- 3. 輕觸鎖定 SIM 卡。
- 4. 輸入 SIM PIN 碼並輕觸確定。

|   | SIM card lock set | tings  | Q  |
|---|-------------------|--------|----|
|   |                   |        |    |
| _ | Change SIM PIN    |        |    |
| l | Lock SIM card     |        |    |
| Ī |                   |        |    |
|   |                   | CANCEL | ок |

# 10.5 管理行動網路限制

您可以設定資料用量限制以及在達到上限時收到提醒。

- 1. 輕觸主畫面 / 應用程式畫面 > 🔹 , 或是快速設定面板 > 🛱 。
- 2. 輕觸網路和網際網路 > 行動網路。
- 3. 輕觸應用程式資料使用量,檢視應用程式的資料使用量。
- 4. 輕觸 🕸 · 設定資料使用量警告和限制。

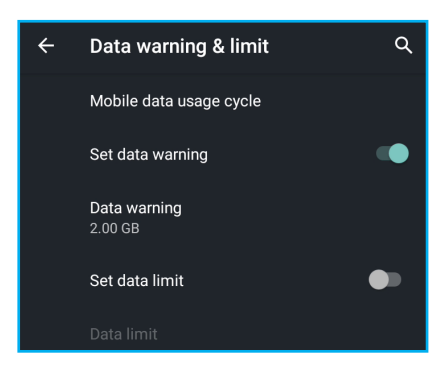

## 10.6 重設裝置

您可以重設 Wi-Fi、行動及藍牙設定、應用程式偏好設定,或是將所有裝置設定重設為 出廠預設值。

- 1. 輕觸主畫面 / 應用程式畫面 > 🔹 🛚 或是快速設定面板 > 🕸 。
- 2. 輕觸系統 > 進階 > 重設選項。
- 3. 輕觸下列任一選項:
  - 重設 Wi-Fi、行動數據及藍牙:此操作會重設所 有網路設定。輕觸重設設定完成程序。
    - 備註:勾選刪除已下載的 SIM 可刪除所有 eSIM。

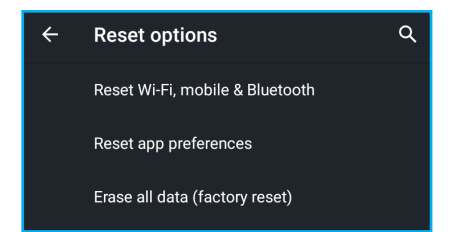

- 重設應用程式偏好設定:此操作會針對已停用應用程式、已停用應用程式通知、預設應用程式的操作、應用程式的背景資料限制,以及任何權限限制重設所有偏好設定。輕觸重設應用程式完成程序。
- 清除所有資料(恢復出廠預設值):此操作將會清除手機上的所有資料(內部 儲存空間)。輕觸清除所有資料完成程序。
  - 備註: 勾選**清除 SD 卡**會清除記憶卡中的所有資料,勾選**刪除已下載的 SIM** 可 刪除所有 eSIM。

# 第 11 章: 規格

| 項目        |                | 說明                                                                 |
|-----------|----------------|--------------------------------------------------------------------|
| 顯示螢幕      |                | 5.7" HD+                                                           |
| 平台        |                | Qualcomm <sup>®</sup> Snapdragon™ 480 5G                           |
| RAM / ROM |                | 4GB / 64GB                                                         |
| 相機        | 主(後置):         | 1300 萬(自動對焦與相機閃光燈)                                                 |
|           | 副(前置):         | 800 萬(固定對焦)                                                        |
|           | 手機照明燈:         | 有                                                                  |
| 電池        |                | 3,730mAh(一般)                                                       |
| 行動網路      | 3G ( WCDMA ) : | 1/8                                                                |
|           | 4G ( LTE ) :   | 1/3/7/8/28/38/41                                                   |
|           | 5G :           | n1/n3/n7/n28/n38/n41/n78                                           |
| WiFi      |                | IEEE 802.11 a/b/g/n/ac (5/2.4GHz)                                  |
| 藍牙        |                | BT5.1                                                              |
| GPS       |                | 有(GLONASS / Galileo / BeiDou / Michibiki (QZSS)<br>/ Assisted GPS) |
| 安全性       | 指紋感應器:         | 有                                                                  |
|           | 臉部解鎖:          | 無                                                                  |
| 感應器       |                | 環境照明感應器、加速度計、指紋感應器、電子羅盤、陀螺<br>儀                                    |
| 介面        | microSD :      | 最高 1TB                                                             |
|           | nanoSIM :      | 1 個插槽                                                              |
|           | USB :          | Туре-С                                                             |
|           | 按鈕:            | 電源/音量(增加/降低)/Google Assistant                                      |
|           | 3.5 mm 音訊孔:    | 有                                                                  |
| 快速充電      |                | 有(USB PD:9V / 3A)                                                  |
| 外殼        | 防水             | IPX7 / IPX8                                                        |
|           | 防塵             | IP6X                                                               |
|           | 測試標準           | MIL-STD-810G                                                       |

# 重要資訊

#### 使用前務必詳閱

- 請勿將尖銳物體置於手機表面上,否則會造成螢幕刮傷。
- 請勿讓手機掉落或使其承受大力撞擊。彎曲機身或用力按顯示螢幕或按鍵可能會造 成裝置損壞。
- 請勿使用筆或尖銳物體觸碰螢幕。
- 請勿讓裝置暴露在骯髒或多灰塵的環境下。
- 本裝置的操作溫度範圍介於 5°C ~ 35°C, 濕度範圍介於35% ~ 90%。
- 裝置充電的環境溫度範圍介於 5℃~35℃。若超出此範圍,內建電池可能會漏液/ 過熱,性能也可能會劣化。
- 請勿將手機置於不平坦或不穩定的表面上。
- 請勿將異物插入手機內。
- 請勿讓手機受到強力磁場或電場干擾。
- 請勿使用或將手機存放於高溫場所,例如:靠近明火或發熱設備處。
- 請勿使用或將手機存放於有液體的場所,例如水潑灑處。下雨、噴水、果汁、咖啡、蒸汽或其他類型的液體也會造成手機故障。
- 如果觸控面板潮濕,可能無法正確偵測觸碰。請使用乾淨的乾布將水擦乾。
- 請先將手機從插座拔下並關閉電源,然後再清潔手機。
- 切勿嘗試在雙手未乾的情況下連接或拔下變壓器。
- 請用軟布清潔觸控螢幕。如有需要,可稍微沾濕軟布再清潔。
   禁止使用研磨劑或清潔劑。
- 請勿拆解手機。僅限合格維修技師得執行維修工作。
- 請向當地主管機關或零售商確認如何正確棄置電子產品。
- 連接 USB 時,請務必使用 USB 2.0 (或更高版本)的連接線。
- 變壓器應安裝於手機附近並可輕易拿取。
- 手機溫度可能會在 CPU 處理消耗大量資源的活動時上升,例如:高解析度視訊解碼。軟體保護機制可在溫度超過預設閾值時停止充電,並在必要時準備關機。請放心使用。
- 請使用無線免手持系統(頭戴式耳機、一般耳機)搭配藍牙低功耗設備。
- 請盡可能縮短通話時間,或是改為傳送文字簡訊(SMS)。
   此建議特別適用於兒童、青少年及孕婦。
- 體內植入有功醫療器材的人應盡可能讓手機與植入物之間保持 15 cm 的距離。

- 由於作業系統、軟體及其他功能會使用部分的容量,使用者儲存空間及內部記憶體 的實際可用容量會較少。可用容量會因軟體更新而有所改變。
- 禁止在機身潮濕時充電。
- 根據使用的 SIM · [設定] 下方的電話號碼可能顯示「未知」 · 而非您的電話號碼 · 請與電信業者確認您的電話號碼 ·

## 充電器(市售)使用注意事項

- 手機充電相容於 USB Power delivery Revision 3.0。
- 手機的輸入電源支援下列規格: 5.0V/3.0A、7.0V/3.0A、9.0V/3.0A、12.0V/2.25A
- 不保證所有電源、充電器及電池皆可正常運作。

## 耳麥(市售)使用注意事項

• 手機符合 CTIA。不保證所有耳麥皆可正常運作。

#### 使用電池的安全注意事項

- 裝置電池無法拆除,也請勿拆解。
- 若未經授權即拆解電池,會有爆炸的危險。
- 請根據當地法規回收或棄置舊電池。

# **医**蜀

#### 道路及環境安全

- 請在可能有爆炸氣體或易燃物的場所關閉裝置,例如:加油站、儲油槽及化工廠等。這類區域的火花可能會引發爆炸或火災,進而造成人員傷亡。
- 請勿在開車時使用裝置。請改為使用免手持裝置。

## 飛行安全

請勿在搭機時使用裝置。裝置的網路訊號可能會對導航系統造成干擾。大多數國家禁止在搭機時使用裝置以確保安全。

## 著作權資訊

- 版權所有<sup>®</sup> SHARP CORPORATION, 2012。保留所有權利。
- Android 是 Google LLC 的商標。
- microSD™ 是 SD Card Association 的商標。
- USB Type-C™ 是 USB Association 的商標。
- LTE 是 ETSI 的商標。
- 本裝置使用的所有產品以及文內提及的商標皆為其各自擁有人的商標或註冊商標。

### 智慧財產權資訊

Bluetooth<sup>®</sup> 文字標誌和標誌為 Bluetooth SIG, Inc. 擁有的 註冊商標,且 SHARP CORPORATION 已取得使用此類商 標的許可。

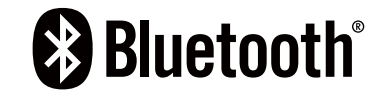

Wi-Fi<sup>®、</sup>Wi-Fi CERTIFIED 標誌及 Wi-Fi 標誌皆為 Wi-Fi Alliance 的商標。本裝置使用 的所有技術及產品皆為其各自擁有人的智慧財產權。

# 法規遵循資訊

- 頻帶
   WCDMA: B1/B8
   LTE FDD: B1/B3/B7/B8/B28
   LTE TDD: B38/B41
   5G: n1/n3/n7/n28/n38/n41/n78
- ・ 連線 Wi-Fi IEEE 802.11 a/b/g/n/ac (2.4 GHz/5 GHz) Bluetooth5.1 <sup>、</sup> NFC

## 配件內容物

- 快速入門指南 / 保固卡
- 快速轉接器

# 重要安全資訊

## 在使用前請詳閱以下說明

- 無線資訊傳輸設備必須具備安全功能,以保護未經授權之一方任意更改軟體進而避
- 免發射機操作於非經認證之頻率、輸出功率、調變形式或其他射頻參數設定。
- 手機本體是以在台灣使用的前提下製作。在海外使用時,因為它可能會牴觸目的地 國家/地區的法律法規,所以請在確認之後使用。本產品支援台灣頻段及亞洲各地 區漫遊,然各地漫遊收費,請以各地電信業者公布訊息為準。
- 請勿將物品放在裝置上,否則可能會刮傷螢幕。
- 請勿讓裝置掉落或受到強烈撞擊。彎折機身、用力按壓螢幕或按鍵皆可能損壞裝置。
- 請勿使用筆或任何尖銳物品輕按螢幕。
- 請勿讓裝置暴露在骯髒或多塵環境。
- 請在 5℃ 至 35℃ 的溫度範圍以及 35% 至 90% 的濕度範圍內使用本裝置。
- 請在 5℃ 至 35℃ 的環境溫度為手機充電·若超過此範圍·內建電池可能漏電 / 過 熱·而且效能可能因此惡化。
- 請勿將裝置放在不平坦或不穩固的表面。
- 請勿將任何異物插入裝置內。
- 請勿讓裝置受到強力磁場或電場。
- 請勿於易受高溫的環境下使用或存放本設備,如接近明火或發熱設備處。
- 請勿在可能遭水等液體濺灑處使用或存放本裝置。雨水、水霧、果汁、咖啡、蒸汽 等液體,也可能導致故障。
- 請參閱裝置上的額定值標籤,並務必使用符合額定值的電源變壓器。請僅使用製造 商所提供的週邊配件。
- 長時間使用本裝置可能導致裝置的溫度升高。若認為裝置過熱,請避免持續碰觸裸露的皮膚,以免造成不適感或灼傷。
- 在清潔裝置前,請先從電源插座拔出插頭,並關閉裝置電源。
- 雙手潮濕時,切勿嘗試連接或拔出電源變壓器。
- 請使用柔軟布料清潔觸控螢幕。如有需要,可稍微沾濕布料再進行清潔。切勿使用 研磨材料或清潔溶液。
- 請勿拆解裝置。僅限由合格的維修人員進行維修工作。
- 請與當地主管機關或零售商聯繫,以妥善棄置電子產品。
- 使用者必須使用 USB 2.0 以上版本的 USB 傳輸線進行連接。
- 電源變壓器應該安裝在靠近設備且便於取用之處。
- 請使用低功率的 Bluetooth 設備無線免持系統(耳機、耳罩式耳機等)。
- 請保持通話簡短或改為傳送文字簡訊(SMS)。此建議特別適用於兒童、青少年以 及孕婦。
- 體內裝有運作的醫療植入物者,最好讓行動電話與植入物保持至少 15 公分的距離。
- 禁止在機體潮濕狀態下充電。
- CPU 處理高解析度影片解碼等資源消耗量大的活動時,裝置的溫度可能會升高。
- 系統軟體保護機制可確保在溫度超過預定臨界值時停止充電,並在必要時進入關機,請放心。

#### 使用電池的安全注意事項

- 本手機電池不可拆,請勿自行拆裝,若不當更換會有爆炸之危險。
- 請依照當地法規回收或處理廢棄電池。

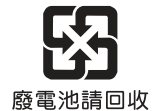

#### 道路及環境安全

- 在潛存爆炸性氣體或有易燃物的場所,如加油站、油庫及化學工廠中,請關閉電話 電源。在這些場所中產生的火花可能造成爆炸或起火,並會導致受傷甚至死亡。
- 駕駛車輛時,請勿使用手持電話。請使用免持裝置作為替代方案。

#### 飛航安全

請勿在航空工具上使用電話。電話網路訊號可能會對導航系統造成干擾。為維護安全,大多數國家的法律皆禁止在航空工具上使用電話。

#### 版權資訊

- 版權所有<sup>©</sup> SHARP Corporation, 2021。版權所有。
- Android 是 Google LLC. 的商標。
- microSD<sup>™</sup> 是 SD 卡協會的商標。
- USB Type-C™ 是 USB 協會的商標。
- LTE 是 ETSI 的商標。
- 在本裝置中使用的所有產品及此處提及的商標,皆為個別擁有者所有之商標或註冊 商標。

#### 智慧財產權資訊

• Bluetooth<sup>®</sup> 及 Bluetooth<sup>®</sup> 標誌皆為 Bluetooth SIG, Inc 所有之商標。

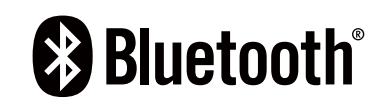

- Java、JME 及所有其他 Java 標記皆為 Oracle Corporation 在美國及其他國家的商標或註冊標。
- Wi-Fi<sup>®</sup>,是 Wi-Fi 任證的標籤, Wi-Fi 標籤是 Wi-Fi 聯盟的商標。
- 本装置使用之所有技術及產品皆為個別擁有者所有之智慧財產權。

#### 內裝物

- 快速使用指南 / 保證書
- 快速資料轉移接頭

# 警語

- 使用過度恐傷害視力。
   a. 使用 30 分鐘請休息10 分鐘。
   b. 未滿 2 歲幼兒不看螢幕, 2 歲以上每天看螢幕不要超過 1 小時。
- 減少電磁波影響,請妥適使用。
- SAR 標準值: 2.0 W/kg,送測產品實測值: 0.25 W/kg。
- 取得審驗證明之低功率射頻器材,非經核准,公司、商號或使用者均不得擅自變更 頻率、加大功率或變更原設計之特性及功能。
- 低功率射頻器材之使用不得影響飛航安全及干擾合法通信;經發現有干擾現象時
   應立即停用,並改善至無干擾時方得繼續使用。
- 前述合法通信,指依電信管理法規定作業之無線電通信。
- 低功率射頻器材須忍受合法通信或工業、科學及醫療用電波輻射性電機設備之干擾。
- 應避免影響附近雷達系統之操作。
- 網路
   WCDMA: B1/B8
   LTE FDD: B1/B3/B7/B8/B28
   LTE TDD: B38/B41
   5G: n1/n3/n7/n28/n38/n41/n78
- 連接機能
   Wi-Fi IEEE 802.11 a/b/g/n/ac (2.4 GHz/5 GHz) 藍牙 5.1 NFC

#### 如何更改區域

[設定]▶[系統]▶[日期和時間]

關閉 [使用網路提供的時區]

[時區]▶[區域]▶[台灣]

#### 如何更改語言

[設定] ▶ [系統] ▶ [語言與輸入設定] ▶ [語言]

將 [ 繁體中文 ( 台灣 ) ] 移到頂部

#### 製造號碼(IMEI)

若要確認序號(IMEI),請進行以下操作。

[設定] ▶ [關於手機] ▶ [IMEI:]

#### 驗證

若要確認驗證,請進行以下操作。

[設定]▶[關於手機]▶[驗證]

製造商:SHARP CORPORATION 進口商:台灣夏普股份有限公司 地址:新北市土城區中山路 16 號 7 樓 客服專線:0809-090-510